# HP PSC 1600 All-in-One series Посібник користувача

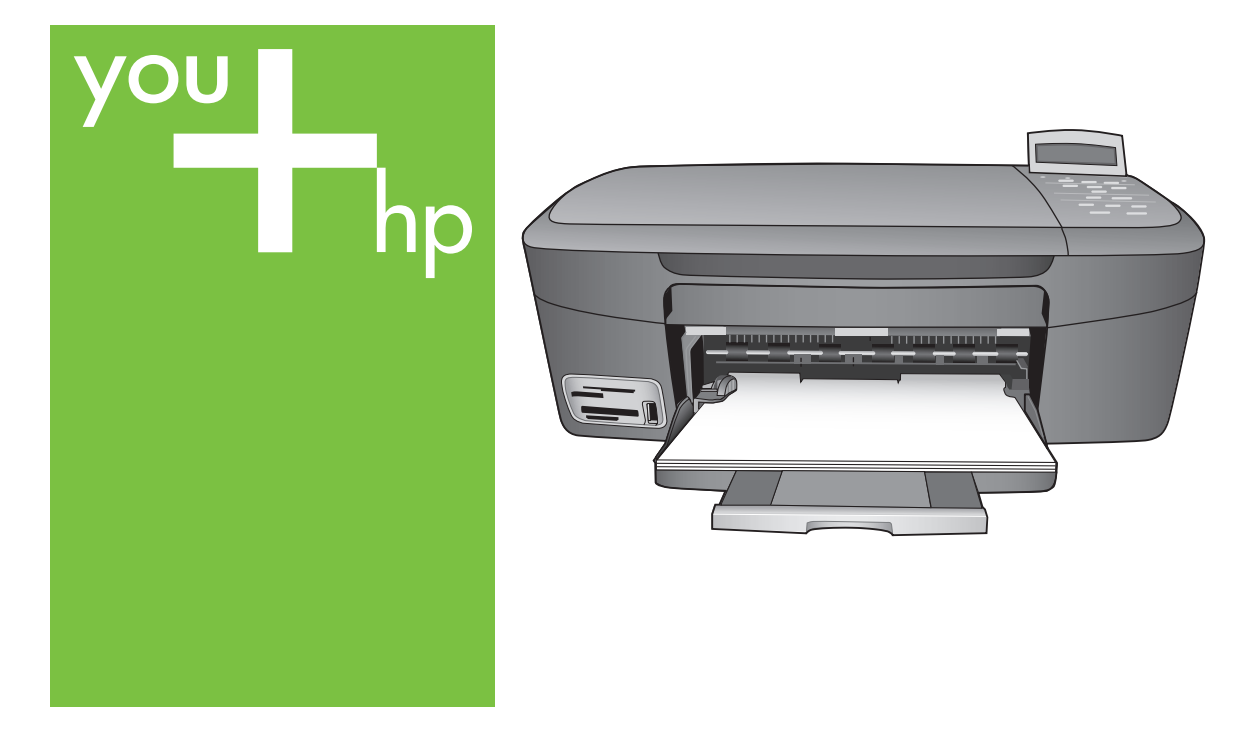

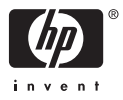

HP PSC 1600 All-in-One series

Посібник користувача

© Copyright 2004 Hewlett-Packard Development Company, L.P.

Інформація, що тут міститься, може змінюватися без попереднього повідомлення.

Репродукція, адаптація або переклад без попереднього письмового дозволу забороняється, за винятком випадків, у яких це дозволяється законодавством з авторського права.

Adobe: PD

Adobe та логотип Acrobat є застереженими товарними знаками Adobe Systems Incorporated у Сполучених Штатах Америки та/або інших країнах/регіонах.

Windows®, Windows NT®, Windows Me®, Windows XP® та Windows 2000® є застереженими в США товарними знаками Microsoft Corporation.

Intel® та Pentium® є застереженими товарними знаками Intel Corporation.

SD™ Card є товарним знаком SD Card Association.

Energy Star® та логотип Energy Star® є застереженими у США товарними знаками Управління охорони навколишнього середовища США.

Номер публікації: Q5584-90279

Перше видання: Листопад 2004 р.

#### Повідомлення

Єдиними гарантіями на вироби та послуги НР є ті, що викладено у недвозначних гарнтійних заявах, які супроводжують такі вироби та послуги. Будь-яка інформація, що тут міститься, не може тлумачитися як предмет додаткової гарантії. НР не несе будь-якої відповідальності за технічні або редакційні помилки або пропуски, що тут містяться.

Hewlett-Packard Company не несе відповідальності за випадкові або побічні збитки у зв'язку з наданням, виконанням або використанням цього документу або програмного матеріалу, який в ньому описується.

**Примітка:** Нормативну інформацію можна знайти у розділі Технічна інформація.

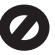

У багатьох країнах/регіонах копіювання поданих нижче елементів є протизаконним. У разі сумнівів спершу проконсультуйтесь у юридичного представника.

- Державні папери та документи:
  - Паспорти
  - Імміграційні документи
  - Деякі службові документи
  - Ідентифікаційні значки, картки або відзнаки
- Державні марки:
   Поштові марки
   Продовольчі талони
- Чеки або векселя, що виписано на державні агенції
- Паперові гроші, туристські чеки або грошові перекази
- Депозитні сертифікати
- Роботи, що охороняются авторським правом

#### Інформація з техніки безпеки

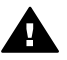

Попередженне Для запобігання пожежі або ураженню електричним струмом захищайте виріб від дощу та будь-якої вологи.

Для зниження ризику травм внаслідок пожежі або ураження електричним струмом постійно дотримуйтесь основних застережних заходів.

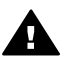

Попередженне Потенційна небезпека ураження електричним струмом.

- Прочитайте та виконуйте всі вказівки, зазначені в інструкції з встановлення.
- При підключенні пристрою до джерела живлення користуйтесь лише заземленою електричною розеткою. Якщо невідомо, чи заземлено розетку, необхідно проконсультуватися у кваліфікованого електрика.
- Виконуйте усі попередження та інструкції, що зазначено на виробі.

- Перед очищенням відключайте цей виріб від стінної розетки.
- Не встановлюйте та не використовуйте цей виріб біля води або якщо він вологий.
- Надійно встановлюйте виріб на стійкій поверхні.
- Встановлюйте пристрій у захищеному місці, де ніхто не зможе наступити на силовий шнур або спотикнутися через нього, і де цей шнур не буде ушкоджено.
- Якщо виріб не працює належним чином, перегляньте розділ "Усунення несправностей" екранної довідки.
- У пристрою немає деталей, що можуть обслуговуватися оператором. Для обслуговування звертайтесь до кваліфікованого обслуговуючого персоналу.
- Розташовуйте пристрій у місці с належною вентиляцією.

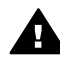

Попередженне У разі виходу з ладу електропостачання це обладнання працювати не зможе.

## Зміст

| 1 | Огляд HP All-in-One                                                | 5  |
|---|--------------------------------------------------------------------|----|
|   | Перше знайомство з HP All-in-One                                   | 5  |
|   | Огляд контрольної панелі                                           | 6  |
|   | Огляд меню                                                         | 8  |
|   | HP Image Zone допоможе зробити використання HP All-in-One          |    |
|   | ефективнішим                                                       | 9  |
| 2 | Знайдіть більше інформації                                         | 17 |
| 3 | Інформація з підключення                                           | 19 |
|   | Типи з'єднань, що підтримуються                                    | 19 |
|   | З'єднення за допомогою кабеля USB                                  | 20 |
|   | Спільне користування принтером Windows                             | 20 |
|   | Спільне використання принтера (Macintosh OS X)                     | 20 |
|   | Налаштування HP JetDirect 175х                                     | 21 |
|   | Використання Webscan                                               | 22 |
| 4 | Завантаження оригіналів та паперу                                  | 25 |
|   | Завантаження оригіналу                                             | 25 |
|   | Вибір паперу для друку та копіювання                               | 26 |
|   | Завантаження паперу                                                | 27 |
|   | Запобігання застряганню паперу                                     | 32 |
| 5 | Робота з фотографіями                                              | 35 |
|   | Перенесення фотографій                                             | 35 |
|   | Редагування фотографій                                             | 36 |
|   | Обмін фотографіями                                                 | 38 |
|   | Друк фото                                                          | 38 |
| 6 | Використання карти пам'яті та фотоапарату з підтримкою             |    |
|   | PictBridge                                                         | 41 |
|   | Гнізда для карти пам'яті та фотоапарату                            | 41 |
|   | Передача фотографій на комп'ютер                                   | 43 |
|   | Друк фотографій з тестового листа                                  | 43 |
|   | Встановлення параметрів друку фотографій                           | 46 |
|   | Друк фотографій безпосередньо з карти пам'яті                      | 49 |
|   | Друк фотографій з фотоапарату PictBridge                           | 50 |
|   | Друк фотографії, що відображається на кольоровому дисплеї          | 51 |
|   | Друк файлу DPOF                                                    | 51 |
| 7 | Використання функцій копіювання                                    | 53 |
|   | Встановлення розміру паперу для копіювання                         | 53 |
|   | Встановіть тип паперу для копіювання                               | 54 |
|   | Збільшення швидкості та якості копіювання                          | 56 |
|   | Виготовлення кількох копій з оригіналу                             | 56 |
|   | Копіювання двосторінкового чорно-білого документу                  | 57 |
|   | Копіювання фотографій 10 на 15 см (4 на 6 дюймів) без полів        | 57 |
|   | Копіювання фотографій 10 на 15 см (4 на 6 дюймів) на повнорозмірну |    |
|   | сторінку                                                           | 58 |
|   | Декілька копій фотографії на одній сторінці                        | 60 |
|   | Зміна розміру оригіналу за допомогою власних налаштувань           | 60 |

|    | Зміна розміру оригіналу до Letter або А4                                 | 61           |
|----|--------------------------------------------------------------------------|--------------|
|    | Копіювання з вицвілого оригіналу                                         | 61           |
|    | Копіювання документу, який декілька разів надсилали факсом               | 62           |
|    | Покращення світлих ділянок копії                                         | 62           |
|    | Виготовлення плакату                                                     | 63           |
|    | Підготовка кольорової термоаплікації                                     | 64           |
|    | Зміна параметрів копіювання за замовчуванням                             | 65           |
|    | Припинення копіювання                                                    | 65           |
| 8  | Використання функцій сканування                                          | 67           |
|    | Сканування в прикладну програму                                          | 68           |
|    | Відсилання сканованого зображення на карту пам'яті                       | 68           |
|    | Припинення сканування                                                    | 69           |
| 9  | Друк з комп'ютера                                                        | 71           |
|    | Друк з прикладних програм                                                | 71           |
|    | Зміна параметрів друку                                                   | 72           |
|    | Припинення друку                                                         | 73           |
| 10 | Використання HP Instant Share                                            | 75           |
|    | Огляд                                                                    | 75           |
|    | Серші кроки                                                              |              |
|    | Передача зображень за допомогою HP All-in-One                            |              |
|    | Відправка зображень за допомогою комп'ютера                              | 78           |
| 11 | Замовлення матеріалів                                                    | 83           |
|    | Замовлення палеру, прозорих плівок та інших матеріалів                   | 83           |
|    | Замовлення картрилжів                                                    | 83           |
|    | Замовлення інших витратних матеріалів                                    |              |
| 12 | Технічне обслуговування НР Аll-in-One                                    |              |
|    | Очистка HP All-in-One                                                    | 85           |
|    | Перевірка ймовірного рівня чорнил в картрилжах                           |              |
|    | Прук звіту самоперевілки                                                 |              |
|    | Робота з картриджами                                                     |              |
|    | Зміна параметрів пристрою                                                | 98           |
| 13 | Інформація с усучення несправностей                                      | 101          |
|    | Перед тим, як телефонувати до Служби підтримки користувачів НР           | 101          |
|    | Пориитайте файл Readme                                                   | 102          |
|    | Ирочинаите фаил пседине                                                  | 102          |
|    | Усучения песправностся за налаштування                                   | 102<br>11/   |
|    | Очовления пристрою                                                       |              |
| 14 |                                                                          | 110          |
| 17 |                                                                          | 121          |
|    | Стримання техничної допомоги та іншої інформації через інтернет          | ، ۲۵۱<br>101 |
|    | Тарантина підтримка                                                      | 121<br>122   |
|    |                                                                          | 122          |
|    | Стримания сериного померу та сервского центифікациного коду              |              |
|    | толофонна підтриїма у північній Америці впродовж гаран ПИНОГО<br>терміцу | 102          |
|    |                                                                          | 100 120      |
|    | Call in Australia under warranty and post warranty                       | 221<br>196   |
|    | Call HD Korea customer support                                           | 120          |
|    | Call HD Japan support                                                    | 20<br>106    |
|    | Call LIF Japall Support                                                  | 0∠ו<br>דר≀   |
|    | приготування пр Ан-ш-опе до відправлення                                 | 121          |

| 15  | УМОВИ ОБМЕЖЕНОЇ ГАРАНТІЇ Hewlett-Packard                 | 131 |
|-----|----------------------------------------------------------|-----|
|     | Тривалість обмеженої гарантії:                           | 131 |
|     | Тривалість обмеженої гарантії:                           | 131 |
|     | Обмеження гарантії                                       | 132 |
|     | Обмеження відповідальності                               |     |
|     | Місцеве законодавство                                    | 132 |
|     | Інформація щодо обмеженої гарантії для країн/регіонів ЄС |     |
| 16  | Технічна інформація                                      | 135 |
|     | Системні вимоги                                          | 135 |
|     | Спеціфікації паперу                                      | 135 |
|     | Спеціфікації друку                                       | 137 |
|     | Спеціфіцації копіювання                                  | 137 |
|     | Спеціфікації карти пам'яті                               | 138 |
|     | Спеціфікації сканування                                  | 138 |
|     | Фізичні розміри                                          | 139 |
|     | Спеціфікації живлення                                    | 139 |
|     | Спеціфікації стосовно зовнішніх умов                     | 139 |
|     | Додаткові спеціфікації                                   | 139 |
|     | Програма захисту навколишнього середовища                |     |
|     | Положення законодавчого характеру                        | 140 |
|     | Declaration of conformity (European Economic Area)       | 143 |
|     | Declaration of conformity                                | 143 |
| Вка | азівник                                                  | 145 |
| Вка | азівник                                                  | 143 |

# 1 Огляд HP All-in-One

Багато з функцій HP All-in-One доступні безпосередньо, без включення комп'ютера. Такі операції, як копіювання чи друк фотографій з карти пам'яті, за допомогою HP All-in-One можуть бути виконані швидко і легко.

У цьому розділі міститься інформація стосовно характеристик устаткування HP All-in-One і функції контрольної панелі та розповідається, як отримати доступ до програмного забезпечення **HP Image Zone**.

- √ \_/ Порада Використання встановленого на комп'ютері програмного
- Забезпечення HP Image Zone дозволяє отримати більше від HP All-in-One. Програмне забезпечення надає доступ до розширених функцій копіювання, сканування і роботи з фотографіями. Більш детальну інформацію можна знайти за допомогою екранної довідки програми HP Image Zone та в розділі HP Image Zone допоможе зробити використання HP All-in-One ефективнішим.

## Перше знайомство з HP All-in-One

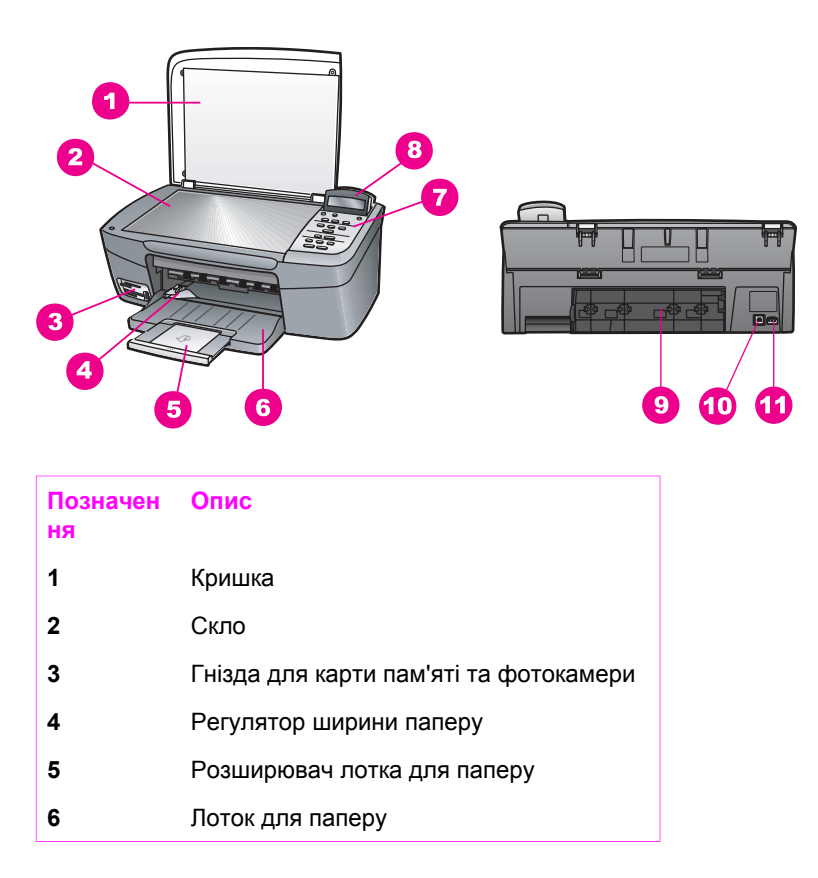

#### проловження

| (продовження)  |                            |
|----------------|----------------------------|
| Позначен<br>ня | Опис                       |
| 7              | Контрольна панель          |
| 8              | Дисплей контрольної панелі |
| 9              | Задні дверцята для чищення |
| 10             | Задній порт USB            |
| 11             | Гніздо живлення            |

## Огляд контрольної панелі

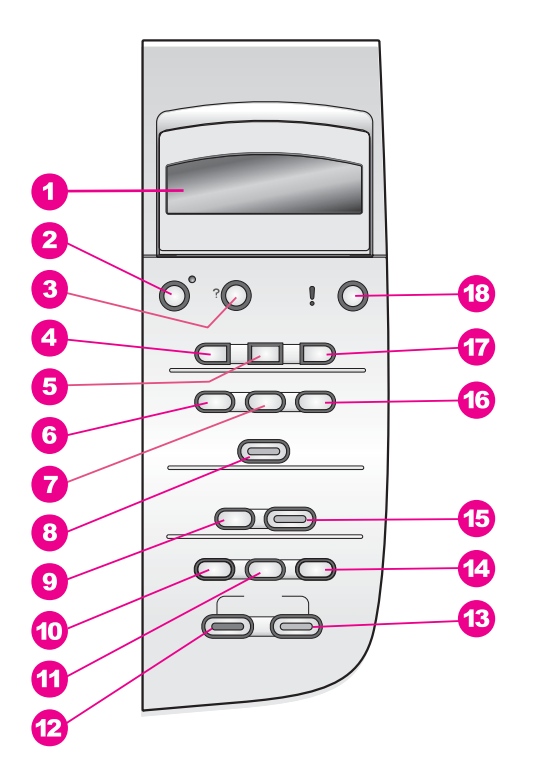

 
 Позначе ння
 Назва та опис

 1
 Дисплей контрольної панелі: Перегляд меню, імен файлів фотографій та повідомлень. Дисплей контрольної панелі можна піднімати та повертати під зручним кутом.

 2
 Увімк./Вимк.: Увімкнення/вимкнення пристрою НР Аll-in-One. Перебуваючи у виключеному стані, пристрій НР All-in-One споживає мінімальну кількість

| (продовження)  |                                                                                                    |  |
|----------------|----------------------------------------------------------------------------------------------------|--|
| Позначе<br>ння | Назва та опис                                                                                                    |  |
|                | енергії. Щоб зовсім відключити електроживлення HP All-in-One, вимкніть<br>пристрій і потім від'єднайте кабель живлення.                                                                                                    |  |
| 3              | Налаштування: Система меню призначена для друку звітів, обслуговування пристрою й отримання довідки.                                                                                                    |  |
| 4              | Стрілка ліворуч: Зменшує значення або прокручує назад при перегляді імен файлів на дисплеї контрольної панелі.                                                                                                    |  |
| 5              | <b>ОК</b> : Вибір пункту меню, настройки або значення, відображених на дисплеї контрольної панелі.                                                                                                    |  |
| 6              | Меню фото: Вибір фотографій для друку, копіювання фотографій, зміна<br>розміру зображення, зміна розміру і типу папера, зміна компонування і<br>корегування параметрів фотографії.                                                                                                    |  |
| 7              | Вибір фото: Вибір фотографій для друку з карти пам'яті.                                                                                                    |  |
| 8              | Друк фото: Друк вибраних фотографій з карти пам'яті.                                                                                                    |  |
| 9              | Сканувати на: Вибір адресата сканування.                                                                                                    |  |
| 10             | Меню копіювання: Вибір таких параметрів копіювання, як кількість копій,<br>розмір і тип паперу.                                                                                                    |  |
| 11             | Зменшити/збільшити: Зменшити або збільшити оригінал до зазначеного розміру паперу, завантаженого в лоток для паперу.                                                                                                    |  |
| 12             | Пуск копіювання: чорно-білий: Почати чорно-біле копіювання.                                                                                                    |  |
| 13             | Пуск копіювання: кольоровий: Початок кольорового копіювання.                                                                                                    |  |
| 14             | Кількість копій: Зазначення бажаної кількості копій.                                                                                                    |  |
| 15             | Пуск сканування: Почати завдання сканування і передачі результату адресату, обраному натисканням кнопки Сканувати на.                                                                                                    |  |
| 16             | Друк тестового листа: Надрукувати тестовий лист фотографій, коли в гніздо<br>вставлено карту пам'яті. На тестовому листі друкуються ескізні відображення<br>усіх фотографій, що містяться на карті пам'яті. Є можливість вибрати<br>фотографії на тестовому листі і потім надрукувати їх скануванням тестового<br>листа. |  |
| 17             | Стрілка праворуч: Збільшення значення або прокручування вперед під час перегляду імен файлів на дисплеї контрольної панелі.                                                                                                    |  |
| 18             | Скасувати: Зупинити виконання завдання, вийти з меню або з настройок.                                                                                                    |  |
|                |                                                                                                    |  |

Розділ 1

В наступних таблицях надано загальний огляд головних меню, що відображуються на дисплеї контрольної панелі HP All-in-One.

#### Меню копіювання

Розмір паперу копії

Тип паперу

Якість копіювання

Світліше/темніше

Підвищення якості

Інтенсивність кольору

Встановити як станд.

#### Меню Сканувати на

HP Image Zone

Microsoft Word

Adobe Photoshop

HP Instant Share

Меню Сканувати на містить список місць призначення, куди можна сканувати, в тому числі і програм, що встановлено на комп'ютері. Таким чином, склад адресатів сканування в меню Сканувати на на вашому пристрої може дещо відрізнятися від наведеного тут прикладу.

#### Меню фото

Вибір фото

Кількість колій

Розмір зображення

Розмір паперу

Тип паперу

Спосіб компонування

Розумний фокус

Цифровий спалах

Встановити як станд.

#### Меню тестового аркуша

Друк

Сканування

#### Меню настройок

- 1. Меню довідки
- 2. Друк звіту
- 3. Знаряддя
- 4. Установки

Пункт Меню довідки в Меню настройок дозволяє швидко отримати допомогу з деяких ключових тем. Більша частина інформації відображається на екрані під'єднаного компютера.

## HP Image Zone допоможе зробити використання HP All-in-One ефективнішим

Програмне забезпечення **HP Image Zone** встановлюється на ваш комп'ютер під час налаштування HP All-in-One. Подальшу інформацію можна знайти в Інструкції з налаштування, що постачається разом з пристроєм.

Доступ до програмного забезпечення **HP Image Zone** відрізняється в різних операційних системах (OC):

- Наприклад, якщо у вас персональний комп'ютер з операційною системою Windows, місцем входу до програмного забезпечення HP Image Zone буде HP Director.
- Якщо ви маєте Macintosh з OS 10.1.5 або пізнішою версією, місцем входу до програмного забезпечення **HP Image Zone** буде вікно **HP Image Zone**.
- Якщо ви маєте Macintosh під управлінням OS 9.2.6 або ранішої версії, місцем входу до програмного забезпечення HP Image Zone буде вікно HP Director.

Місце входу дає можливість ознайомитися з програмним забезпеченням і службами **HP Image Zone**.

Ви можете швидко й легко розширити функціональні можливості HP All-in-One за допомогою програмного забезпечення **HP Image Zone**. Шукайте в інструкції такі вікна, як це, і ви отримаєте підказки за різними темами та корисну інформацію щодо ваших проектів.

### Доступ до програмного забезпечення HP Image Zone (Windows)

Відкрийте **HP Director** через піктограму на робочому столі, піктограму системного блоку або меню **Пуск**. Функції програмного забезпечення **HP Image Zone** з'являться в **HP Director**.

#### Щоб відкрити HP Director

- 1. Виконайте одну з таких дій:
  - На робочому столі Windows двічі клацніть піктограму **HP Director**.
  - В системному блоці або в правій частині панелі задач Windows двічі клацніть піктограму Hewlett-Packard Digital Imaging Monitor.
  - На панелі задач натисніть Пуск, перейдіть до пункту Програми або Всі програми, виберіть НР і потім клацніть Посібник.
- 2. У вікні **Вибір пристрою** натисніть, щоб побачити список установлених пристроїв.
- 3. Виберіть HP All-in-One

Примітка Піктограми, показані в зображенні HP Director нижче, на вашому комп'ютері можуть виглядати інакше. HP Director можна налаштувати для показу піктограм вибраного пристрою. Якщо вибраний пристрій не має тих чи інших властивостей або функцій, піктограми цих властивостей чи функцій не буде відображено в HP Director.

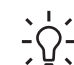

Порада Якщо у вікні HP Director на вашому комп'ютері піктограми не

відображуються, це може свідчити про можливу помилку під час встановлення програми. Щоб виправити це, скасуйте встановлення програмного забезпечення, використовуючи один з методів, наведених у розділі Проведіть видалення програмного забезпечення та його повторне встановлення.

| Кнопка | Назва та призначення                                                                                                    |
|--------|----------------------------------------------------------------------------------------------------|
|        | Сканувати зображення: Використовується для сканування фотографій,<br>зображень або креслень та їх відображення в HP Image Zone.                                                                                                    |
|        | Сканувати документ: Використовується для сканування документів з текстом або текстом і малюнками та їх відображення у вибраній програмі.                                                                                                  |
|        | Копіювати: Відкриває діалогове вікно "Копіювання" обраного пристрою,<br>за допомогою якого можна зробити друковану копію зображення або<br>документу. У цьому вікні можна вибрати якість копії, кількість копій, колір<br>та розмір.      |
|        | <ul> <li>HP Image Zone: Показує HP Image Zone, де ви можете:</li> <li>Переглядати та редагувати зображення</li> <li>Друкувати фотографії різних розмірів</li> <li>Зробити та друкувати фотоальбом, поштову картку або листівку</li> </ul> |

| (продовження) |                                                                                                    |
|---------------|----------------------------------------------------------------------------------------------------|
| Кнопка        | Назва та призначення                                                                                                    |
|               | <ul> <li>Зробити мультимедійний компакт-диск</li> <li>Поділіться зображеннями через електронну пошту або веб-сайт</li> </ul>                          |
|               | Перенести зображення: Відкриває програму HP Image Transfer, яка<br>дозволяє передавати зображення з HP All-in-One та зберігати його на<br>комп'ютері. |

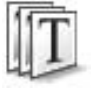

Перегляд документів: Імпорт, пошук, редагування, перегляд, обробка, друк і відправлення документів.

**Примітка** Інформацію про додаткові функції та пункти меню, наприклад, оновлення програмного забезпечення, творчі ідеї та HP Shopping, можна знайти у відповідних розділах екранної **Довідки HP Image Zone**.

Пункти меню та списків також допоможуть вам вибрати потрібний пристрій, перевірити його статус, налаштувати різні програмні параметри та отримати доступ до екранної довідки. Ці пункти роз'яснюються в наступній таблиці.

| Функція           | Призначення                                                                                                    |
|-------------------|----------------------------------------------------------------------------------------------------|
| Довідка           | Ця функція дозволяє отримати доступ до <b>Довідки НР Image Zone</b> , де ви<br>одержите довідку про програму та інформацію про усунення<br>несправностей НР All-in-One. |
| Вибір<br>пристрою | Ця функція дає можливість вибрати пристрій, який ви бажаєте<br>використати, із списку встановлених пристроїв.                                                           |
| Параметри         | Ця функція дає можливість переглядати або міняти різні параметри<br>HP All-in-One, наприклад, друк, сканування або копіювання.                                          |
| Статус            | Ця функція відображає поточний статус HP All-in-One.                                                                                                    |

## Доступ до програми HP Image Zone (операційна система Macintosh OS 10.1.5 або пізніша версія)

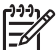

Примітка Операційні системи Macintosh OS 10.0.0 - 10.1.4 не підтримуються.

Під час встановлення програмного забезпечення **HP Image Zone** піктограма **HP Image Zone** розміщується на пульті Док.

Доступ до програмного забезпечення **HP Image Zone** можна одержати у два способи:

- Через вікно HP Image Zone
- Через меню пульту Док HP Image Zone

#### Відкрийте вікно HP Image Zone

Вікно НР Ітаде Zone має два головні елементи:

- Зона відображення для вкладок Products/Services (Продукти/Сервіс)
  - Вкладка **Products** (Пристрої) забезпечує доступ до багатьох функцій пристроїв НР для обробки зображень, таких як випадні меню встановлених пристроїв та список всіх завдань, що доступні для даного пристрою. Список може містити такі завдання, як копіювання, сканування, факс чи перенесення зображень. Натисніть на задачу, щоб відкрити прикладну програму, яка допоможе виконати цю задачу.
  - Вкладка Services (Сервіс) надає доступ до прикладних програм обробки цифрових зображень, які дозволяють переглядати, редагувати, виконувати операції з зображеннями та ділитися зображеннями.
- Текстове поле Пошук довідки НР Image Zone
   Текстове поле Пошук довідки НР Image Zone дає можливість здійснити пошук ключових слів або фраз в Довідці НР Image Zone.

#### Щоб відкрити вікно HP Image Zone:

→ Нажміть піктограму HP Image Zone на пульті Док. З'явиться вікно HP Image Zone.

У вікні **HP Image Zone** відображаються тільки ті функції **HP Image Zone**, які відповідають вибраному пристрою.

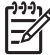

Примітка Піктограми, що показано в таблиці нижче, на вашому комп'ютері можуть виглядати інакше. Вікно HP Image Zone можна налаштувати для показу піктограм функцій вибраного пристрою. Якщо вибраний пристрій не має тих чи інших властивостей або функцій, ці властивості та функції не буде відображено у вікні HP Image Zone.

#### Products (Продукти)

| Піктограма | Функція та призначення                                                                                                    |
|------------|----------------------------------------------------------------------------------------------------|
|            | Відвантажити зображення: Ця функція використовується для переміщення зображень з карти пам'яті на комп'ютер.                                                                                         |
| Æ          | Сканувати зображення: Ця функція дозволяє сканувати зображення та<br>відобразити його в HP Gallery.                                                                                                  |
|            | Сканувати в ОСР: Ця функція дозволяє сканувати текст та відобразити<br>його у вибраній програмі редагування тексту.<br>Примітка Ця функція може бути відсутньою в залежності від країни/<br>регіону. |
|            | Копіювати: Ця функція дозволяє робити чорно-білі або кольорові копії.                                                                                                    |

#### Services (Сервіс)

| Піктограма  | Функція та призначення                                                                                                    |
|-------------|----------------------------------------------------------------------------------------------------|
|             | Редагування зображення НР: Ця функція дозволяє редагувати<br>зображення. (10.2 та пізніші версії)                                           |
|             | Ця функція дозволяє переглядати і редагувати зображення. (тільки 10.1.5)                                                                    |
| land.<br>Go | Ця функція дозволяє переглядати зображення. (10.2 та пізніші версії)                                                                        |
| 6           | <b>HP Image Print</b> (Друк зображення HP): Ця функція дозволяє друкувати<br>зображення з альбому за допомогою одного з декількох шаблонів. |
| <b>4</b>    | Ця функція дозволяє відкривати прикладну програму <b>HP Instant Share</b> .<br>(тільки 10.2 та пізніші версії)                              |
|             | Поштовий портал НР: Ця функція дозволяє легко відправляти фотографії електронною поштою.                                                    |

Крім піктограм функцій, декілька меню та списків дозволяють вибрати потрібний пристрій, перевірити його стан, скорегувати програмні настройки та скористатися екранною довідкою. Ці пункти роз'яснюються в наступній таблиці.

| Функція                                    | Призначення                                                                                                    |
|--------------------------------------------|----------------------------------------------------------------------------------------------------|
| Вибір<br>пристрою                          | Ця функція дає можливість вибрати пристрій, який ви бажаєте<br>використати, із списку встановлених пристроїв.                                                      |
| Параметри                                  | Ця функція дає можливість переглядати або міняти різні параметри<br>HP All-in-One, наприклад, друк, сканування або копіювання.                                     |
| Пошук через<br>Довідку<br>НР Ітаде<br>Zone | Ця функція дозволяє отримати доступ до <b>Довідки НР Image Zone</b> , де ви одержите довідку про програму та інформацію з усунення несправностей<br>НР All-in-One. |

#### Застосування меню швидкого доступу "Док" HP Image Zone

Меню "Док" **HP Image Zone** забезпечує швидкий виклик служб **HP Image Zone**. Меню "Док" автоматично відображає всі програми, наявні в списку вкладки **Сервіс** вікна **HP Image Zone**. Також можна налаштувати параметри **HP Image Zone**, додавши в меню інші пункти, такі як задачі зі вкладки **Продукти** або Довідку HP Image Zone. Більш детальну інформацію можна знайти за допомогою екранної довідки програми **HP Image Zone**.

#### Щоб відобразити меню "Док" HP Image Zone

→ Натисніть і потримайте мишу на піктограмі "Док" HP Image Zone.

#### Доступ до програми HP Image Zone (операційна система Macintosh OS 9.2.6 або раніша версія)

Місцем входу до програми HP Image Zone є HP Director. В залежності від можливостей вашої програми HP All-in-One, HP Director дозволяє ініціювати такі функції пристрою, як сканування, копіювання чи відвантаження зображень с цифрової камери або картки пам'яті. Також ви можете використати **HP Director**, щоб відкрити HP Gallery, переглядати, міняти та обробляти зображення на вашому комп'ютері.

#### Щоб відкрити HP Director:

- Доступ до програмного забезпечення HP Image Zone можна одержати у два 1. способи:
  - Двічі клацніть значок **HP Director** на робочому столі.
  - Двічі клацніть назву HP Director в папці Програми: Hewlett-Packard:Програмне забезпечення НР для обробки фотографій та зображень.

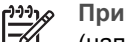

Примітка Якщо встановлюється декілька різних пристроїв НР (наприклад, HP All-in-One, камеру та сканер HP), на робочому столі буде відображено піктограми HP Director для кожного пристрою. Проте якщо встановити два однакових пристрої (наприклад, ноутбук може бути підключений до двох різних пристроїв НР All-in-One одного на робочому місці та іншого вдома), на робочому столі буде відображено лише одну піктограму **HP Director**.

#### 2 З'являється вікно НР Director.

**HP Director** відображає тільки кнопки задач вибраного пристрою.

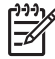

Примітка Піктограми, що показано в таблиці нижче, на вашому комп'ютері можуть виглядати інакше. Меню **HP Director** можна налаштувати для показу піктограм функцій вибраного пристрою. Якщо вибраний пристрій не має тих чи інших властивостей або функцій, піктограми цих властивостей чи функцій не буде відображено.

#### Задачі пристрою

| Піктограма | Призначення                                                                                                  |
|------------|----------------------------------------------------------------------------------------------------|
|            | Відвантажити зображення: Ця функція використовується для перенесення зображень з карти пам'яті на комп'ютер. |

#### (продовження)

#### Задачі пристрою

| Піктограма | Призначення                                                                                                    |
|------------|----------------------------------------------------------------------------------------------------|
| E          | Сканувати зображення: Ця функція дозволяє відсканувати зображення<br>та відобразити його в HP Gallery.                                                                                                  |
|            | Сканувати документ: Ця функція дозволяє сканувати текст та<br>відобразити його у вибраній програмі редагування тексту.<br>Примітка Ця функція може бути відсутньою в залежності від країни/<br>регіону. |
|            | Копіювати: Ця функція дозволяє робити чорно-білі або кольорові копії.                                                                                                    |

| Робота та обмін |                                                                                                    |
|-----------------|----------------------------------------------------------------------------------------------------|
| Піктограма      | Призначення                                                                                                   |
| 197-            | <b>HP Gallery</b> : Ця функція дозволяє відображати <b>HP Gallery</b> для перегляду та редагування зображень. |

Крім функцій **HP Gallery**, існує декілька пунктів меню без піктограм, які дозволяють вибирати інші прикладні програми на комп'ютері, міняти параметри функцій HP All-in-One та одержувати доступ до екранної довідки. Надалі ці пункти роз'яснюються в таблиці.

#### Робота та обмін

| Функція                                | Призначення                                                                                                    |
|----------------------------------------|----------------------------------------------------------------------------------------------------|
| Додаткове<br>програмне<br>забезпечення | Ця функція дозволяє вибирати інші прикладні програми на вашому<br>комп'ютері.                                                  |
| НР в<br>Інтернеті                      | Ця функція дозволяє вибрати веб-сайт НР.                                                                                       |
| Довідка НР                             | Ця функція дозволяє вибрати джерело довідки стосовно HP All-in-One.                                                            |
| Параметри                              | Ця функція дає можливість переглядати або міняти різні параметри<br>НР All-in-One, наприклад, друк, сканування або копіювання. |

Огляд HP All-in-One

# 2 Знайдіть більше інформації

Різноманітні ресурси, як друковані, так й електронні, надають інформацію про налаштування пристрою HP All-in-One та користування ним.

| Ci. 411                                                                                                    | Посібник з налаштування                                                                                                    |
|----------------------------------------------------------------------------------------------------|----------------------------------------------------------------------------------------------------|
| Start Here<br>With the set of the set of the s | Посібник з налаштування надає інструкції з<br>налаштування HP All-in-One та встановлення<br>програмного забезпечення. Уважно виконуйте всі кроки<br>за наведеним порядком.                                                                                                    |
| Sector       Sector                                                                                                    | У разі виникнення проблем з початковим<br>налаштуванням дивіться останню частину інструкції з<br>налаштування ("Усунення несправностей", Інформація<br>с усунення несправностей) або відвідайте веб-сайт<br>www.hp.com/support.                                                                       |
| HP PSC 1600 series<br>Uner Guide                                                                                                    | Посібник користувача                                                                                                    |
|                                                                                                    | Посібник користувача містить інформацію про те, як<br>користуватися HP All-in-One, у тому числі поради с<br>пошуку та усунення несправностей та послідовні<br>інструкції.                                                                                                    |
|                                                                                                    | HP Image Zone Typ<br>Знайомство з HP Image Zone через тур - це цікавий<br>інтерактивний спосіб одержати стислий огляд<br>програмного забезпечення, що входить до складу<br>HP All-in-One. Ви дізнаєтесь, як можна редагувати,<br>групувати та видруковувати фотографії за допомогою<br>HP Image Zone. |
|                                                                                                    | HP Director                                                                                                    |
|                                                                                                    | Посібник <b>HP Director</b> надає легкий доступ до<br>прикладних програм, стандартних параметрів, статусу<br>та електронної довідки щодо пристрою HP. Щоб<br>запустити <b>HP Director</b> , двічі клацніть піктограму<br><b>HP Director</b> на робочому столі комп'ютера.                             |
|                                                                                                    | Довідка HP Image Zone                                                                                                    |

|                    | <ul> <li>надано додаткову інформацію щодо практичного і<br/>творчого застосування програмного забезпечення<br/>HP Image Zone та пристроїв HP.</li> <li>В разі потреби в додатковій допомозі або якщо<br/>хочете дізнатися про оновлені версії програмного<br/>забезпечення HP, див. тему Пошук та усунення<br/>несправностей і технічна підтримка.</li> </ul> |
|--------------------|----------------------------------------------------------------------------------------------------|
|                    | Екранна довідка від пристрою                                                                                                    |
|                    | Пристрій має екранну довідку, яка містить додаткову<br>інформацію щодо виділених тем. Доступ до екранної<br>довідки можна отримати з контрольної панелі.                                                                                                    |
|                    | <ol> <li>Натисніть кнопку Налаштування на контрольній<br/>панелі.<br/>На кольоровому графічному дисплеї з'явиться<br/>меню "Довідка".</li> <li>Натисніть кнопку ОК.</li> </ol>                                                                                                    |
|                    | 3. Для переміщення пунктами довідки натисніть ◀ або                                                                                                    |
|                    | <ul> <li>.</li> <li>4. Натисніть кнопку ОК, щоб переглянути вибрану<br/>тему на комп'ютері.</li> </ul>                                                                                                    |
|                    | Readme                                                                                                    |
|                    | Файл Readme містить найновішу інформацію, яка в інших публікаціях може бути відсутньою.                                                                                                    |
|                    | Щоб отримати доступ до файлу Readme, треба<br>встановити програмне забезпеченя.                                                                                                    |
| www.hp.com/support | Маючи доступ до Інтернету, можна отримати довідку і<br>технічну допомогу з веб-сайту НР. На цьому веб-сайті є<br>відомості з технічних питань, інформація щодо<br>драйверів, витратних матеріалів та оформлення<br>замовлень.                                                                                                    |

HP All-in-One.

•

Довідка **HP Image Zone** містить докладну інформацію щодо користування програмним забезпеченням для

Тема Послідовні інструкції надає інформацію

стосовно користування програмним забезпеченням **HP Image Zone** за допомогою пристроїв HP. У статті **Лізнайтеся про можливості програми** 

# 3 Інформація з підключення

Пристрій HP All-in-One постачається з портом USB, тому його можна підключити безпосередньо до комп'ютера за допомогою кабеля USB. Він також має можливість підключення до мережі, яка реалізується за допомогою використання зовнішнього серверу друку (HP JetDirect 175х). HP JetDirect 175х можна придбати як аксесуар до HP All-in-One; він дозволяє легко та недорого спільно користуватися пристроєм через існуючу мережу Ethernet.

## Типи з'єднань, що підтримуються

| Опис                                                | Рекомендована<br>кількість<br>підключених<br>комп'ютерів для<br>найкращої роботи                                                      | Властивості<br>програмного<br>забезпечення, що<br>підтримуються                                                                | Інструкції з<br>налаштування                                                                            |
|-----------------------------------------------------|----------------------------------------------------------------------------------------------------|----------------------------------------------------------------------------------------------------|----------------------------------------------------------------------------------------------------|
| З'єднання USB                                       | Пристрій<br>НР All-in-One,<br>з'єднаний з<br>комп'ютером за<br>допомогою кабеля<br>USB.<br>Порт USB<br>знаходиться ззаду<br>пристрою. | Підримуються усі<br>функції.                                                                                                   | Додержуйтесь<br>детальних<br>інструкцій Посібника<br>з налаштування.                                    |
| Спільне<br>користування<br>принтером Windows        | П'ять.<br>Щоб можна було<br>друкувати з інших<br>комп'ютерів,<br>головний комп'ютер<br>повинен бути<br>постійно ввімкнений.           | Підтримуються усі<br>властивості,<br>притаманні<br>головному<br>комп'ютеру. Лише<br>друк підтримується<br>з інших комп'ютерів. | Інструкції з<br>налаштування див.<br>у розділі Спільне<br>користування<br>принтером Windows.            |
| Спільне<br>користування<br>принтером<br>(Macintosh) | П'ять.<br>Щоб можна було<br>друкувати з інших<br>комп'ютерів,<br>головний комп'ютер<br>повинен бути<br>постійно ввімкнений.           | Підтримуються усі<br>властивості,<br>притаманні<br>головному<br>комп'ютеру. Лише<br>друк підтримується<br>з інших комп'ютерів. | Інструкції з<br>налаштування див.<br>у розділі Спільне<br>використання<br>принтера (Macintosh<br>OS X). |
| Мережеве з'єднання<br>за допомогою                  | П'ять комп'ютерів,<br>підключених до<br>мережі.                                                                                       | Підтримуються<br>лише друк та<br>Webscan. Додаткові<br>відомості про                                                           | Інструкції з<br>налаштування див.<br>у розділі                                                          |

| Опис                                        | Рекомендована<br>кількість<br>підключених<br>комп'ютерів для<br>найкращої роботи | Властивості<br>програмного<br>забезпечення, що<br>підтримуються | Інструкції з<br>налаштування       |
|---------------------------------------------|----------------------------------------------------------------------------------|-----------------------------------------------------------------|------------------------------------|
| HP JetDirect 175x<br>(J6035C)               |                                                                                  | Webscan можна<br>знайти у розділі                               | Налаштування<br>HP JetDirect 175x. |
| Наявність виробу<br>HP JetDirect 175x       |                                                                                  | Webscan.                                                        |                                    |
| (J6035C) варіює в<br>залежності від країні/ |                                                                                  | Копіювання і друк<br>доступні з                                 |                                    |
| регіону.                                    |                                                                                  | контрольної панелі<br>HP All-in-One.                            |                                    |

## З'єднення за допомогою кабеля USB

Детальні інструкції з підключення комп'ютера до HP All-in-One за допомогою кабеля USB надаються в Посібнику з налаштування, що надходить разом із пристроєм.

### Спільне користування принтером Windows

Якщо комп'ютер користувача під'єднано до мережі, а інший під'єднаний до мережі комп'ютер з'єднано з HP All-in-One за допомогою кабеля USB, цей пристрій можна використовувати як свій принтер за допомогою спільного використання принтера в середовищі Windows. Комп'ютер, беспосередньо під'єднаний до HP All-in-One, виступає як головний комп'ютер відносно принтера та має повну функціональність. Комп'ютер користувача називається клієнтом і має доступ лише до функції друку. Усі інші функції повинні виконуватись на головному комп'ютері.

#### Щоб активізувати функцію спільного користування принтером у Windows

Зверніться до посібника користувача, що постачається з комп'ютером, або до екранної довідки Windows.

## Спільне використання принтера (Macintosh OS X)

Якщо комп'ютер користувача під'єднано до мережі, а інший під'єднаний до мережі комп'ютер з'єднано з HP All-in-One за допомогою кабеля USB, цей пристрій можна використовувати як свій принтер за допомогою спільного використання принтера. Комп'ютер, беспосередньо під'єднаний до HP All-in-One, виступає як головний комп'ютер відносно принтера та має повну функціональність. Комп'ютер користувача називається клієнтом і має доступ лише до функції друку. Усі інші функції повинні виконуватись на головному комп'ютері.

#### Щоб активізувати функцію спільного користування принтером

1. На головному комп'ютері виберіть на пульті Док System Preferences (Системні установки).

З'явиться вікно System Preferences (Системні установки).

- 2. Виберіть Sharing (Спільне використання).
- У вкладці Services (Сервіс) натисніть Printer Sharing (Спільне використання принтера).

## Налаштування HP JetDirect 175x

Пристроєм HP All-in-One можуть користуватися до п'яти комп'ютерів, об'єднаних у локальну мережу за рахунок використання HP JetDirect 175х у якості серверу друку для всіх комп'ютерів мережі. Просто з'єднайте HP JetDirect з вашим HP All-in-One та маршрутизатором або концентратором, а потім запустіть компактдиск встановлення HP JetDirect. Необхідні драйвери принтера (файл INF) розташовані на компакт-диску встановлення вашого HP All-in-One.

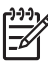

Примітка За допомогою HP JetDirect 175х можна друкувати і передавати скановані матеріали з комп'ютера, використовуючи Webscan. Копіювання і друк доступні також з контрольної панелі HP All-in-One.

## Для підключення HP All-in-One до мережі за допомогою HP JetDirect 175x (Windows)

- 1. Виконайте одну з таких дій:
  - При виконанні первісного встановлення HP All-in-One i HP JetDirect 175х користуйтесь посібником з налаштування для HP All-in-One та дотримуйтесь інструкцій з налагодження апаратних засобів.
  - Якщо HP All-in-One під'єднувався до комп'ютера через кабель USB, а тепер потрібно під'єднати пристрій до мережі за допомогою HP JetDirect, скасуйте встановлення програмного забезпечення HP All-in-One на комп'ютері. Додаткові відомості див. у розділі Проведіть видалення програмного забезпечення та його повторне встановлення.
- Додержуйтесь інструкцій з налагодження НР JetDirect 175х для підключення серверу друку до локальної мережі.
- 3. Під'єднайте HP JetDirect до порту USB на задній стороні HP All-in-One.
- Вставте компакт-диск встановлення НР JetDirect.
   Ви будете користуватися цим компакт-диском для локалізації НР JetDirect у
- мережі.
  - 5. Виберіть Install (Встановлення), щоб запустити інсталятор HP JetDirect.
  - 6. У відповідь на підказку вставте диск встановлення HP All-in-One.

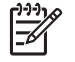

**Примітка** При проведенні першого встановлення HP All-in-One та HP JetDirect 175х не запускайте майстер налаштування HP All-in-One. Встановіть лише драйвери, додержуючись наведених інструкцій.

7. Додержуйтесь послідовності залежно від операційної системи:

#### Якщо ви користуєтесь Windows XP або 2000:

→ Продивіться кореневий каталог диска та виберіть файл драйвера принтера hpoprn08.inf.

#### Якщо ви користуєтесь Windows 98 або МЕ:

 а. Продивіться диск, знайдіть каталог "Драйвери" та підкаталог з потрібною мовою.
 Наприклад, для англомовних користувачів треба знайти каталог \enu

Hаприклад, для англомовних користувачів треба знайти каталог (enu \drivers\win9x\_me, де enu - це англомовний каталог, a win9x\_me - це для Windows ME. Файл драйвера принтера - hpoupdrx.inf.

- b. На вимогу повторіть послідовність для кожного потрібного файлу.
- 8. Виконайте встановлення, дотримуючись інструкцій на екрані комп'ютера.
  - Примітка Якщо пізніше виникне потреба під'єднатися до комп'ютера через кабель USB, то тоді треба буде від'єднати HP JetDirect від HP All-in-One, скасувати встановлення на комп'ютері драйвера принтера HP і виконати вказівки інструкції з налаштування, що додається до HP All-in-One.

## Для підключення HP All-in-One до мережі за допомогою HP JetDirect 175x (Macintosh)

- 1. Додержуйтесь інструкцій з налагодження HP JetDirect 175х для підключення серверу друку до локальної мережі.
- 2. Підключіть HP JetDirect до порту USB на задній стороні HP All-in-One.
- 3. Виконайте одну з таких дій:
  - При проведенні першого встановлення НР All-in-One вставте компактдиск НР All-in-One у дисковод для читання компакт-дисків комп'ютера та запустіть майстер встановлення НР All-in-One.

Тепер програмне забезпечення мережової підтримки для вашого комп'ютера встановлено.

Після закінчення встановлення на комп'ютері з'являється **HP All-in-One Setup Assistant** (Помічник з налаштування HP All-in-One)

- Відкрийте HP All-in-One Setup Assistant (Помічник з налаштування HP All-in-One) з такого місцезнаходження: Applications:Hewlett-Packard:HP Photo & Imaging Software:HP AiO Software На екрані комп'ютера з'являється HP All-in-One Setup Assistant (Помічник з налаштування HP All-in-One)
- 4. Виконуйте підказки на екрані та надавайте необхідну інформацію.

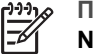

Примітка Не забудьте на екрані з'єднання натиснути TCP/IP Network (Мережа TCP/IP).

## Використання Webscan

Функція Webscan дозволяє виконувати найпростіше сканування через HP JetDirect 175х лише за допомогою веб-браузера. Він також дозволяє проводити сканування з HP All-in-One без встановлення на комп'ютер програмного забезпечення пристрою. Для цього потрібно лише ввести в веббраузері IP-адресу HP JetDirect і зайти на вбудований веб-сервер HP JetDirect та Webscan.

Інтерфейс користувача для Webscan підтримує лише роботу з HP JetDirect і не підтримує пунктів призначення для сканування, таких як програма для сканування **HP Image Zone**. Можливості Webscan для електронної пошти обмежені, тому, якщо під'єднання здійснюється без HP JetDirect, рекомендується використовувати програмне забезпечення для сканування **HP Image Zone**.

#### Щоб скористатися Webscan:

- Натисніть і відпустіть тестову кнопку ззаду НР JetDirect 175х. НР All-in-One видрукує сторінку з мережевими параметрами НР JetDirect.
- 2. У веб-браузері на комп'ютері введіть IP-адресу HP JetDirect (зі сторінки з мережевими параметрами).

У вікні браузера відкривається веб-сервер HP JetDirect.

- 3. Виберіть Сканування.
- 4. Дотримуйтесь інструкцій на екрані.

## 4 Завантаження оригіналів та паперу

В цьому розділі наводиться інформація про завантаження оригіналів на скло для копіювання, сканування або відправлення факсу; порядок вибору кращого паперу для кокретної задачі; інструкції щодо завантаження паперу в лоток для паперу; а також підказки про те, як уникнути застрягання паперу.

### Завантаження оригіналу

Можна копіювати або сканувати оригінали розміром до формату Letter або A4, завантаживши їх на скло, як описано тут. Цих інструкцій також слід дотримуватися при завантаженні на скло тестового листа для друку фотографій.

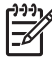

Примітка Багато спеціальних функцій не працюватимуть коректно, якщо скло та підкладка кришки не будуть чистими. Додаткові відомості див. в розділі Очистка HP All-in-One.

#### Як завантажити оригінал на скло

 Підніміть кришку і покладіть оригінал зображенням униз в правий передній кут скла.

При завантаженні пробного аркуша переконайтеся, що його верх вирівняний за правим краєм скла.

- √ содержати з інструкцій на передньому і правому краях скла.

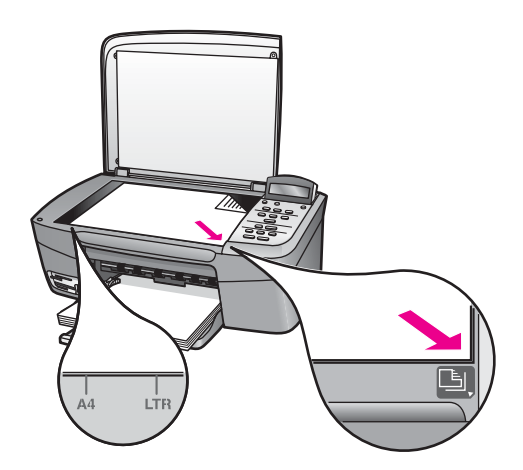

2. Закрийте кришку.

- L. Порада Повністю знявши кришку з HP All-in-One, можна копіювати і
- Переглядати оригінали, розміри яких перевищують стандартні. Щоб зняти кришку, відкрийте її, візьміть за краї та потягніть вгору. Зі знятою кришкою HP All-in-One функціонує нормально. Закріпіть кришку на місце, вставивши петлі у відповідні гнізда.

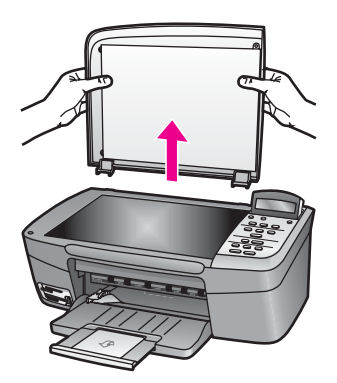

## Вибір паперу для друку та копіювання

З HP All-in-One можна використовувати папір багатьох типів і розмірів. Для досягнення найвищої якості друку і копіювання дотримуйтесь наступних рекомендацій. Змінюючи тип або розмір паперу, завжди пам'ятайте, що необхідно також змінити відповідні параметри.

#### Рекомендований папір

Для забезпечення найкращої якості друку НР рекомендує використовувати папір НР, який розроблено спеціально для друку конкретного типу проекту. Наприклад, для друку фотографій завантажте в лоток для паперу глянцевий або матовий фотопапір. Для друку брошури або презентації скористайтесь типом паперу, спеціально розробленим для цієї мети.

Детальнішу інформацію щодо паперу НР можна знайти в екранній довідці HP Image Zone або на сайті

www.hp.com/support/inkjet\_media

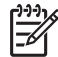

у Примітка Поки що ця сторінка веб-сайта доступна тільки англійською.

#### Папір, не рекомендований до використання

Занадто тонкий папір, папір з ковзкою текстурою, або папір, що легко розтягується, може спричинити застрягання. При використанні паперу з грубою

текстурою, або такого, що погано вбирає чорнило, зображення може вийти розмитим, ненасиченим або не повністю заповненим.

#### Ми не рекомендуємо використовувати для друку наступний папір:

- Профільний або перфорований папір (окрім спеціально розробленого для струменевих пристроїв HP Inkjet).
- Папір з грубою текстурою, подібною до полотна. На такому папері документ може не роздруковуватись належним чином і чорнило може підтікати.
- Надто гладкий, глянцевий або крейдований папір, не розроблений спеціально для HP All-in-One. Він може заблокувати HP All-in-One або відштовхувати чорнило.
- Складені форми (наприклад, подвійні і потрійні буклети). На такому папері можуть утворюватись зморшки, або він застрягатиме, і на ньому може розмазуватись чорнило.
- Конверти з застібками або віконцями. На них можуть утворюватись зморшки, що може спричинити застрягання паперу.
- Стрічковий папір.

Деякі з цих типів паперу можуть не використовуватися у конкретних країні/регіоні.

#### Ми не рекомендуємо використовувати для копіювання наступний папір:

- Папір будь-яких розмірів, відмінних від Letter, A4, 10 x 15 см, 13 x 18 см, Надакі або L (тільки для Японії). Деякі з цих типів паперу можуть не використовуватися у конкретних країні/регіоні.
- Панорамний папір.
- Профільний або перфорований папір (окрім спеціально розробленого для струменевих пристроїв HP Inkjet).
- Конверти.
- Стрічковий папір.
- Прозора плівка будь-яких типів, відмінних від HP Premium Inkjet Transparency Film (Прозора плівка HP Premium для струменевого друку) або HP Premium Plus Inkjet Transparency Film (Прозора плівка для струменевого друку HP Premium Plus Inkjet Transparency Film).
- Складені форми або стоси наклейок.

### Завантаження паперу

В цьому розділі окреслюється процедура завантаження в HP All-in-One паперу різних типів та розмірів для копіювання та друку.

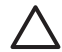

Увага Щоб уникнути розривання, складок та скручувань паперу і пошкодження країв, зберігайте папір в горизонтальній закритій коробці. Якщо папір не зберігається належним чином, великі перепади температури та вологості можуть спричинити скручування паперу та погану придатність її для використання в HP All-in-One.

#### Завантаження паперу в повний розмір

В основний лоток HP All-in-One можна завантажувати різні типи паперу розміром Letter, A4 або Legal.

#### Завантаження паперу в повний розмір

1. Відкрийте кришку лотка.

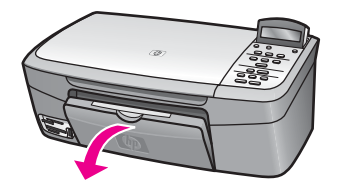

 Потягніть розширювач лотка для паперу якомога на себе. Відкиньте приймач паперу на кінці розширювача лотка для паперу, щоб максимально розкрити розширювач.

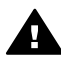

Попередженне Під час друку на папері Legal він може застрягати в розширювачу лотка для паперу, якщо його повністю витягнуто. Щоб запобігти застряганню паперу розміру Legal, не відкривайте розширювач лотка для паперу.

 Натисніть і утримуйте вушко наверху регулятора ширини паперу, потім пересуньте регулятор в позицію максимальної ширини.

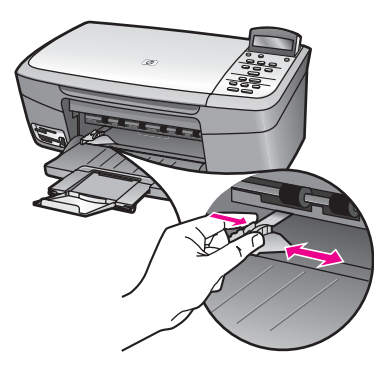

- 4. Вирівняйте стос паперу, постукавши краями по рівній поверхні, та перевірте наступне:
  - Переконайтесь, що немає розривів, бруду, складок, скручень та згинів на кінцях.
  - Переконайтесь, що весь папір в стосі одного розміру та типу.
- 5. Вставте стос в лоток вузьким краєм вперед та стороною для друку вниз. Посуньте стос паперу, доки він не зупиниться.

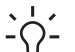

Порада Якщо ви використовуєте бланки, вставляйте сторінки

верхнім краєм вперед, друкованою стороною вниз. Додаткову підказку при завантаженні повнорозмірного паперу та бланків можна одержати на діаграмі на дні лотка.

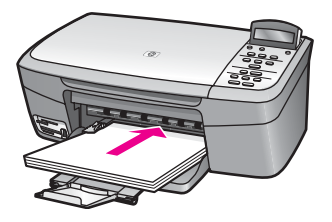

 Натисніть і утримуйте вушко наверху регулятора ширини паперу, потім пересуньте регулятор в напрямку зменшення ширини доки він не торкнеться паперу.

Не перевантажуйте лоток; переконайтеся, що стос вміщується в лоток і не є вищим за верх регулятора ширини паперу.

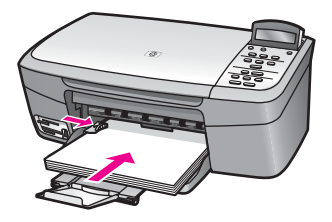

#### Завантаження фотопаперу 10 на 15 см (4 на 6 дюймів)

В лоток пристрою HP All-in-One можна завантажувати фотопапір розміру 10 на 15 см. Щоб отримати найкращі результати друку, використовуйте фотопапір HP Premium Photo Paper (Папір HP Premium) або HP Premium Plus Photo Paper (Фотопапір HP Premium Plus) розміру 10 х 15 см. Додаткові відомості див. у розділі Рекомендований папір.

Щоб отримати найкращі результати друку, задайте перед друком чи копіюванням тип та розмір паперу. За інформацією щодо зміни параметрів паперу звертайтеся до екранної довідки **HP Image Zone**.

- . И порада Щоб уникнути розривання, складок та скручувань паперу і
  - пошкодження країв, зберігайте папір в горизонтальній закритій коробці. Якщо папір не зберігається належним чином, великі перепади температури та вологості можуть спричинити скручування паперу та погану придатність її для використання в HP All-in-One.

#### Щоб завантажити фотопапір розміру 10 на 15 см:

1. Вийміть увесь папір з лотка подачі.

 Вставте стос фотопаперу в дальній правий край лотка вузьким краєм вперед та глянцевою стороною вниз. Посуньте стос фотопаперу, доки він не зупиниться.

Якщо фотопапір, який ви використовуєте, має перфоровані відривні смужки, то завантажуйте папір смужками до себе.

 Стисніть і утримуйте вушко наверху регулятора ширини паперу, потім пересуньте регулятор в напрямку зменшення ширини доки він не торкнеться стосу паперу.

Не перевантажуйте лоток; переконайтеся, що стос вміщується в лоток і не є вищим за верх регулятора ширини паперу.

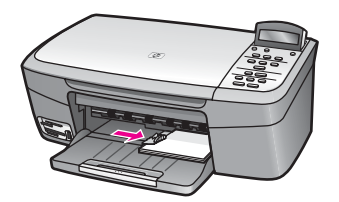

#### Завантаження поштових листівок та карток Hagaki

В основний лоток подачі паперу пристрою HP All-in-One можна завантажити поштові листівки чи картки Hagaki.

Найкращі результати ви отримаєте, задавши перед друком чи копіюванням тип та розмір паперу. Більш детальну інформацію можна знайти за допомогою екранної **Довідки НР Image Zone**.

#### Завантаження поштових листівок та карток Hagaki

- 1. Вийміть увесь папір з лотка подачі.
- 2. Вставте стос карток в дальній правий край лотка вузьким краєм вперед та стороною друку вниз. Посуньте стос карток вперед, доки він не зупиниться.
- Стисніть і утримуйте вушко наверху регулятора ширини паперу, потім пересуньте регулятор в напрямку зменшення ширини доки він не торкнеться стосу паперу.

Не перевантажуйте лоток; переконайтеся, що стос вміщується в лоток і не є вищим за верх регулятора ширини паперу.

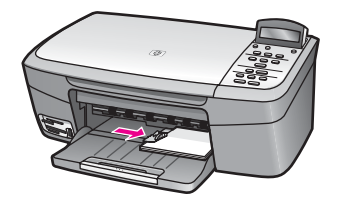

#### Завантаження конвертів

В основний лоток подачі паперу пристрою HP All-in-One можна завантажити один чи більше конвертів. Не використовуйте блискучі або рельєфні конверти, що мають застібки чи віконця.

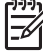

Примітка Окремі відомості стосовно формування написів на конвертах можна знайти у файлах допомоги програмного забезпечення, що використовується для обробки тексту. Для досягнення кращих результатів для конвертів можна використовувати наклейки зі зворотною адресою.

#### Щоб завантажити конверти

- 1. Вийміть увесь папір з лотка подачі.
- Вставте один або більше конвертів в правий дальній кут лотка подачі так, щоб конверт відкривався вгору і ліворуч. Пересуньте стос конвертів, доки він не зупиниться.

Спорада Додаткову підказку при завантаженні конвертів можна Средовани на діаграмі, вигравіюваній на дні лотка.

 Стисніть і утримуйте вушко наверху регулятора ширини паперу, потім пересуньте регулятор в напрямку зменшення ширини доки він не торкнеться стосу конвертів.

Не перевантажуйте лоток; переконайтеся, що стос конвертів вміщується в лоток і не є вищим за верх регулятора ширини паперу.

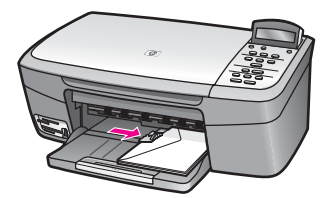

#### Завантаження паперу інших типів

В таблиці містяться вказівки щодо завантаження певних типів паперу. Для досягнення кращого результату задавайте параметри паперу щоразу при зміні типу та розміру паперу. За інформацією щодо зміни параметрів паперу звертайтеся до екранної **Довідки НР Image Zone**.

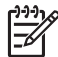

Примітка Деякі функції пристрою HP All-in-One діють не для всіх розмірів і типів паперу. Папір деяких типів та розмірів придатний лише для друку з діалогового вікна **Друк** прикладної програми. На такий папір не можна копіювати чи друкувати фотографії з карти пам'яті або цифрової камери. Типи паперу, придатного лише для друку з прикладної програми, відмічено особливо.

| Папір    | Підказки                                                                                                    |
|----------|----------------------------------------------------------------------------------------------------|
| Папір НР | <ul> <li>Папір НР Ргетіит: Знайдіть сіру стрілку на недрукованій стороні паперу і вставте його в лоток подачі стороною зі стрілкою догори.</li> <li>Прозора плівка НР Ргетіит для струменевого друку: Вставляйте плівку так, щоб біла стрічка діапозитиву (зі стрілками та логотипом НР) була зверху і увійшла в лоток першою. Тільки для друку з прикладної програми.</li> </ul>                                                                                                    |
|          | Примітка НР All-in-One не може автоматично розпізнавати прозору плівку. Найкращі результаты ви отримаєте, задавши перед друком чи копіюванням на прозору плівку її тип.                                                                                                    |
|          | <ul> <li>Плівки НР для термоаплікації: Повністю розправте аркуш<br/>плівки перед використанням. Не завантажуйте його скрученим.<br/>(Щоб запобігти скручуванню, до використання зберігайте<br/>плівки для термоаплікації закритими в оригінальному<br/>пакуванні.) Знайдіть блакитну полоску на неробочій стороні<br/>плівки та вручну по одному подавайте аркуші в лоток для<br/>паперу блакитною полоскою догори. Тільки для друку з<br/>прикладної програми.</li> <li>Матові вітальні листівки НР, вітальні фото-листівки НР або<br/>текстуровані вітальні листівки НР: Вставте невеликий стос<br/>вітальних листівок НР в лоток подачі друкованою стороною<br/>вниз; посуньте стос уперед до зупинки. Тільки для друку з<br/>прикладної програми.</li> </ul> |
| Наклейки | Завжди використовуйте наклейки розміру Letter або A4, розроблені<br>для використання в струменевих пристроях HP Inkjet (наприклад,<br>Avery Inkjet Label), і переконайтеся, що наклейки зберігаються не<br>більше двох років. Тільки для друку з прикладної програми.                                                                                                    |
|          | <ol> <li>Розгорніть стос, щоо переконатися, що аркуші не склеїлися.</li> <li>Розташуйте стос аркушів для наклейок поверх<br/>повнорозмірного паперу в лотку подачі наклейками вниз.<br/>Забороняється завантажувати аркуші наклейок поодинці.</li> </ol>                                                                                                    |

### Запобігання застряганню паперу

Щоб уникнути застрягань паперу, додержуйтесь таких вказівок:

- Запобігайте скручуванню та загинанню паперу, зберігаючи весь незадіяний папір в рівних закритих пакуваннях.
- Частіше виймайте папір з вихідного лотка.
- Переконайтеся, що папір, що його завантажується в лоток, рівний і не має погнутих чи порваних країв.
- Не кладіть у лоток подачі папір одночасно різних типів чи розмірів; увесь стос в лотку подачі повинен містити папір одного типу та розміру.
- Акуратно встановлюйте регулятор ширини паперу в лотку подачі, вирівнюючи його по краях стосу. Переконайтеся, що регулятор не загинає папір в лотку подачі.

- Не вставляйте папір в лоток подачі надто далеко.
- Використовуйте папір рекомендованих для HP All-in-One типів. Додаткові відомості див. у розділі Вибір паперу для друку та копіювання.

Додаткову інформацію про усунення застрягання паперу див. у розділі Усунення несправностей з папером.
Розділ 4

## 5 Робота з фотографіями

Пристрій HP All-in-One дозволяє переносити, редагувати, надсилати та друкувати фотографії декількома способами. Ця глава містить стислий огляд різноманітніх варіантів виконання цих завдань, залежно від ваших переваг та параметрів налаштування комп'ютера. Більш детальна інформація для кожного завдання наводиться в інших главах цього посібника або в електронній **Довідці НР Ітаде Zone**, яка постачається разом з програмним забезпеченням.

## Перенесення фотографій

Існує декілька варіантів перенесення фотографій. Фотографії можна перенести на карту пам'яті або на комп'ютер. Докладніше див. далі у розділі, відповідному до конкретної операційної системи.

## Перенесення фотографій за допомогою компютера з операційною системою Windows

На наступних малюнках показано методи перенесення фотографій на комп'ютер з Windows і на карту пам'яті.

Фотографії можна перенести з карти пам'яті, вставленої у HP All-in-One, на комп'ютер з Windows.

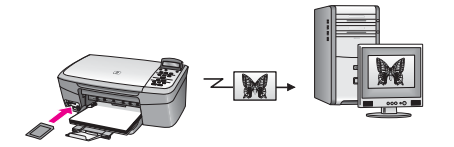

Фотографії можна перенести з цифрової камери НР на компютер Windows.

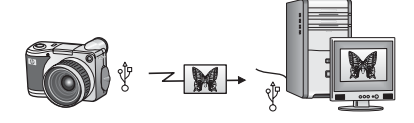

Фотографії можна перенести шляхом сканування безпосередньо на карту пам'яті в HP All-in-One.

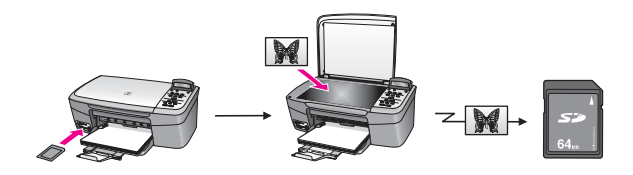

#### Перенесення фотографій на комп'ютер Macintosh

На наступних малюнках показано методи перенесення фотографій на комп'ютер Macintosh і на карту пам'яті.Детальніше варіанти описано в таблиці під малюнком.

Фотографії можна перенести з карти пам'яті, вставленої у HP All-in-One, на комп'ютер Macintosh.

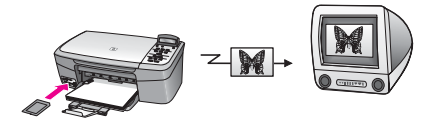

Фотографії можна перенести з цифрової камери НР на компютер Macintosh.

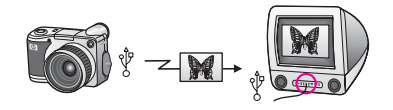

Фотографії можна перенести шляхом сканування безпосередньо на карту пам'яті в HP All-in-One.

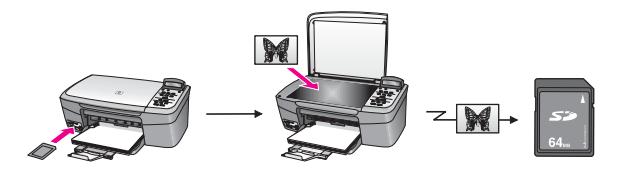

## Редагування фотографій

Існує декілька варіантів редагування фотографій. Докладну інформацію див. нижче у розділі, що стосується вашої операційної системи.

## Редагування фотографій за допомогою компютера з операційною системою Windows

Нижче на малюнках показано способи редагування фотографій за допомогою компютера Windows.

Фотографії можна редагувати на комп'ютері Windows за допомогою програмного забезпечення **HP Image Zone**.

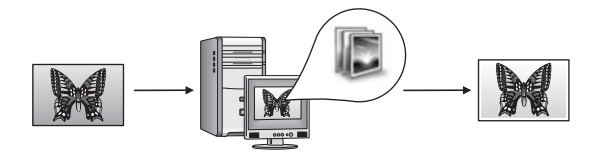

Фотографії можна редагувати за допомогою контрольної панелі на HP All-in-One.

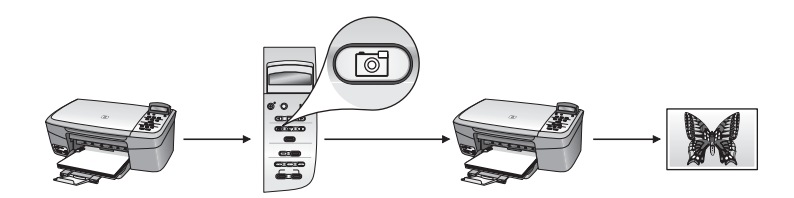

#### Редагування фотографій на комп'ютері Macintosh

Нижче на малюнках показано способи редагування фотографій за допомогою компютера Macintosh.

Фотографії можна редагувати на комп'ютері Macintosh за допомогою програмного забезпечення **HP Image Zone**.

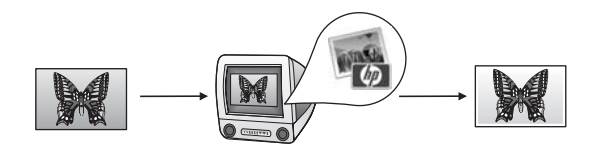

Фотографії можна редагувати на компютері Macintosh за допомогою програмного забезпечення iPhoto.

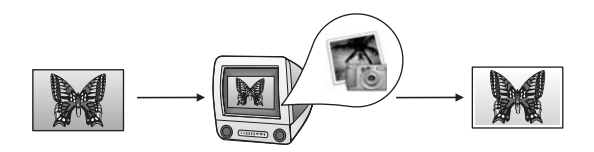

Фотографії можна редагувати за допомогою контрольної панелі на HP All-in-One.

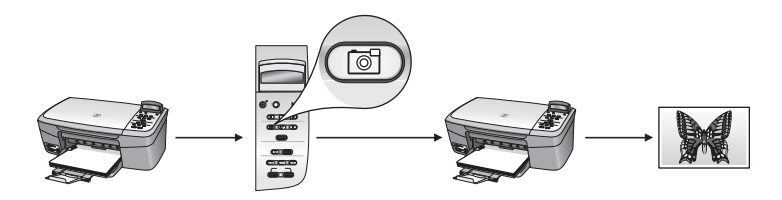

## Обмін фотографіями

Існує декілька варіантів обміну фотографій з друзями та родичами. Докладну інформацію див. нижче у розділі, що стосується вашої операційної системи.

#### Обмін фотографіями за допомогою компютера з операційною системою Windows

Наступний малюнок показує, як можна пересилати фотографії з комп'ютера з системою Windows.

Фотографії можна пересилати з підключеного через USB HP All-in-One за допомогою сервера HP Instant Share. Фотографії можна переслати з під'єднаного через USB HP All-in-One на комп'ютер з програмним забезпеченням **HP Image Zone**, яке дозволяє відправити фотографії друзям або родичам електронною поштою через сервер HP Instant Share.

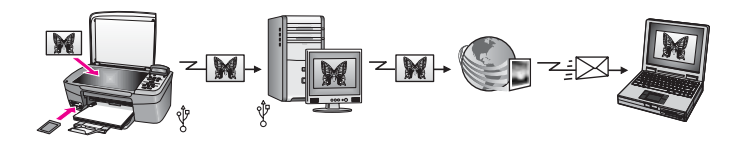

#### Обмін фотографіями на комп'ютері Macintosh

Наступний малюнок показує, як можна пересилати фотографії за допомогою комп'ютера Macintosh.

Фотографії можна пересилати з під'єднаного через USB HP All-in-One за допомогою сервера HP Instant Share. Фотографії можна переслати з під'єднаного через USB HP All-in-One на комп'ютер з програмним забезпеченням **HP Image Zone**, яке дозволяє відправити фотографії друзям або родичам електронною поштою через сервер HP Instant Share.

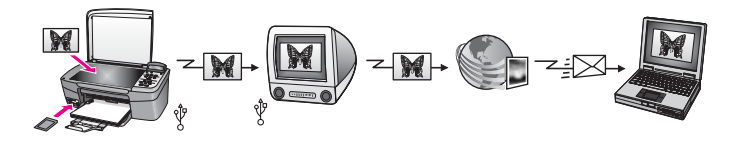

## Друк фото

Існує декілька варіантів друкування фотографій. Докладну інформацію див. нижче у розділі, що стосується вашої операційної системи.

#### Друк фотографій за допомогою компютера з операційною системою Windows

Нижче на малюнках показано способи друку фотографій за допомогою компютера Windows.

Фотографії можна друкувати з цифрового фотоапарату HP за допомогою PictBridge.

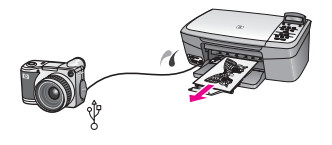

Фотографії можна друкувати з фотоапарата за допомогою прикладних програм на комп'ютері (таких як **HP Image Zone**).

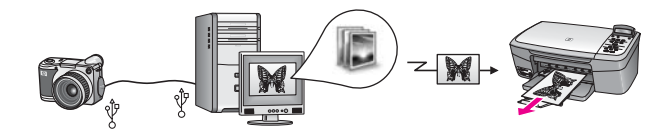

Фотографії можна друкувати з карти пам'яті за допомогою контрольної панелі на HP All-in-One.

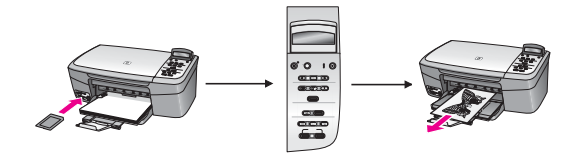

Фотографії можна друкувати з карти пам'яті шляхом перенесення фотографій на комп'ютер Windows та друку за допомогою програмного забезпечення **HP Image Zone**.

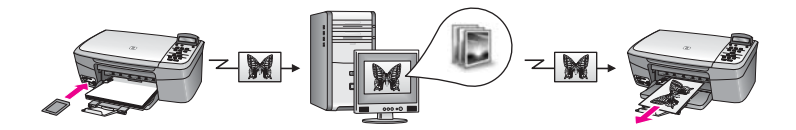

#### Друк фотографій на комп'ютері Macintosh

Нижче на малюнках показано способи друку фотографій за допомогою компютера Macintosh.

Фотографії можна друкувати з цифрового фотоапарату НР за допомогою PictBridge.

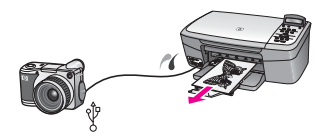

Фотографії можна друкувати з фотоапарата за допомогою прикладних програм на комп'ютері (таких як **HP Image Zone**).

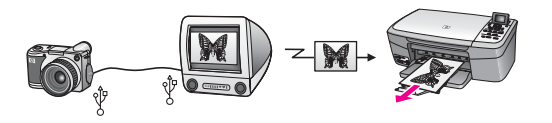

Фотографії можна друкувати з карти пам'яті за допомогою контрольної панелі на HP All-in-One.

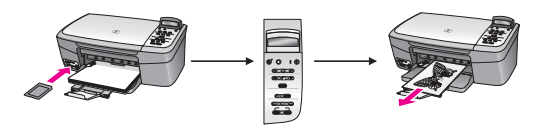

Фотографії можна друкувати з карти пам'яті шляхом перенесення фотографій на комп'ютер Macintosh та друку за допомогою програмного забезпечення **HP Image Zone** або iPhoto.

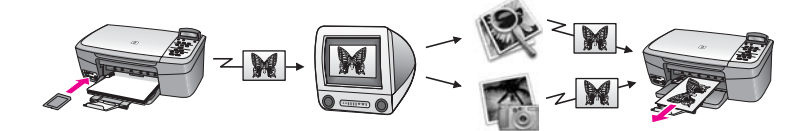

## 6 Використання карти пам'яті та фотоапарату з підтримкою PictBridge

HP All-in-One може здійснювати доступ до карт пам'яті, які використовуються у більшості цифрових фотоапаратів, і ви можете друкувати, зберігати та обробляти ваші фотографії. Можна вставити карту пам'яті в HP All-in-One або під'єднати фотоапарат безпосередньо та переглядати вміст карти пам'яті за допомогою HP All-in-One, не виймаючи її з фотоапарату.

Ця глава містить інформацію про використання карт пам'яті або фотоапарата PictBridge разом з HP All-in-One. З цієї глави ви дізнаєтесь, як переносити фотографії на компютер, задавати параметри друку фотографій, друкувати знімки і редагувати фотографії.

## Гнізда для карти пам'яті та фотоапарату

Якщо у цифровому фотоапараті для зберігання фотознімків використовується карта пам'яті, її можна вставити в HP All-in-One для роздруку або збереження фотографій. Також можна під'єднати фотоапарат, який підтримує PictBridge, до HP All-in-One через порт фотоапарату і друкувати безпосередньо з фотоапарату.

L· Порада Можна надрукувати тестовий аркуш, який може складатися з

декількох сторінок та містить зменшені фотографії з карти пам'яті, а після того надрукувати фотографії з карти пам'яті, навіть не під'єднуючи НР All-in-One до комп'ютера.

Пристрій HP All-in-One може зчитувати інформацію с наступних карт пам'яті: CompactFlash (I, II), Memory Stick, MultiMediaCard (MMC), Secure Digital, SmartMedia i xD-Picture Card.

На наступній ілюстрації показано гнізда, що відповідають кожній підтримуваній карті пам'яті.

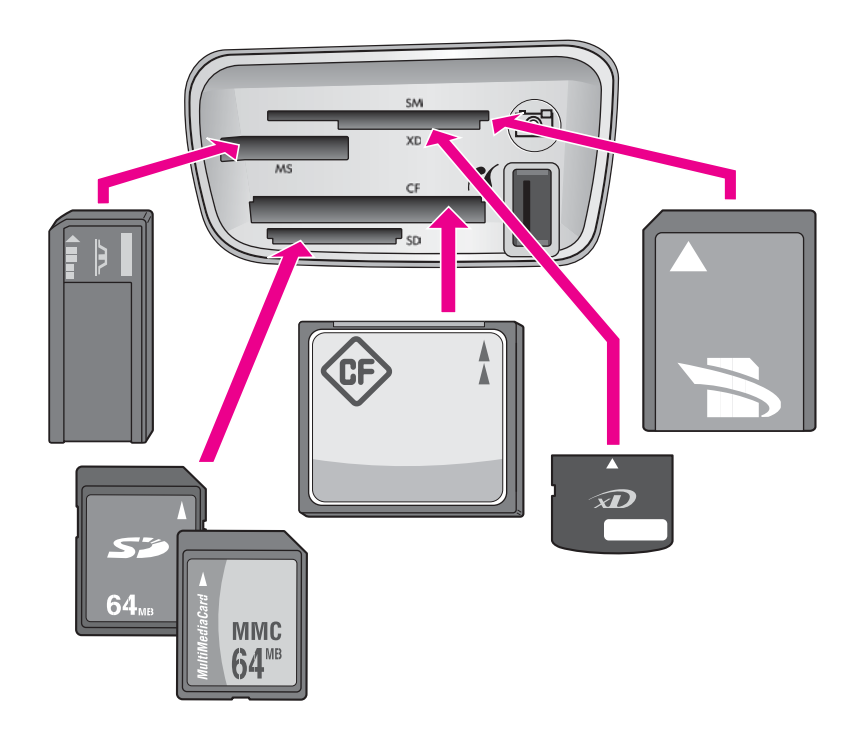

Розміщення гнізд (зверху униз):

- SmartMedia, xD-Picture Card (вставляється у праве нижнє гніздо)
- Memory Stick, Magic Gate Memory Stick, Memory Stick Duo (за допомогою додаткового адаптера), Memory Stick Pro
- CompactFlash (I, II)
- Secure Digital, MultiMediaCard (MMC)
- Порт для фотоапарату (праворуч від гнізд для карт пам'яті): сумісний з будьякими цифровими фотоапарати, що обладнані USB-виходом та підтримують

PictBridge. Див. піктограму PictBridge ( ).

Примітка Порт для фотоапарату підтримує лише цифрові фотоапарати, які обладнані USB-виходом та підтримують PictBridge. Він не підтримує інші USB-пристрої. При спробі під'єднати до порта USB-пристрій, який не є сумісним цифровим фотоапаратом, на дисплеї контрольної панелі з'являється повідомлення про помилку. Якщо ви маєте фотоапарат HP старішої моделі, що не підтримує PictBridge, спробуйте скористатися його оригінальним USB-кабелем. Вставте його в USB-порт на задній панелі HP All-in-One, а не в порт фотоапарату біля гнізд для карт пам'яті.

Порада За замовчуванням Windows XP форматує карти пам'яті на 8 МБ і менше та на 64 МБ і більше у формат FAT32. У цифрових фотоапаратах і інших пристроях використовується форматування памяті під файлову систему FAT (FAT16 або FAT12); вони не можуть оперувати картами памяті, форматованими під FAT32. Тому відформатуйте свою карту памяті в камері або виберіть форматування під FAT у Windows XP на комп'ютері.

## Передача фотографій на комп'ютер

Зробивши фотографію цифровим фотоапаратом, її можна відразу роздрукувати або зберегти безпосередньо на комп'ютері. Щоб зберегти знімки на комп'ютері, необхідно вийняти карту пам'яті з фотоапарату і вставити її у відповідне гніздо НР All-in-One.

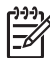

 Примітка В НР All-in-One можна використовувати одночасно лише одну карту пам'яті.

#### Щоб скористатися картою пам'яті

1. Вставте карту пам'яті у відповідне гніздо НР All-in-One.

Якщо карту пам'яті вставлено правильно, індикатор стану біля гнізд карт пам'яті починає мигати. На дисплеї контрольної панелі з'явиться напис Считування карти.... Під час звертання до карти індикатор стану поряд з гніздами карти пам'яті мигає зеленим кольором.

Якщо карту вставлено неправильно, індикатор стану відповідного гнізда спалахує жовтим і на дисплеї контрольної панелі виникає повідомлення про помилку на зразок Карту вставлено неправильно або Карту вставлено не повністю.

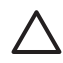

Увага Ніколи не намагайтеся вийняти карту під час звертання до неї. Так можна пошкодити файли на карті. Безпечно виймати карту можна лише коли індикатор стану поряд з гніздами не світиться.

- 2. Якщо на карті є файли з фотознімками, які раніше не переносилися, діалогове вікно на комп'ютері запропонує зберегти ці файли.
- Виберіть відповідну команду, щоб зберегти файли.
   Всі нові файли з фотографіями на карті пам'яті будуть збережені на комп'ютері.

**Для Windows**: за замовчуванням файли фотографій зберігаються у папках, що відповідають місяцам та рокам залежно від того, коли знімки було перенесено з фотоапарату. Папки створюються у папці **C:\Documents and Settings\im'я\_користувача\Moï документи\Moï зображення** у Windows XP та Windows 2000.

Для Macintosh: за замовчуванням файли зберігаються на комп'ютері у папці жорсткий диск:Documents:HP All-in-One Data:Photos (OS 9) або у папці жорсткий диск:Users:iм'я\_користувача:Pictures:HP Photos (OS X). Коли HP All-in-One закінчує считування карти пам'яті, індикатор стану біля гнізд карт пам'яті перестає мигати и світиться безперервно. Ім'я першого файла з карти пам'яті відображається на дисплеї контрольної панелі. Для перегляду фотографій з карти пам'яті по одній вперед чи назад скористайтеся клавішами ◀ або ►. Щоб швидко прогортати знімки вперед чи назад, натисніть та утримуйте ◀ або ►.

## Друк фотографій з тестового листа

Тестовий лист - це простий та зручний засіб для вибору та роздруку фотографій з карти пам'яті без використання комп'ютера. На тестовому листі, який може складатися з декількох сторінок, видруковуються зменшені ескізи фотографій з карти пам'яті. Під кожним зображенням вказано назву файлу, його порядковий номер та дату. За допомогою тестового листа можна швидко створювати друковані каталоги фотографій. Щоб надрукувати фотографії за допомогою тестового листа, необхідно надрукувати тестовий лист, вибрати фотографії та відсканувати лист.

Роздрук фотографій з тестового листа виконується у три етапи: друк тестового листа, закінчення тестового листа та сканування тестового листа. Цей розділ містить детальну інформацію щодо всіх трьох етапів.

Залиште карту пам'яті у гнізді до закінчення усіх трьох кроків (друк, заповнення і сканування тестового листа) і друку фотографій. Якщо вийняти карту пам'яті або вставити іншу, вибрані фотографії не будуть надруковані.

#### Друк тестового листа

Щоб скористатися тестовим листом, його поперше потрібно видрукувати на HP All-in-One.

1. Вставте карту пам'яті у відповідне гніздо HP All-in-One.

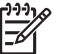

Примітка Залиште карту пам'яті у гнізді до закінчення друку, заповнення і сканування тестового листа і друку фотографій. Якщо вийняти карту пам'яті або вставити іншу, вибрані фотографії не будуть надруковані.

 Натисніть Друк тестового листа, тоді натисніть ОК.
 Відобразиться Меню тестового листа і виділиться пункт Друк тестового листа.

Ээээ Примітка Час друку сильно залежить від кількості фотографій на карті пам'яті.

- Якщо на карті більше як 20 фотографій, з'являється меню Вибір фотографій. За допомогою ▶ виділіть параметр і натисніть ОК.
  - Усі
  - Останні 20
  - Вказаний діапазон
- Якщо вибрано Вказаний діапазон, введіть номери першої та останньої фотографії потрібного діапазону. У відповідь на запрошення Перше фото натискайте ▶ доки не з'явиться номер першої фотографії діапазону, і потім натисніть OK.

**Примітка** Якщо було введено помилковий номер, натисніть **Скасувати**, щоб відмінити процес, і потім почніть спочатку.

5. Коли з'явиться запрошення Останнє фото, натискайте ► доки не з'явиться номер останньої фотографії діапазону, і потім натисніть OK.

#### Вибір фотографій з тестового листа.

Надрукувавши тестовий лист, його можна використати для вибору фотографій для друку.

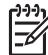

Примітка Ви можете скористатися фотокартриджем для поліпшення якості друку. Встановивши триколірний картридж та фотокартридж, ви одержуєте шестичорнильну систему. Додаткові відомості див. у розділі Використання фотокартриджа.

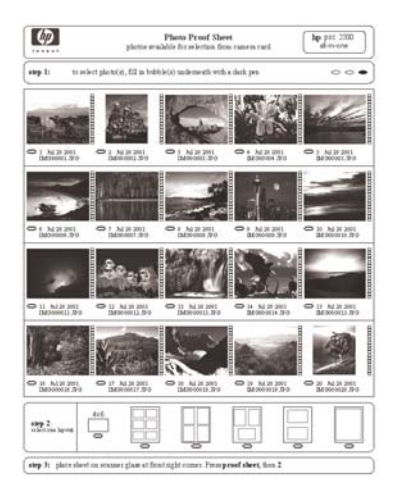

#### Щоб вибрати фотографії з тестового листа

- 1. Виберіть фотографії, відзначаючи темним олівцем чи ручкою відповідні кружечки, які знаходяться під фотографіями на тестовому листі.
- 2. Виберіть один зі стилів компонування в кроці 2 процедури тестового листа.

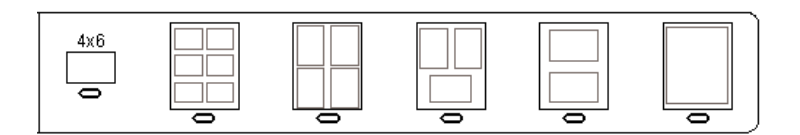

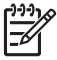

Примітка Якщо вам потрібно встановити більше параметрів, ніж це дозволяє тестовий лист, фотографії можна друкувати безпосередньо з контрольної панелі. Додаткові відомості див. у розділі Друк фотографій безпосередньо з карти пам'яті.

#### Сканування тестового листа

Останнім кроком використання тестового листа є його сканування для друку вибраних фотографій.

- Порада Переконайтеся, що скло HP All-in-One абсолютно чисте, інакше
  - тестовий лист може бути відсканований невірно. Додаткові відомості див. в Очишення скла.
- Покладіть тестовий лист зображенням униз в правий передній кут скла. 1. Переконайтеся, що сторінка тестового листа торкається правого та переднього країв. Закрийте кришку.

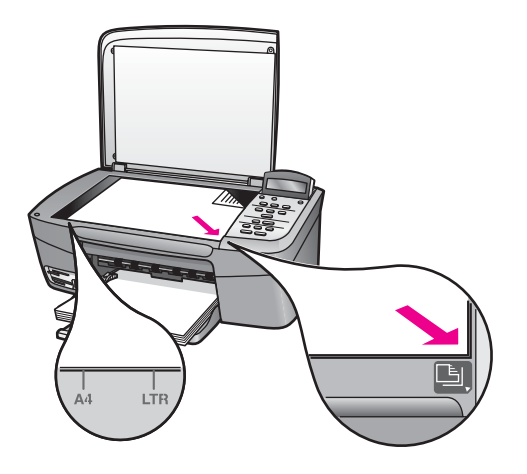

- Завантажте фотопапір у лоток. Переконайтеся, що карта пам'яті, з якої 2. роздруковано тестовий лист, все ще знаходиться в гнізді.
- 3. Натисніть Друк тестового листа, тоді натисніть >, щоб вибрати Сканувати.
- 4. Натисніть кнопку ОК. Пристрій HP All-in-One сканує тестовий лист і друкує вибрані фотографії.

### Встановлення параметрів друку фотографій

Параметрами друку фотографій на HP All-in-One, включаючи тип та розмір паперу, розміщення та інші, можна керувати з контрольної панелі.

У цьому розділі міститься інформація по таким темам: установки параметрів друку фотографій, зміна параметрів друку та установка нових параметрів друку фотографій за замовчуванням.

- Порада Для друку фотографій можно також використовувати програмне забезпечення HP Image Zone. Більш детальну інформацію можна знайти
  - за допомогою екранної довідки HP Image Zone.

#### Використання меню "Фото" для налаштування параметрів друку фотографій

Меню **Фото** надає доступ до багатьох параметрів, що впливають на друк фотографій, зокрема, кількість копій, тип паперу та інші. Одиниці виміру та розміри за замовчуванням залежать від країни/регіону.

- 1. Вставте карту пам'яті у відповідне гніздо HP All-in-One.
- Натисніть Меню фото.
   З'явиться меню Фото.
- Натискайте Меню фото повторно доки на дисплеї контрольної панелі не з'явиться параметр, що його потрібно змінити:

| Параметр          | Опис                                                                                                    |
|-------------------|----------------------------------------------------------------------------------------------------|
| Вибір фото        | Вибір фотографій, які потрібно роздрукувати. Усі<br>вибирає усі фотографії на карті пам'яті, а Вказані<br>дозволяє вручну вибрати кожну фотографію для<br>друку.                                                                                                    |
| Кількість копій   | Дозволяє вказати кількість копій, яку слід надрукувати.                                                                                                    |
| Розмір зображення | <ul> <li>Дозволяє встановити розмір друкованого<br/>зображення. Більшість варіантів зрозумілі, але два<br/>з них потребують пояснення: Заповнити сторінку<br/>та В розмір сторінки.</li> <li>Параметр Заповнити сторінку збільшує<br/>зображення так, щоб воно заповнило весь<br/>аркуш, не залишаючи білих відступів. Частина<br/>зображення може виявитися обрізаною.</li> <li>В розмір сторінки збільшує зображення<br/>максимально можливо, щоб воно увійшло на<br/>аркуш, не обрізаючи кадр. Зображення на<br/>сторінці відцентровується і оточується білою<br/>рамкою.</li> </ul> |
| Розмір паперу     | Дозволяє встановити розмір паперу для поточного<br>завдання друку. В якості значення параметру<br>Автоматично за замовчуванням береться великий<br>(Letter або A4) і малий 10 на 15 см розмір паперу,<br>що змінюється в залежності від країни/регіону.<br>Якщо для параметрів Розмір паперу та Тип<br>паперу встановлено Автоматично, HP All-in-One,<br>самостійно визначаються найкращі параметри для<br>поточного завдання друку. Інші значення<br>параметру Розмір паперу дозволяють змінити<br>автоматичні настройки.                                                              |
| Тип паперу        | Дозволяє встановити тип паперу для поточного<br>завдання друку. При значенні цього параметру<br>Автоматично HP All-in-One визначає тип паперу                                                                                                    |

| Параметр                | Опис                                                                                                    |
|-------------------------|----------------------------------------------------------------------------------------------------|
|                         | самостійно. Якщо для параметрів Розмір паперу<br>та Тип паперу вибрані значення Автоматично,<br>HP All-in-One самостійно визначає найкращі<br>параметри для поточного завдання друку. Інші<br>значення параметру Тип паперу дозволяють<br>змінити автоматичні настройки. |
| Спосіб<br>компонування  | Дозволяє вибрати один з двох способів розміщення<br>для поточного завдання друку.                                                                                                    |
|                         | Розміщення Економія паперу розміщує на аркуші<br>максимально можливу кількість фотографій,<br>розвертаючи та обрізаючи їх в разі потреби.                                                                                                    |
|                         | Розміщення Альбом зберігають оригінальну<br>орієнтацію фотографії. Альбом стосується<br>орієнтації сторінки, а не самої фотографії. Частина<br>зображення може виявитися обрізаною.                                                                                      |
| Розумний фокус          | Дозволяє увімкнути або вимкнути функцію<br>автоматичного цифрового налаштування чіткості<br>зображення. Розумний фокус змінює лише<br>друковані фотографії. Він не впливає на файл<br>зображення на карті пам'яті. Розумний фокус за<br>замовчуванням увімкнено.         |
| Цифровий спалах         | Дозволяє освітлити темні фотографії. Цифровий<br>спалах змінює лише друковані фотографії. Він не<br>впливає на файл зображення на карті пам'яті.<br>Цифровий спалах за замовчуванням вимкнено.                                                                           |
| Встановити як<br>станд. | Дозволяє зберегти поточні параметри друку<br>фотографій як параметри за замовчуванням.                                                                                                    |

#### Зміна параметрів друку

Усі параметри друку міняються однаково.

- Натискайте Меню фото повторно, щоб побачити усі параметри. Поточний параметр підсвічується, і на другому рядку дисплею контрольної панелі з'являється його значення за замовчуванням (якщо встановлене).
- 2. Зробіть зміни та натисніть ОК.

Інформацію стосовно встановлення стандартних параметрів друку фотографій див. у розділі Встановлення стандартних параметрів друку фотографій.

#### Встановлення стандартних параметрів друку фотографій

Встановити стандартні параметри друку фотографій можна з контрольної панелі.

1. Натискайте Меню фото повторно, доки не з'явиться параметр, що його потрібно змінити.

- Зробіть необхідні зміни. Після завершення зміни параметрів натисніть кнопку ОК.
- Натискайте Меню фото, доки на дисплеї контрольної панелі не з'явиться Встановити як станд..
- За допомогою ▶ виділіть Так і натисніть ОК. Всі поточні настройки стануть стандартними.

### Друк фотографій безпосередньо з карти пам'яті

HP All-in-One дозволяє вставити карту пам'яті в гніздо і роздрукувати фотографії за допомогою контрольної панелі. Інформацію стосовно друку на HP All-in-One фотографій з фотоапарату, що має підтримку PictBridge, - див. у розділі Друк фотографій з фотоапарату PictBridge.

У цьому розділі міститься інформація по таким темам: друк окремих фотографій, створення фотографій без полів та скасування вибору фотографії.

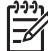

Примітка Перед друком фотографій необхідно правильно встановити параметри типу паперу та якості фотографії. Додаткові відомості див. у розділі Встановлення параметрів друку фотографій. Для покращення якості друку можна також скористатися фотокартриджем. Додаткові відомості див. у розділі Використання фотокартриджа.

За допомогою програмного забезпечення **HP Image Zone** можна зробити більше, ніж просто надрукувати фотографії. Ця програма дозволяє використовувати фотографії для термодруку, виготовлення плакатів, транспарантів, липких афіш та інших творчих робот. Більш детальну інформацію можна знайти у файлі екранної **Довідки HP Image Zone**, який поставляється разом з програмою.

#### Друк окремих фотографій

Можна друкувати фотографії за допомогою контрольної панелі, не використовуючи тестового листа.

- 1. Вставте карту пам'яті у відповідне гніздо НР All-in-One. Загориться індикатор стану біля гнізд карти пам'яті.
- 2. Завантажте фотопапір у лоток. Переконайтеся, що для фотографій, які потрібно друкувати, завантажено папір правильного розміру.
- Скористайтесь кнопками ◀ або ► для переміщення назад або уперед по іменах файлів на карті пам'яті. Коли ім'я файлу фотографії, що її потрібно роздрукувати, з'явиться на дисплеї контрольної панелі, натисніть Вибрати фото. Поруч з обраним ім'ям файлу з'являється відмітка.
- Натиснувши кнопку Меню фото, виведіть меню Фото і змініть потрібні параметри друку. Після виконання завдання на друк значення параметрів повернуться до стандартних.
- 5. Щоб роздрукувати вибрані фотографії, натисніть кнопку Друк фото.

#### Друк без полів

Винятковою рисою HP All-in-One є можливість перетворювати фото на карті пам'яті у професійні фотовідбитки без полів.

- 1. Вставте карту пам'яті у відповідне гніздо HP All-in-One. Загориться індикатор стану біля гнізд карти пам'яті.
- Скористайтесь кнопками ◀ або ► для переміщення уперед або назад по іменах файлів на карті пам'яті. Коли ім'я файлу фотографії, що її потрібно роздрукувати, з'явиться на дисплеї контрольної панелі, натисніть Вибрати фото. Поруч з обраним ім'ям файлу з'являється відмітка.
- 3. В лоток пристрою завантажте фотопапір розміру 10 на 15 см.

, **Порада** Якщо фотопапір, який ви використовуєте, має перфоровані і відривні смужки, то завантажуйте папір смужками до себе.

4. Щоб роздрукувати вибрані фотографії без полів, натисніть кнопку Друк фото.

#### Скасування вибору фотографій

\_

Вибір фотографій можна скасувати на контрольній панелі.

- → Виконайте одну з таких дій:
  - Натисніть Вибрати фото, щоб скасувати вибір файлу фотографії на дисплеї.
  - Натисніть Скасувати, щоб скасувати вибір всіх фотографій і очистити екран.

## Друк фотографій з фотоапарату PictBridge

Пристрій HP All-in-One підтримує стандарт PictBridge, що дозволяє під'єднувати через порт камери будь-який фотоапарат, який має підтримку цього стандарту, і друкувати фотографії JPEG з карти пам'яті фотоапарату.

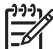

**Примітка** HP All-in-One підтримує друк з порту PictBridge тільки файлів формату JPEG. За докладнішою інформацією щодо зміни формата файлів у цифровому фотоапараті PictBridge зверніться до документації, що надається до фотоапарату.

- 1. Переконайтесь, що HP All-in-One увімкнено, а процес ініціалізації закінчився.
- Під'єднайте цифровий фотоапарат PictBridge до порта фотоапарата на передній панелі HP All-in-One за допомогою кабелю USB, що постачається разом з камерою.
- Увімкніть фотоапарат і переконайтеся, що він знаходиться в режимі PictBridge.

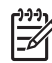

Примітка Якщо фотоапарат під'єднано правильно, загоряється індикатор стану поряд з гніздами картки пам'яті. За друку з камери індикатор стану мигає зеленим кольором.

За докладнішою інформацією щодо друку з цифрового фотоапарату PictBridge зверніться до документації, що надається до фотоапарату.

Якщо фотоапарат несумісний з PictBridge, або якщо він не знаходиться у режими PictBridge, лампа стану мигає жовтим кольором, а на монітор комп'ютера видається повідомлення про помилку (якщо на комп'ютері встановлено програмне забеспечення HP All-in-One). Від'єднайте фотоапарат, виправте на ньому помилку і під'єднайте знову. Додаткові відомості щодо пошуку та усунення несправностей порта для фотоапарату PictBridge див. Довідку з усунення несправностей, що надходить з програмним забезпеченням HP Image Zone.

Після успішного під'єднання фотоапарату PictBridge до HP All-in-One можна друкувати фотографії. Переконайтеся, що розмір паперу, завантаженого в НР All-in-One, відповідає параметрам в фотоапараті. Якщо для параметра розміру паперу на фотоапараті встановлено стандартне значення, HP All-in-One використовує папір, що зараз завантажено у лоток подачі. Докладну інформацію шодо друку з фотоапарату можна знайти в посібнику користувача, що додається до фотоапарату.

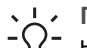

фотоапаратів НР.

Д Лорада Якщо ваш цифровий фотоапарат являє собою модель НР, що не підтримує PictBridge, можливість друкувати безпосередньо на НР All-in-One все ж існує. Вставте його не в порт фотоапарата, а в USBпорт на задній панелі HP All-in-One. Це стосується лише цифрових

## Друк фотографії, що відображається на кольоровому дисплеї

Щоб роздрукувати фотографію, виведену на дисплей контрольної панелі, можна скористатися кнопкою Друк фото.

- 1. Вставте карту пам'яті у відповідне гніздо HP All-in-One.
- 2 Перейдіть до файлу фотографії, яку потрібно роздрукувати.
- Щоб роздрукувати фотографію з поточними параметрами, натисніть кнопку 3. Друк фото.

## Друк файлу DPOF

Формат друку зображень DPOF (Digital Print Order Format) – це стандартний файл, який створюється деякими цифровими фотоапаратами. При виборі фото за допомогою фотоапарата створюється файл DPOF, в якому зберігається інформація про вибрані фото. Пристрій НР All-in-One зчитує файл DPOF з карти пам'яті, тож немає потреби повторно вибирати фото для друку.

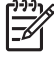

Примітка Функцію вибору фото для друку мають не всі цифрові фотоапарати. Чи підтримує фотоапарат формат DPOF, можна довідатися з документації до нього. Пристрій НР All-in-One підтримує формат DPOF 1.1.

При друкуванні вибраних фотоапаратом фотографій параметри друку HP All-in-One не застосовуються; натомість діють параметри розміщення зображення та кількості копій з файлу DPOF, а не HP All-in-One.

Файл DPOF зберігається цифровим фотоапаратом на карту пам'яті та містить наступну інформацію:

- Які фотографії друкувати
- Якість друку кожної фотографії
- Поворот кожної фотографії
- Обрізання кожної фотографії
- Друк індексу (зменшене зображення вибраних фотографій)

#### Щоб надрукувати вибрані фотоапаратом фотографії

- Вставте карту пам'яті у відповідне гніздо НР All-in-One. Якщо знайдено фотографії з розміткою DPOF, на дисплеї контрольної панелі з'являється запитання Друкувати DPOF?.
- 2. Виконайте одну з таких дій:
  - Натисніть OK, щоб надрукувати всі фото з файлу DPOF карти пам'яті. Ця дія викликає вибір Так і друк фотографій з використанням налаштувань DPOF.
  - Натисніть ▶, тоді ОК. Ця дія викликає вибір Ні, і друк здійснюється без урахування файла DPOF.

# 7 Використання функцій копіювання

Пристрій НР All-in-One дозволяє робити високоякісні кольорові та чорно-білі копії на різних типах паперу, включаючи прозорі материали і плівку для термоаплікації. Можна збільшити або зменшити розмір оригіналу відповідно до розміру паперу, встановити яскравість та насиченість кольору копії та, скориставшись спеціальними функціями, одержувати високоякісні копії фотографій включно з копіями без полів 10 на 15 см.

В наступному розділі надано інструкції щодо збільшення швидкості копіювання, поліпшення якості копіювання, визначення кількості копій для друку, порядок вибору найкращого типу та розміру паперу для виконання задачі, виготовлення плакатів і друкування на термоаплікаційних плівках.

- . И порада Щоб одержати найкращу якість копіювання за стандартних
- робот, встановіть розмір паперу Letter або А4, тип паперу Звичайний папір, а якість копіювання -Швидко.
- Інформацію про налаштування розміру паперу див. у розділі Встановлення розміру паперу для копіювання.
- Інформацію про визначення типу паперу див. у розділі Встановіть тип паперу для копіювання.
- Інформацію про визначення якості копіювання див. у розділі Збільшення швидкості та якості копіювання.

Ви довідаєтесь, як здйснювати різні види копіювання фотографій, наприклад, виготовлення копій фотографій без полів, збільшення або зменшення розміру фоторгафій за вашим бажанням, друк кількох копій фотографії на сторінці та підвищення якості копій вицвілих фотографій.

Копіювання фотографій 10 на 15 см (4 на 6 дюймів) без полів.

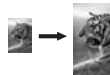

Копіювання фотографій 10 на 15 см (4 на 6 дюймів) на повнорозмірну

#### сторінку.

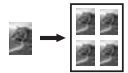

Декілька копій фотографії на одній сторінці.

Покращення світлих ділянок копії.

## Встановлення розміру паперу для копіювання

Працюючи на HP All-in-One, ви можете вказати розмір паперу. Встановлений розмір паперу повинен відповідати паперу, завантаженому в лоток подачі.

Значення розміру паперу за замовчуванням є Автоматично, тобто HP All-in-One самостійно визначає розмір паперу в лотку подачі.

- 1. Переконайтеся, що у вхідний лоток завантажено папір.
- 2. Покладіть оригінал зображенням униз в правий передній кут скла.
- Натисніть і утримуйте Меню копіювання, доки не з'явиться пункт Розмір паперу копії.
- 4. Натискайте >, доки не з'явиться потрібне значення.
- 5. Натисніть кнопку ОК для вибору вказаного розміру паперу.
- Натисніть Пуск копіювання: чорно-білий або Пуск копіювання: кольоровий.

| Тип паперу                                         | Рекомендовані параметри розміру паперу                                                                                                    |
|----------------------------------------------------|----------------------------------------------------------------------------------------------------|
| Папір для копіювання, універсальний і<br>звичайний | Letter або A4                                                                                                    |
| Папір для струменевих пристроїв                    | Letter ado A4                                                                                                    |
| Плівка для термоаплікації                          | Letter aбo A4                                                                                                    |
| Бланк                                              | Letter aбo A4                                                                                                    |
| Фотопапір                                          | 10 на 15 см або 10 на 15 см без полів<br>13 на 18 см або 13 на 18 см без полів<br>10 x 15 см або 10 x 15 см без полів<br>13 на 18 см або 13 на 18 см без полів<br>Letter або Letter без полів<br>A4 або A4 без полів<br>L-size або L-size без полів (тільки<br>для Японії) |
| Картки Hagaki                                      | Надакі або Надакі без полів (тільки<br>для Японії)                                                                                                    |
| Прозорі плівки                                     | Letter ado A4                                                                                                    |

### Встановіть тип паперу для копіювання

Ви можете вказати тип паперу на HP All-in-One. Значення типу паперу для друку за замовчуванням є Автоматично, тобто HP All-in-One самостійно визначає тип паперу в лотку подачі.

За копіювання на спеціальні типи паперу, або якщо у вас виникають проблеми з якістю за використання параметру Автоматично, ви можете вибрати тип паперу самостійно через Меню копіювання.

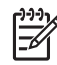

Примітка HP All-in-One не може автоматично розпізнавати прозору плівку. Найкращі результаты можна отримати, задавши перед копіюванням на прозору плівку тип паперу Прозорий.

- 1. Переконайтеся, що у вхідний лоток завантажено папір.
- 2. Покладіть оригінал зображенням униз в правий передній кут скла.
- Натисніть і утримуйте Меню копіювання, доки не з'явиться пункт Тип паперу копії.
- 4. Натискайте >, доки не з'явиться потрібний тип паперу, тоді натисніть ОК.
- 5. Натисніть Пуск копіювання: чорно-білий або Пуск копіювання: кольоровий.

Див. наступну таблицю, яка допоможе визначити параметри типу паперу на основі паперу, завантаженого в лоток подачі.

| Тип паперу                                                                                                | Параметри контрольної<br>панелі |
|----------------------------------------------------------------------------------------------------|---------------------------------|
| Копірувальний папер або бланки                                                                            | Звичайний папір                 |
| HP Bright White Paper (Білий папір HP)                                                                    | Звичайний папір                 |
| HP Premium Plus Photo Paper, Glossy<br>(Фотопапір HP Premium Plus, глянцевий)                             | Фотопапір Premium               |
| HP Premium Plus Photo Paper, Matte<br>(Фотопапір HP Premium Plus, матовий)                                | Фотопапір Premium               |
| HP Premium Plus 4 by 6 inch Photo Paper<br>(фотопапір HP Premium Plus, 4 на 6 дюймів)                     | Фотопапір Premium               |
| HP Photo Paper (Фотопалір HP)                                                                             | Фотопапір                       |
| HP Everyday Photo Paper (Фотопапір<br>HP Everyday)                                                        | Everyday фото                   |
| HP Everyday Photo Paper, Semi Gloss<br>(Фотопапір HP Everyday, напівматовий)                              | Everyday матовий                |
| Інший фотопапір                                                                                           | Інші фото                       |
| HP Iron-On Transfer (Плівка для<br>термоаплікації HP Iron-On Transfers) (для<br>кольорових тканин)        | Термодрук                       |
| HP Iron-On Transfer (Плівка для<br>термоаплікації HP Iron-On Transfers) (для<br>світлих або білих тканин) | Перебивна дзеркальна плівка     |
| HP Premium Paper (Папір HP Premium)                                                                       | Premium Inkjet                  |
| Інший папір inkjet                                                                                        | Premium Inkjet                  |
| HP Professional Brochure & Flyer Paper (Glossy)                                                           | Брошурний глянцевий             |
| HP Professional Brochure & Flyer Paper (Matte)                                                            | Брошурний матовий               |

(продовження)

| Тип паперу                                                                                                    | Параметри контрольної<br>панелі |
|----------------------------------------------------------------------------------------------------|---------------------------------|
| HP Premium or Premium Plus Inkjet<br>Transparency Film (Прозора плівка для<br>струменевого друку HP Premium або Premium<br>Plus Inkjet) | Прозора плівка                  |
| Інші прозорі плівки                                                                                                    | Прозора плівка                  |
| Звичайний Hagaki (тільки для Японії)                                                                                                    | Звичайний папір                 |
| Глянцевий Hagaki (тільки для Японії)                                                                                                    | Фотопапір Premium               |
| L (тільки для Японії)                                                                                                    | Фотопапір Premium               |

## Збільшення швидкості та якості копіювання

Пристрій HP All-in-One підтримує три параметри, які змінюють швидкість та якість копіювання.

- Параметр Звичайна забезпечує високу якість результату друку і є рекомендованим параметром для більшості завдань копіювання. Параметр Звичайна забезпечує вищу швидкість копіювання, ніж параметр Найкраща.
- Параметр Найкраща забезпечує найвищу якість друку на папері всіх типів і зменшує ефект смугастості, який іноді виникає на ділянках суцільного фону. Копіювання з установленим параметром Найкраща виконується набагато повільніше, ніж з іншими параметрами.
- Параметр Швидка забезпечує вищу швидкість копіювання, ніж параметр Звичайна. Якість тексту мало відрізняється від параметру Звичайна, але якість графіки може бути нижчою. При встановленому параметрі Швидка економиться чорнило та збільшується термін експлуатації картриджів.

#### Щоб змінити якість копіювання на контрольній панелі

- 1. Переконайтеся, що у вхідний лоток завантажено папір.
- 2. Покладіть оригінал зображенням униз в правий передній кут скла.
- Натисніть і утримуйте Меню копіювання, доки не з'явиться пункт Якість копії.
- 4. Натискайте ▶, доки не з'явиться потрібна якість копіювання, тоді натисніть ОК.
- 5. Натисніть Пуск копіювання Чорно-білий або Пуск копіювання Кольоровий.

## Виготовлення кількох копій з оригіналу

Кількість копій можна вказати за допомогою контрольної панелі або з програми **HP Image Zone**.

- 1. Переконайтеся, що у вхідний лоток завантажено папір.
- 2. Покладіть оригінал зображенням униз в правий передній кут скла.
- 3. Натисніть Кількість копій.

 Натискайте ◀ або введіть з клавіатури кількість копій до максимально можливого значення і натисніть ОК.

(Максимально можлива кількість копій залежить від моделі).

. Ц. Порада Якщо утримувати кнопку зі стрілкою, то кількість копій

- ∑ тумінюватиметься з інтервалом у 5 пунктів, що полегшить
  - встановлення великої кількості копій.
- Натисніть Пуск копіювання Чорно-білий або Пуск копіювання Кольоровий.
   У цьму прикладі HP All-in-One робить шість копій оригіналу фото розміром 10 на 15 см.

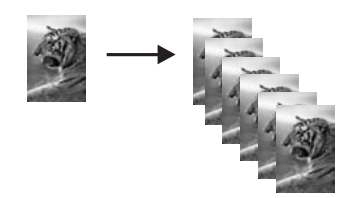

### Копіювання двосторінкового чорно-білого документу

За допомогою HP All-in-One можна робити кольорові або чорно-білі копії одноабо багатосторінкових документів. В наступному прикладі на HP All-in-One копіюють двосторінковий чорно-білий оригінал.

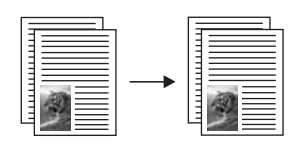

- 1. Переконайтеся, що у вхідний лоток завантажено папір.
- Покладіть першу сторінку оригіналу зображенням униз в правий передній кут скла.
- 3. Натисніть Пуск копіювання: чорно-білий.
- 4. Зніміть першу сторінку зі скла і покладіть другу.
- 5. Натисніть Пуск копіювання: чорно-білий.

## Копіювання фотографій 10 на 15 см (4 на 6 дюймів) без полів

Зробити копію фотографії без полів можна, скориставшись параметром Заповнити сторінку. Щоб надрукувати фото без полів, не змінюючи пропорцій оригіналу, HP All-in-One може дещо обрізати зображення по краях. В більшості випадків це практично не помітно.

Для покращення якості під час копіювання фотографій завантажте в лоток подачі фотопапір і змініть параметри копіювання для відповідного типу паперу та фотоефекти. Для покращення якості друку можна також скористатися фотокартриджем. Встановивши триколірний картридж та фотокартридж, ви одержуєте шестичорнильну систему. Додаткові відомості див. у розділі Використання фотокартриджа.

#### Щоб скопіювати фотографію за допомогою контрольної панелі

1. В лоток пристрою завантажте фотопапір розміру 10 на 15 см.

Примітка Щоб отримати копію без полів, потрібно завантажити фотопапір (або інший спеціальний папір). Якщо НР All-in-One розпізнає в лотку звичайний папір, він не буде робити копію без полів. Натомість ви отримаєте копію з полями.

 Покладіть оригінальну фотографію зображенням униз в правий передній кут скла.

Розмістіть її на склі так, щоб довша сторона була паралельною передньому краю скла.

- Натисніть Зменшити/збільшити.
   З'явиться меню Зменшити/збільшити.
- 4. Натискайте > до появи пункту Заповнити сторінку і натисніть ОК.
- 5. Натисніть Пуск копіювання кольоровий.

Як видно нижче, пристрій HP All-in-One дозволяє отримувати копиії без полів оригіналів фотографій розміру 10 на 15 см.

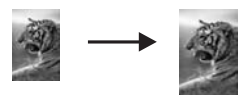

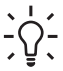

 Порада Якщо результат має поля, виберіть потрібний розмір з меню паперу без полів, встановіть тип паперу Фотопапір, встановіть якість Фото та спробуйте ще раз.

- Додаткову інформацію про те, як встановлюється розмір паперу, див. у розділі Встановлення розміру паперу для копіювання.
- Додаткову інформацію про те, як встановлюється тип паперу, див. у розділі Встановіть тип паперу для копіювання.
- Додаткову інформацію про те, як встановлюється якість Фото, див. у розділі Покращення світлих ділянок копії.

## Копіювання фотографій 10 на 15 см (4 на 6 дюймів) на повнорозмірну сторінку

За допомогою параметру Заповнити сторінку можна автоматично збільшити чи зменшити оригінал так, щоб він заповнив всю область друку сторінки, завантаженої в лоток. У цьому прикладі параметр Заповнити сторінку використовується для збільшення оригіналу фото розміром 10 на 15 см і отримання повнорозмірної копії без полів. Щоб отримати найвищу якість відбитка під час копіювання фотографії, можна скористатися фотокартриджем. Встановивши триколірний картридж та фотокартридж, маємо шестичорнильну систему. Додаткові відомості див. у розділі Використання фотокартриджа.

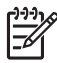

Примітка Щоб надрукувати фото без полів, не змінюючи пропорцій оригіналу, HP All-in-One може дещо обрізати зображення по краях. В більшості випадків це практично не помітно.

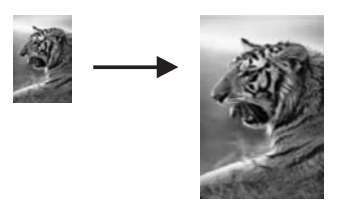

## Щоб скопіювати фотографію на повнорозмірну сторінку за допомогою контрольної панелі

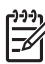

Примітка Ця функція не працюватиме належно, якщо скло та підкладка кришки не будуть чистими. Додаткові відомості див. у розділі Очистка НР All-in-One.

1. Завантажте фотопапір розміром Letter або А4 в лоток подачі паперу.

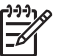

Примітка Щоб отримати копію без полів, потрібно завантажити фотопапір (або інший спеціальний папір). Якщо НР All-in-One розпізнає в лотку звичайний папір, він не буде робити копію без полів. Натомість ви отримаєте копію з полями.

 Покладіть оригінальну фотографію зображенням униз в правий передній кут скла.

Розмістіть її на склі так, щоб довша сторона була паралельною передньому краю скла.

- 3. Натисніть Зменшити/збільшити.
- Натискайте ▶ до появи пункту Заповнити сторінку і натисніть ОК.
- 5. Натисніть Пуск копіювання кольоровий.

Порада Якщо результат має поля, встановіть розмір паперу Letter
 без полів або А4 без полів, встановіть тип паперу Фотопапір, встановіть якість Фото та спробуйте ще раз.

- Додаткову інформацію про те, як встановлюється розмір паперу, див. у розділі Встановлення розміру паперу для копіювання.
- Додаткову інформацію про те, як встановлюється тип паперу, див. у розділі Встановіть тип паперу для копіювання.
- Додаткову інформацію про те, як встановлюється якість Фото, див. у розділі Покращення світлих ділянок копії.

## Декілька копій фотографії на одній сторінці

Встановивши розмір зображення за допомогою меню Зменшити/збільшити, можна зробити декілька копій на одній сторінці.

Після того, як вибрано один з дозволених розмірів зображення, вам може бути запропоновано надрукувати декілька копій, щоб заповнити сторінку паперу, завантаженого в лоток подачі.

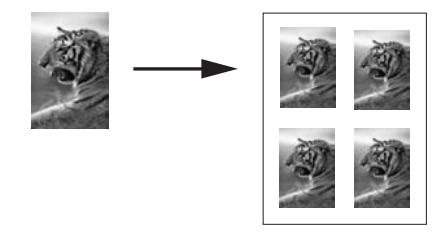

## Щоб зробити декілька копій фотографії на одну сторінку за допомогою контрольної панелі

1. Переконайтеся, що у вхідний лоток завантажено папір.

Порада Щоб одержати найвищу якість копіювання фотографії,
 завантажте в лоток фотопапір.

 Покладіть оригінальну фотографію зображенням униз в правий передній кут скла.

Розмістіть її на склі так, щоб довша сторона була паралельною передньому краю скла.

- 3. Натисніть Зменшити/збільшити.
- 4. Натискайте ▶, доки не з'явиться пункт Розмір зображення, тоді натисніть ОК.
- 5. За допомогою ▶ виберіть розмір, яким необхідно надрукувати фотографію, і натисніть ОК.

Залежно від вибраного розміру, може з'явитися підказка Багато на стор.?, яка з'ясовує, чи друкувати декілька копій, щоб заповнити сторінку, чи лише одну копію.

При більших розмірах зображення така підказка не з'являється. В цьому випадку на сторінці друкується лише одне зображення.

- 6. Якщо з'явилася підказка Багато на стор.? натисніть ▶, щоб вибрати Так або Ні, і натисніть ОК.
- 7. Натисніть Пуск копіювання: кольоровий.

## Зміна розміру оригіналу за допомогою власних налаштувань

Для збільшення чи зменшення копії документу можна застосовувати власні регульовані настройки.

- 1. Переконайтеся, що у вхідний лоток завантажено папір.
- 2. Покладіть оригінал зображенням униз в правий передній кут скла.

- 3. Натисніть Зменшити/збільшити.
- 4. Натискайте ▶, доки не з'явиться пункт Нестандарт. 100% і натисніть OK.
- 5. Натискайте ◀ або ▶, щоб змінити відсоток зменшення/збільшення, і натисніть ОК.

- Порада Якщо утримувати будь-яку з кнопок зі стрілками, зменшення/
 - Э́- збільшення змінюється з прирощенням у 5 відсотків.

6. Натисніть Пуск копіювання: чорно-білий або Пуск копіювання: кольоровий.

### Зміна розміру оригіналу до Letter або А4

Якщо зображення чи текст оригіналу заповнює весь аркуш без полів, скористайтеся функцією За розміром сторінки, щоб, зменшивши його, запобігти обрізанню тексту чи зображення на краях аркуша.

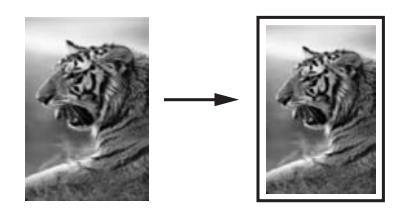

. 🛃 Порада За допомогою функції За розміром сторінки можна збільшити

#### Щоб змінити розмір документу за допомогою контрольної панелі

- 1. Переконайтеся, що у вхідний лоток завантажено папір.
- 2. Покладіть оригінал зображенням униз в правий передній кут скла.
- Натисніть і утримуйте Меню копіювання, доки не з'явиться пункт Розмір паперу копії.
- Натискайте ▶, доки не з'явиться потрібний пункт Letter або А4, тоді натисніть ОК.
- 5. Натисніть Зменшити/збільшити.
- Натискайте ▶, доки не з'явиться пункт За розміром сторінки, тоді натисніть ОК.
- 7. Натисніть Пуск копіювання Чорно-білий або Пуск копіювання Кольоровий.

### Копіювання з вицвілого оригіналу

За допомогою параметру Світліше/Темніше можна встановити яскравість копії. Також можна налаштувати насиченість кольору, щоб кольори на копії стали більш яскравими чи, навпаки, непомітними.

1. Переконайтеся, що у вхідний лоток завантажено папір.

- 2. Покладіть оригінал зображенням униз в правий передній кут скла.
- 3. Натискайте Меню копіювання, доки не з'явиться пункт Світліше/темніше.
- 4. Щоб зробити копію темнішою, натискайте >, після чого натисніть ОК.

рэээу Примітка Можна також натиснути ◀, щоб зробити копію світлішою.

- 5. Натискайте Меню копіювання, доки не з'явиться пункт Інтенсивність кольору.
- 6. Щоб зробити зображення яскравішим, натискайте >, після чого натисніть ОК.

Эээ Примітка Можна також натиснути ◀, щоб зробити зображення Блідішим.

7. Натисніть Пуск копіювання Чорно-білий або Пуск копіювання Кольоровий.

## Копіювання документу, який декілька разів надсилали факсом

За допомогою функції Підвищення якості можна відновити якість текстового документу, збільшивши різкість зображення, чи покращити фотографію, наситивши світлі ділянки, які місцями можуть стати білими.

Параметр підвищення якості Змішане встановлено за замовчуванням. За допомогою ефекту Змішане можна покращити чіткість більшости оригіналів.

#### Щоб скопіювати нечіткий документ за допомогою контрольної панелі

- 1. Переконайтеся, що у вхідний лоток завантажено папір.
- 2. Покладіть оригінал зображенням униз в правий передній кут скла.
- 3. Натискайте Меню копіювання, доки не з'явиться пункт Підвищення якості.
- 4. Натискайте ▶, доки не з'явиться пункт Текст, тоді натисніть ОК.
- 5. Натисніть Пуск копіювання Чорно-білий або Пуск копіювання Кольоровий.

Порада Вимкніть параметр підвищення якості Текст, вибравши Фото С або Немає, якщо копія має такі дефекти:

- Кольорові крапки біля тексту на копіях
- Великі чорні символи виглядають плямистими (неоднорідними)
- Тонкі кольорові об'єкти чи лінії містять чорні ділянки
- У світлих чи світло-сірих ділянках з'являється горизонтальна зернистість чи білі смуги

## Покращення світлих ділянок копії

За допомогою параметру підвищення якості **Фото** можна покращити світлі кольори, які місцями можуть виглядати білими. Також за допомогою параметру підвищення якості **Фото** можна вилучити або зменшити наступні явища, які могли виникнути при копіюванні зі встановленим параметром підвищення якості Текст:

- Кольорові крапки біля тексту на копіях
- Великі чорні символи виглядають плямистими (неоднорідними)
- Тонкі кольорові об'єкти чи лінії містять чорні ділянки
- У світлих чи світло-сірих ділянках з'являється горизонтальна зернистість чи білі смуги

#### Щоб надрукувати перетриману фотографію за допомогою контрольної панелі

1. Переконайтеся, що у вхідний лоток завантажено папір.

• Порада Щоб одержати найвищу якість копіювання фотографії,

- 🖓 завантажте в лоток фотопапір.
- Покладіть оригінальну фотографію зображенням униз в правий передній кут скла.

Розмістіть її на склі так, щоб довша сторона була паралельною передньому краю скла.

- 3. Натискайте Меню копіювання, доки не з'явиться пункт Підвищення якості.
- 4. Натискайте ▶, доки не з'явиться пункт Фото, тоді натисніть ОК.
- 5. Натисніть Пуск копіювання кольоровий.

Параметри Підвищення якості для фотографій та інших документів, що ви їх копіюєте за допомогою програмного забезпеченя **HP Image Zone**, яке постачається разом з HP All-in-One, дуже легко встановити. Одного натискання кнопки миші достатньо, щоб налаштувати копіювання фотографії за якості **Фото**, копіювання текстового документу за якості **Текст**, або копіювання документу, який містить графіку та текст, - за увімкнутих параметрів **Фото** та **Текст**. Додаткову інформацію див. у екранній довідці **HP Image Zone**.

#### Виготовлення плакату

За допомогою функції Плакат можна створювати збільшені копії оригіналу частинами і компонувати їх в плакат.

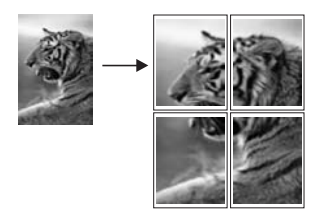

1. Переконайтеся, що у вхідний лоток завантажено папір.

- Порада Для копіювання фотографії на плакат застосовуйте С повнорозмірний фотопапір, щоб досягти найвищої якості копії.
- 2. Покладіть оригінал зображенням униз в правий передній кут скла. Якщо ви копіюєте фотографію, розмістіть її на склі так, щоб довша сторона була паралельною передньому краю скла.
- 3. Натисніть Зменшити/збільшити.
- 4 Натискайте ▶, доки не з'явиться пункт Плакат, тоді натисніть ОК. За замовчуванням ширина плакату - дві сторінки.
- 5. Натисніть , щоб змінити ширину плакату.
- 6. Натисніть Пуск копіювання Чорно-білий або Пуск копіювання Кольоровий. Після встановлення ширини плакату НР All-in-One автоматично визначає довжину, дотримуючись пропорцій оригіналу.

Порада Якщо оригінал не може бути збільшений до вибраної

- -О- ширини плакату, бо вона перевищує максимально допустиме збільшення, з'являється повідомлення про помилку, яке пропонує спробувати з меншою шириною. Виберіть меншу ширину плакату і скопіюйте ще раз.
- 7. По завершенні друку плаката обріжте крайки аркушів і склейте аркуші одне з одним.

Ви можете реалізувати більш творчі ідеї за допомогою програмного забезпечення HP Image Zone, яке постачається разом з HP All-in-One. Додаткову інформацію див. у екранній довідці **HP Image Zone**.

## Підготовка кольорової термоаплікації

Зображення чи текст можна перевести на плівку для термоаплікації і потім за допомогою праски перенести його на футболку, постільну білизну, чохол чи інший виріб.

Порада Спочатку спробуйте переводити зображення на старіший одяг. <u>;</u> \_\_\_\_\_\_;

- 1. Завантажте плівку для термоаплікації в лоток подачі.
- 2. Покладіть оригінал зображенням униз в правий передній кут скла. Якщо ви копіюєте фотографію, розмістіть її на склі так, щоб довша сторона була паралельною передньому краю скла.
- 3. Натисніть і утримуйте Меню копіювання, доки не з'явиться пункт Тип паперу копії.
- 4. Натискайте , доки не з'явиться Перебивна плівка або Перебивна дзерк. плівка, тоді натисніть ОК.
  - Параметр Перебивна плівка вибирають, якщо вибрано матеріал HP Iron-On Transfers for color fabrics (Плівка HP для термоаплікації для кольорових тканин). У разі застосування HP Iron-On Transfers for color fabrics (Плівка НР для термоаплікації для кольорових тканин)

зображення не потрібно дзеркально відбивати, щоб воно правильно виглядало на тканині.

- Параметр Перебивна дзеркальна плівка вибирають, якщо копіювання відбувається на матеріалі HP Iron-On Transfers for color fabrics (Плівка HP для термоаплікації для світлих і білих тканин). HP All-in-One автоматично копіює дзеркальну копію оригіналу зображення, щоб воно правильно виглядало після термоаплікації на світлу чи білу тканину.
- 5. Натисніть Пуск копіювання Чорно-білий або Пуск копіювання Кольоровий.

### Зміна параметрів копіювання за замовчуванням

- 1. Переконайтеся, що у вхідний лоток завантажено папір.
- 2. Покладіть оригінал зображенням униз в правий передній кут скла.
- 3. Змініть необхідні параметри в Меню копіювання.
- 4. Натискайте Меню копіювання, доки не з'явиться пункт Встановити як станд..
- 5. Натискайте >, доки не з'явиться Так.
- 6. Натиснувши ОК, встановіть нові параметри за замовчуванням.
- Натисніть Пуск копіювання: чорно-білий або Пуск копіювання: кольоровий.

Задані параметри зберігаються тільки на самому пристрої HP All-in-One. Вони не впливають на параметри програмного забезпечення. Ви можете зберегти параметри, які використовуються найчастіше, за допомогою програмного забезпечення **HP Image Zone**, що постачається разом з HP All-in-One. Додаткову інформацію див. у екранній довідці **HP Image Zone**.

### Припинення копіювання

→ Щоб припинити копіювання, натисніть Скасувати на контрольній панелі.

## 8 Використання функцій сканування

Сканування - це процес перетворення тексту й малюнків у електронний формат для використання на комп'ютері. Сканувати можна будь-що: фотографії, журнальні статті, текстові документи, якщо тільки бути обережним і не пошкодити скло HP All-in-One. Сканування на карту пам'яті надає сканованим зображенням ще більшу мобільність.

Ви можете використовувати функції сканування на вашому HP All-in-One, щоб здійснити наступне:

- Сканувати текст зі статті у ваш текстовий процесор та процитувати його у звіті.
- Друкувати візитні картки та брошури, відсканувати логотип та використати його у вашому видавничому програмному забезпечені.
- Надсилати фотографії друзям та родичам, скануючи ваші улюблені знімки та включаючи їх в електронні повідомлення.
- Створювати фотографічний опис вашого будинку чи офіса, або створювати архів цінних фотографій в електронному альбомі.

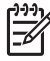

Примітка Сканування тексту (також відоме як оптичне розпізнавання символів, або OCR) дозволяє вносити зміст журнальних статей, книг та інших друкованих матеріалів у ваш улюблений текстовий редактор (і багато інших програм) як повністю придатний до редагування текст. Щоб досягти найкращих результатів, важливо навчитися правильно працювати з OCR. Коли ви вперше використовуватимете OCR-програму, відскановані документи можуть не виявитися цілком досконалими. Робота з OCR-програмами є мистецтвом, оволодіння яким потребує часу й зусиль. Додаткові відомості про сканування документів, особливо тих, що містять текст і графіку, див. у документації, що надається з програмами OCR.

Для застосування функцій сканування HP All-in-One і комп'ютер мають бути під'єднані одне до одного й увімкнені. Програмне забезпечення HP All-in-One також має бути встановлене на комп'ютері та запущене перед скануванням. Щоб переконатися, що програмне забезпечення HP All-in-One запущене, на комп'ютері з операційною системою Windows знайдіть піктограму HP All-in-One в області повідомлень панелі задач біля показника часу (зазвичай у правій нижній стороні екрану). У системі Macintosh програмне забезпечення HP All-in-One завжди запущене.

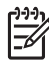

Примітка Закриття піктограми Hewlett-Packard Digital Imaging Monitor в області повідомлень може призвести до втрати деякої частки функціональності HP All-in-One та викликати повідомлення про помилку Немає з'єднання. Відновити в такому випадку повну функціональність можна, перезавантаживши комп'ютер, або перезапустивши програму HP Image Zone.

Інформацію про те, як сканувати з комп'ютера, як регулювати, змінювати розмір, обрізати зображення, збільшувати його різкість, див. в електронній **Довідці НР Ітаge Zone**, яка постачається разом з програмним забезпеченням. Ця глава містить інформацію щодо відправлення сканованого зображення у різні місця призначення та попереднього корегування зображення.

### Сканування в прикладну програму

Ви можете сканувати оригінали на склі прямо з контрольної панелі.

- 1. Покладіть оригінал зображенням униз в правий передній кут скла.
- 2. В розділі "Сканування" натисніть Сканувати на. З'явиться меню Сканувати на. Меню Сканувати на містить список пунктів призначення, включаючи прикладні програми, для сканування будь-яких об'єктів. За замовчуванням застосовуватиметься той пункт призначення, що був вибраний востаннє при використанні цього меню. Меню Сканувати на можна налаштовувати. Склад прикладних програм та інших пунктів призначення, що з'являтимуться в меню Сканувати на, визначається за допомогою програми НР Image Zone на комп'ютері.
- Щоб вибрати прикладну програму, що прийматиме сканування, натискайте
   ▶ доки на дисплеї контрольної панелі не з'явиться потрібний адресат, і потім натисніть кнопку Пуск сканування.
   Попередній перегляд відсканованого зображення з'явиться у вікні HP Scan (HP: сканування) на комп'ютері, де ви зможете його відредагувати.
   Більш докладну інформацію про редагування попереднього зображення див. в електронній Довідці HP Image Zone, яка постачається разом з програмним забезпеченням.
- 4. Відредагуйте попередньо відскановане зображення у вікні НР Scan (НР: сканування). Коли закінчите, натисніть Accept (Прийняти). Більш докладну інформацію щодо редагування результатів сканування у вікні НР: сканування можна знайти в екранній довідці НР Image Zone. НР All-in-One відсилає відскановане зображення до обраної прикладної програми. Якщо ви, наприклад, обрали НР Image Zone, ця програма автоматично відкривається й відображає зображення на моніторі.

**НР Image Zone** має багато інструментів, які можна використовувати для редагування відсканованого зображення. Можна підвищити загальну якість зображення, регулюючи яскравість, різкість, тон кольору або насиченість. Можна також обрізати, випрямляти, повертати зображення або змінювати його розміри. Коли відскановане зображення виглядає так, як ви того бажаєте, можна відкрити його в іншій прикладній програмі, відправити електронною поштою, зберігти у файл або надрукувати. Більш детальну інформацію про використання **HP Image Zone** можна знайти у розділі **HP Gallery** екранної **Довідки HP Image Zone**.

## Відсилання сканованого зображення на карту пам'яті

Ви можете відіслати відскановане зображення у форматі JPEG на карту пам'яті, що в той час вставлена в одне зі спеціальних гнізд на HP All-in-One. Це надає можливість використовувати карту пам'яті для виготовлення з відсканованих зображень відбитків без полів та альбомних сторінок. Також це дозволяє отримати доступ до відсканованих зображень з інших пристроїв, що підтримують карту пам'яті.

1. Покладіть оригінал зображенням униз в правий передній кут скла.

- В області "Сканування" натиснути Сканувати на.
   З'явиться меню Сканувати на зі списком параметрів та адресатів. За замовчуванням використовуватиметься той адресат, що його було вибрано під час використання цього меню востаннє.
- 3. Натискайте Сканувати на, доки на дисплеї контрольної панелі не з'явиться пункт Карта пам'яті.
- 4. Натисніть кнопку Пуск сканування.

HP All-in-One відсканує зображення та збереже файл на карті пам'яті у форматі JPEG.

### Припинення сканування

→ Щоб припинити сканування, натисніть Скасувати на контрольній панелі або натисніть Скасувати в HP Image Zone.
Розділ 8

# 9 Друк з комп'ютера

HP All-in-One може використовувати різні прикладні програми, що дозволяють здійснювати друк. В залежності від платформи (Windows чи Macintosh), інструкції будуть незначною мірою відрізнятися. Ретельно дотримуйтесь інструкцій для вашої операційної системи, що містяться у цій главі.

Крім можливостей друку, описаних у цій главі, існує можливість виконувати особливі друкарські роботи, такі як необрамлені відтиски та інформаційні бюлетені; друкувати зображення безпосередньо з карти пам'яті або з цифрового фотоапарату, який підтримує PictBridge; використовувати відскановані зображення у друкарських проектах в **HP Image Zone**.

- Додаткову інформацію відносно друку з карти пам'яті див. у розділі Використання карти пам'яті та фотоапарату з підтримкою PictBridge.
- Додаткову інформацію щодо виконання особливих друкарських робот або друку зображень в HP Image Zone див. в електронній Довідці HP Image Zone.

# Друк з прикладних програм

Більшість параметрів друку автоматично налаштовується прикладною програмою, з якої ви здійснюєте друк, або технологією HP ColorSmart. Змінювати налаштовані параметри вручну треба лише тоді, коли необхідно змінити якість друку, друкувати на певних типах паперу або прозорій плівці, а також при використанні спеціальних можливостей друку.

# Щоб надрукувати з прикладних програм, зазвичай створюється документ (користувачі Windows)

- 1. Переконайтеся, що у вхідний лоток завантажено папір.
- 2. У меню File (Файл) прикладної програми натисніть кнопку Print (Друк).
- 3. В якості принтера виберіть HP All-in-One.
- Якщо треба змінити якісь параметри, натисніть на кнопку, що відкриває діалогове вікно Properties (Властивості).
   Залежно від конкретної прикладної програми, ця кнопка може називатися Properties (Властивості), Options (Параметри), Printer Setup (Налаштування принтера), Printer (Принтер) або Preferences (Установки).
- Виберіть відповідні параметри друку для свого принтера, використовуючи можливості, представлені у вкладках Paper/Quality (Папір/Якість), Finishing (Кінцева обробка), Effects (Ефекти), Basics (Основи) і Color (Колір).

```
• Порада Відповідні параметри друку можна легко задати, вибравши
```

- Одне із визначених наперед завдань друку на вкладці Швидкий виклик друку. Виберіть завдання друку зі списку Що ви хочете робити?. Стандартні параметри для певного типу завдання для друку налаштовано і відображено на вкладці Швидкий виклик друку. При необхідності можна налаштувати параметри тут, або внести свої зміни на інших вкладках діалогового вікна Властивості.
- 6. Натисніть кнопку **ОК**, щоб закрити діалогове вікно **Properties** (Властивості).

7. Натисніть кнопку Print (Друк) або OK, щоб почати друк.

# Щоб надрукувати з прикладних програм, зазвичай створюється документ (користувачі Macintosh).

- 1. Переконайтеся, що у вхідний лоток завантажено папір.
- Перед початком друку виберіть НР All-in-One на вкладці Chooser (Вибір) (OS 9), Print Center (Центр друку) (OS 10.2 і раніше) або Printer Setup Utility (Службова програма налаштування принтеру) (OS 10.3 і раніше).
- З меню File (Файл) у вашій прикладній програмі виберіть Page Setup (Параметри сторінки).
   З'явиться діалогове вікно Page Setup (Параметри сторінки), яке дозволить

встановити розмір паперу, орієнтацію та масштабування сторінки.

- 4. Налаштуйте властивості сторінки:
  - Виберіть розмір паперу.
  - Виберіть орієнтацію.
  - Введіть відсоток масштабування.

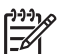

Примітка Для OS 9 діалогове вікно **Page Setup** (Параметри сторінки) містить також вибір друку дзеркального (або оберненого) варіанту зображення, а також налаштування полів сторінки для двостороннього друку.

- 5. Натисніть кнопку ОК.
- З меню File (Файл) у вашій прикладній програмі виберіть Print (Друк).
  З'явиться діалогове вікно Print (Друк). У ОЅ 9 буде відкрито панель General (Загальні). Якщо на вашому комп'ютері встановлено ОЅ Х, буде відкрита панель Copies & Pages (Копії та сторінки).
- 7. Змініть параметри друку для кожного налаштування в меню відкритого вікна, відповідно до вашого робочого проекту.
- 8. Щоб розпочати друк, натисніть кнопку Print (Друк).

# Зміна параметрів друку

Ви можете налаштувати параметри друку HP All-in-One для виконання майже будьякого друкарського завдання.

# Користувачі Windows

Перш ніж змінювати параметри друку, треба вирішити, чи бажаєте ви змінити параметри лише для поточної друкарської роботи, або ж зробити їх стандартними параметрами для всіх майбутніх друкарських робіт. Відображення параметрів друку залежить від того, бажаєте ви застосувати цю зміну для всіх майбутніх друкарських робіт чи тільки для даної друкарської роботи.

# Для зміни параметрів друку для всіх майбутніх друкарських робіт

- 1. В **HP Director** натисніть **Settings** (Параметри), виберіть **Print Settings** (Параметри друку), потім клацніть **Printer Settings** (Параметри принтера).
- 2. Внесіть зміни в параметри друку, потім клацніть ОК.

# Для зміни параметрів друку для поточної роботи

- 1. У меню File (Файл) прикладної програми натисніть кнопку Print (Друк).
- 2. Переконайтесь, що в якості принтера вибрано HP All-in-One.
- Натисніть кнопку, що відкриває діалогове вікно Properties (Властивості).
  Залежно від конкретної прикладної програми, ця кнопка може називатися Properties (Властивості), Options (Параметри), Printer Setup (Налаштування принтера), Printer (Принтер) або Preferences (Установки).
- 4. Внесіть зміни в параметри друку, потім клацніть ОК.
- 5. Для виконання друкарського завдання клацніть **Друк** або **ОК** в діалоговому вікні **Друк**.

# Користувачі Macintosh

Для зміни параметрів друку скористуйтеся діалоговими вікнами **Page Setup** (Параметри сторінки) та **Print** (Друк). Те, яким діалоговим вікном ви користуєтесь, залежить від того, який параметр ви бажаєте змінити.

#### Для зміни розмірів, орієнтації паперу чи масштабування

- Перед початком друку виберіть HP All-in-One на вкладці Chooser (Вибір) (OS 9), Print Center (Центр друку) (OS 10.2 і раніше) або Printer Setup Utility (Службова програма налаштування принтеру) (OS 10.3 і раніше).
- 2. З меню File (Файл) у вашій прикладній програмі виберіть Page Setup (Параметри сторінки).
- 3. Внесіть зміни в параметри розміру паперу, орієнтації та масштабування, потім клацніть **ОК**.

#### Для зміни інших параметрів друку

- Перед початком друку виберіть НР All-in-One на вкладці Chooser (Вибір) (OS 9), Print Center (Центр друку) (OS 10.2 і раніше) або Printer Setup Utility (Службова програма налаштування принтеру) (OS 10.3 і раніше).
- 2. З меню File (Файл) у вашій прикладній програмі виберіть Print (Друк).
- 3. Внесіть зміни в параметри друку, потім натисніть **ОК**, щоб виконати друкарське завдання.

# Припинення друку

Припинити друк можна з HP All-in-One або з комп'ютера, але для кращих результатів рекомендується припиняти друк з HP All-in-One.

## Щоб припинити друк з HP All-in-One:

→ Натисніть кнопку Скасувати на контрольній панелі. На дисплеї контрольної панелі повинно з'явитися повідомлення Друк скасовано. Якщо це повідомлення не з'являється, натисніть Скасувати знову.

# Розділ 9

# **10** Використання HP Instant Share

HP Instant Share дозволяє легко обмінюватися фотографіями з родичами та друзями. За допомогою програмного забезпечення **HP Image Zone**, встановленого на комп'ютері, є можливість вибрати одну чи декілька фотографій для обміну, вибрати адресата для пересилання фотографій і потім відповідним чином відправити фотографії. Ви можете навіть публікувати фотографії у фотоальбомах в Інтернеті або на сайтах, що дозволяють онлайнову обробку фотографій. Наявність таких послуг залежить від країни/регіону.

За допомогою **Електронної пошти HP Instant Share** родина та друзі завжди отримують фото, які вони можуть переглянути - тепер вже не такі величезні обсяги інформації або зображення, які неможливо відкрити. Електронне повідомлення з ескізами зображень ваших фото відсилається разом із посиланням на надійну веб-сторінку, де родина і друзі можуть легко переглядати, передавати один одному, друкувати та зберігати фотографії.

# Огляд

Якщо на HP All-in-One є підключення USB, можна обмінюватися фото с друзями та родичами за допомогою під'єднаного пристрою USB та програмного забезпечення **HP Image Zone**, встановленого на комп'ютері. Пристрій USB - це HP All-in-One, з'єднаний з комп'ютером за допомогою кабеля USB. HP All-in-One використовує підключення до Інтернету, що є на комп'ютері.

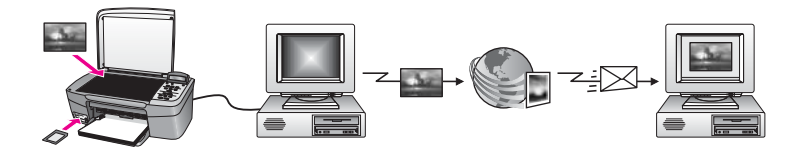

За допомогою HP Instant Share можна надсилати зображення з вашого HP All-in-One на пункт призначення за вашим вибором. Пунктом призначення, наприклад, может бути адреса електронної пошти, онлайновий фотоальбом або онлайнова служба обробки фотографій. Наявність послуг залежить від країни/ регіону.

Примітка Можна також надіслати зображення безпосередньо на НР All-in-One чи фотопринтер друга або родича, під'єднаний до локальної мережі. Щоб надіслати на пристрій, треба мати ідентифікатор користувача і пароль паспорта HP. Отримуючий пристрій повинен мати налагоджене і зареєстроване програмне забезпечення HP Instant Share. Також потрібно отримати ім'я, яке отримувач надав отримуючому пристрою. Подальші інструкції надаються в кроці 6 у розділі Передача зображень за допомогою HP All-in-One.

# Перші кроки

Щоб користуватися HP Instant Share, на вашому HP All-in-One мусять бути такі засоби:

- Пристрій HP All-in-One, з'єднаний з комп'ютером за допомогою кабеля USB.
- Доступ до Інтернету через комп'ютер, до якого під'єднано HP All-in-One.
- Встановлене на комп'ютер програмне забезбечення HP Image Zone.
  Користувачі Macintosh побачать, що встановлюється також клієнтське прикладне програмне забезпечення HP Instant Share.

Після налаштування HP All-in-One та встановлення програмного забезпечення **HP Image Zone** можна починати обмін за допомогою HP Instant Share. Додаткову інформацію щодо HP All-in-One можна знайти в інструкції з налаштування, що постачається разом з HP All-in-One.

# Передача зображень за допомогою HP All-in-One

Зображеннями можуть бути фотографії або відскановані документи. І зображеннями, і документами можна обмінюватися з друзями та родичами за допомогою HP All-in-One і HP Instant Share. Просто виберіть фото з карти памяті або відскануйте зображення та надішліть зображення на пункт призначення за вашим вибором.

# Відправка фотографій з карти пам'яті

Фотографії переносяться з плати пам'яті на комп'ютер за допомогою програмного забезпечення передачі фотографій НР. Після перенесення фотографій з плати пам'яті скористайтесь програмним забезпеченням **HP Image Zone** для обміну фотографіями за допомогою HP Instant Share.

- Додаткову інформацію стосовно перенесення фотографій з плати пам'яті див. у розділі Передача фотографій на комп'ютер.
- Додаткову інформацію про використання програмного забезпечення HP Image Zone для обміну фотографіями див. у розділі Відправка зображень за допомогою комп'ютера.

# Надсилання сканованого зображення

Для обміну відсканованим зображенням натисніть на контрольній панелі кнопку Сканувати на. Щоб скористатися функцією Сканувати на, покладіть зображення на скло малюнком вниз, виберіть пункт призначення, куди бажаєте передати зображення, та почніть процес сканування.

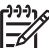

 Примітка Додаткові відомості щодо сканування фотографій див. в розділі Використання функцій сканування.

# Щоб надіслати скановане зображення з НР All-in-One

- 1. Покладіть оригінал зображенням униз в правий передній кут скла.
- Натисніть Сканувати на на контрольній панелі НР All-in-One. На дисплеї контрольної панелі з'явиться меню Сканувати на.
- 3. За допомогою клавіш ┥ та 🕨 виділіть НР Instant Share.

4. Для вибору пункту призначення натисніть **ОК** або **Розпочати сканування**. Зображення сканується та завантажується на комп'ютер.

Для користувачів Windows на комп'ютері відкривається програма **HP Image Zone**. З'являється вкладка **HP Instant Share**. На панелі вибору з'являється ескіз відсканованого зображення.

Для користувачів Macintosh на комп'ютері відкривається клієнтське прикладне програмне забезпечення **HP Instant Share**. У вікні **HP Instant Share** з'являється ескіз відсканованого зображення.

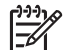

- Примітка Якщо ви користуєтесь версією Macintosh OS ранішою, ніж X v10.2 (у тому числі OS 9 v9.1.5), фото завантажуються у HP Gallery на комп'ютері Macintosh. Натисніть E-mail (Електронна пошта). Відправте скановане зображення як вкладення до електронного повідомлення, виконуючи підказки на екрані комп'ютера.
- 5. Додержуйтесь послідовності залежно від операційної системи:

#### Якщо у вас комп'ютер на базі Windows:

а. В розділі **Control** (Керування) **Work** (Робота) вкладки **HP Instant Share** клацніть на посилання або піктограму послуги, якою ви бажаєте скористатися для надсилання сканованих зображень.

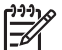

Примітка Якщо ви клацнули See All Services (Побачити всі послуги), можна вибирати з усіх послуг, що є наявними у вашій країні/регіоні, наприклад: Електронна пошта HP Instant Share та Створити онлайнові альбоми. Додержуйтесь інструкцій на екрані.

В розділі "Робота" з'являється екран Перейти в онлайновий режим.

b. Натисніть Далі та дотримуйтесь вказівок на екрані.

## Якщо у вас Macintosh:

- Переконайтесь, що скановані зображення, якими ви бажаєте поділитися, відображені у вікні HP Instant Share.
   Користуйтеся кнопкою - для вилучення фотографій або кнопкою + для додавання фотографій до вікна.
- b. Натисніть Continue (Далі) та виконуйте інструкцій на екрані.
- с. Зі списку послуг HP Instant Share виберіть послугу, якою ви бажаєте скористатися для надсилання сканованих зображень.
- d. Додержуйтесь інструкцій на екрані.
- 6. З послуги Електронна пошта HP Instant Share ви можете:
  - Надіслати електронне повідомлення з ескізними зображеннями ваших фото, які можна переглянути, надрукувати та зберегти через мережу.
  - Відкрити та підтримувати адресну книгу електронної пошти. Клацніть Адресна книга, зареєструйте HP Instant Share та створіть реєстраційний запис Паспорта HP.
  - Надсилати ваші електронні повідомлення за багатьма адресами.
    Натисніть на відповідне посилання.
  - Надіслати колекцію зображень на мережевий пристрій друга або родича. У полі Адреса електронної пошти введіть ім'я, призначене одержувачем даному пристрою, після чого введіть @send.hp.com. Буде

надано підказку увійти в HP Instant Share за допомогою ідентифіктора користувача та пароля паспорта HP.

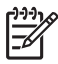

Примітка Якщо ви не налаштували HP Instant Share раніше, клацніть Мені потрібен рахунок Паспорта HP на екрані Увійти в систему з Паспортом HP. Отримайте ідентифіктор та пароль

в систему з паспортом нР. Отриг Паспорта НР.

# Відправка зображень за допомогою комп'ютера

Крім використання HP All-in-One для надсилання зображень через HP Instant Share, можна з тією ж метою скористатися програмним забезпеченням **HP Image Zone**, встановленим на комп'ютері. Програмне забезпечення **HP Image Zone** дозволяє вибирати та редагувати одне чи декілька зображень, потім здійснити доступ до HP Instant Share для вибору послуги (наприклад, **Електронна пошта HP Instant Share**) та надіслати зображення. Як мінімум, можна обмінюватися зображеннями за допомогою таких засобів:

- Електронна пошта HP Instant Share (надіслати на електронну адресу)
- Електронна пошта HP Instant Share (надіслати на пристрій)
- Онлайнові альбоми
- Онлайнова кінцева обробка фотографій (наявність залежить від країни/ регіона)

# Надсилання зображень за допомогою програмного забезпечення HP Image Zone (Windows)

Скористайтесь програмним забезпеченням **HP Image Zone** для обміну зображеннями з друзями та родичами. Просто відкрийте **HP Image Zone**, виберіть зображення, якими бажаєте поділитися, та відправте зображення за допомогою служби **Електронна пошта HP Instant Share**.

- Двічі натисніть на піктограму HP Image Zone на робочому столі. На комп'ютері відкриється вікно HP Image Zone. У вікні з'явиться вкладка Мої зображення.
- Виберіть одне чи більше зображень з папки (папок), де вони зберігаються. Більш детальну інформацію можна знайти за допомогою екранної Довідки HP Image Zone.

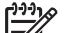

Примітка Скористайтесь інструментами редагування HP Image

**Zone**, щоб редагувати зображення та досягти бажаних результатів. Більш детальну інформацію можна знайти за допомогою екранної **Довідки HP Image Zone**.

- 3. Натисніть на вкладку HP Instant Share. У вікні HP Image Zone з'явиться вкладка HP Instant Share.
- 4. В розділі **Control** (Керування) або **Work** (Робота) вкладки **HP Instant Share** натисніть на посилання або піктограму послуги, якою ви бажаєте скористатися для надсилання сканованих зображень.

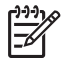

Примітка Якщо ви клацнули See All Services (Побачити всі послуги), можна вибирати з усіх послуг, що є наявними у вашій країні/

регіоні, наприклад: Електронна пошта HP Instant Share та Створити онлайнові альбоми. Додержуйтесь інструкцій на екрані.

В розділі Робота вкладки HP Instant Share з'являється екран Перейти в онлайновий режим.

- 5. Клацніть Далі та виконуйте інструкції на екрані.
- 6. З послуги Електронна пошта HP Instant Share ви можете:
  - Надіслати електронне повідомлення з ескізними зображеннями ваших фото, які можна переглянути, надрукувати та зберегти через мережу.
  - Відкрити та підтримувати адресну книгу електронної пошти. Клацніть Адресна книга, зареєструйте HP Instant Share та створіть реєстраційний запис Паспорта HP.
  - Надсилати ваші електронні повідомлення за багатьма адресами. Натисніть на відповідне посилання.
  - Надіслати колекцію зображень на мережевий пристрій друга або родича. У полі Адреса електронної пошти введіть ім'я, призначене одержувачем даному пристрою, після чого введіть @send.hp.com. Буде надано підказку увійти в HP Instant Share за допомогою ідентифіктора користувача та пароля паспорта HP.

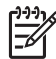

**Примітка** Якщо ви не налаштували HP Instant Share раніше, клацніть **Мені потрібен рахунок Паспорта HP** на екрані **Увійти в систему з Паспортом HP**. Отримайте ідентифіктор та пароль Паспорта HP.

# Відправка зображень за допомогою клієнтської програми HP Instant Share (Macintosh OS X v10.2 або пізніша версія)

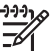

у Примітка Macintosh OS X v10.2.1 та v10.2.2 не підтримуються.

Скористайтесь клієнтською програмою HP Instant Share для обміну зображеннями з друзями та родичами. Просто відкрийте вікно HP Instant Share, виберіть зображення, які хочете надіслати, та відправте їх за допомогою служби **Електронна пошта HP Instant Share**.

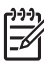

Примітка Більш докладну інформацію про використання клієнтської прикладної програми HP Instant Share можна знайти за допомогою екранної Довідки HP Image Zone.

## Щоб скористатися клієнтською прикладною програмою HP Instant Share

- Виберіть піктограму **HP Image Zone** на пульті Док. На робочому столі відкриється вікно **HP Image Zone**.
- 2. В **HP Image Zone** натисніть кнопку **Services** (Сервіс) у верхній частині вікна. В нижній частині **HP Image Zone** з'явиться список прикладних програм.
- Зі списку програм виберіть HP Instant Share.
  На комп'ютері відкриється клієнтська прикладна програма HP Instant Share.
- 4. Користуйтеся кнопкою + для додавання зображень або кнопкою для видалення зображень.

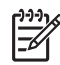

**Примітка** Більш докладну інформацію про користування клієнтською прикладною програмою **HP Instant Share** можна знайти за допомогою екранної **Довідки HP Image Zone**.

- 5. Переконайтесь, що зображення, якими ви бажаєте поділитися, відображені у вікні **HP Instant Share**.
- 6. Натисніть Continue (Далі) та виконуйте інструкції на екрані.
- 7. Зі списку послуг HP Instant Share виберіть послугу, якою ви бажаєте скористатися для надсилання сканованих зображень.
- 8. Додержуйтесь інструкцій на екрані.
- 9. З послуги Електронна пошта HP Instant Share ви можете:
  - Надіслати електронне повідомлення з ескізними зображеннями ваших фото, які можна переглянути, надрукувати та зберегти через мережу.
  - Відкрити та підтримувати адресну книгу електронної пошти. Клацніть Адресна книга, зареєструйте HP Instant Share та створіть реєстраційний запис Паспорта HP.
  - Надсилати ваші електронні повідомлення за багатьма адресами. Натисніть на відповідне посилання.
  - Надіслати колекцію зображень на мережевий пристрій друга або родича. У полі Адреса електронної пошти введіть ім'я, призначене одержувачем даному пристрою, після чого введіть @send.hp.com. Буде надано підказку увійти в HP Instant Share за допомогою ідентифіктора користувача та пароля паспорта HP.

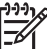

 Примітка Якщо ви не налаштували НР Instant Share раніше, клацніть Мені потрібен рахунок Паспорта НР на екрані Увійти в систему з Паспортом НР. Отримайте ідентифіктор та пароль Паспорта НР.

# Обмін зображеннями за допомогою HP Image Zone (операційні системи Macintosh раніші за OS X v10.2)

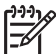

 Примітка Операційні системи Macintosh X v10.0 та v10.0.4 не підтримуються.

Поділитися зображеннями можна з будь-ким, хто має адресу електронної пошти. Просто запустіть **HP Image Zone** та відкрийте **HP Gallery**. Потім створіть нове електронне повідомлення за допомогою програми електронної пошти, встановленої на вашому комп'ютері.

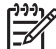

Примітка Додаткову інформацію див. у розділі НР Gallery екранної довідки НР Image Zone.

# Щоб скористатися функцією електронної пошти в HP Image Zone:

- 1. Виберіть піктограму **HP Image Zone** на пульті "Док". На робочому столі відкриється вікно **HP Image Zone**.
- В HP Image Zone натисніть кнопку Служби у верхній частині вікна.
  У нижній частині вікна HP Image Zone з'явиться перелік прикладних програм.

- В переліку програм виберіть **HP Gallery**. На комп'ютері відкриється вікно **HP Gallery**.
- 4. Виберіть одне або декілька зображень, які потрібно відправити. Додаткову інформацію див. у екранній довідці **HP Image Zone**.
- 5. Натисніть **Електронна пошта**. Відкриється клієнтська поштова програма, що встановлена на комп'ютері Macintosh.

Відправте зображення як вкладення до електронного повідомлення, виконуючи підказки на екрані комп'ютера.

# Обмін зображеннями за допомогою програмного забезпечення HP Director (користувачі Macintosh OS 9)

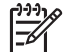

Примітка Операційні системи Macintosh OS 9 v9.1.5 та пізніші, а також v9.2.6 та пізніші підтримуються.

Поділитися зображеннями можна з будь-ким, хто має адресу електронної пошти. Просто запустіть **HP Director** та відкрийте **HP Gallery**. Потім створіть нове електронне повідомлення за допомогою програми електронної пошти, встановленої на вашому комп'ютері.

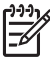

**Примітка** Додаткову інформацію див. у розділі **HP Gallery** екранної довідки **HP Image Zone**.

# Щоб скористатись електронною поштою в HP Director

- 1. Двічі клацніть піктограму **HP Director** на робочому столі. На робочому столі відкриється меню **HP Director**.
- Двічі клацніть **HP Gallery**. На робочому столі відкриється вікно **HP Gallery**.
- Виберіть одне або кілька зображень.
  Додаткову інформацію див. у екранній довідці HP Image Zone.
- Клацніть E-mail (Електронна пошта). На комп'ютері Macintosh відкриється електронна пошта. Надішліть зображення як вкладення до електронного повідомлення, виконуючи підказки на екрані комп'ютера.

Розділ 10

# 11 Замовлення матеріалів

Ви можете замовити рекомендовані типи паперу НР та картриджі для друку в інтерактивному режимі через веб-сайт НР.

# Замовлення паперу, прозорих плівок та інших матеріалів

Щоб замовити такі матеріали як HP Premium Paper (Папір HP Premium), HP Premium Plus Photo Paper (Фотопапір HP Premium Plus), HP Premium Inkjet Transparency Film (Прозора плівка для струменевого друку HP Premium Inkjet Transparency Film) або HP Iron-On Transfer (Плівка для термоаплікації HP Iron-On Transfer), зайдіть на веб-сайт www.hp.com. У відповідь на підказку виберіть свою країну/регіон, дотримуйтесь підказок на вибір свого продукту і потім виберіть одне з посилань для здійснення придбання на сторінці.

# Замовлення картриджів

Номери повторного замовлення картриджів для друку можуть змінюватись у залежності від краіни/регіону. Якщо номери повторного замовлення, наведені у цьому посібнику, не співпадають із номерами на картриджах, що встановлені на вашому HP All-in-One, замовляйте нові картриджі з такими ж номерами, як і ті, що встановлено. Пристрій HP All-in-One підтримує такі картриджі для друку:

| Картриджі для друку                                  | Номер повторного замовлення НР                                   |
|------------------------------------------------------|------------------------------------------------------------------|
| НР картридж для струминного чорно-<br>білого друку   | #338 16-мл чорний картридж                                       |
| НР трьохкольоровий картридж для<br>струминного друку | #344 16-мл кольоровий картридж<br>#343 11-мл кольоровий картридж |
| НР картридж для струминного<br>фотодруку             | #348 15-мл кольоровий фотокартридж                               |

Щоб дізнатися номерів повторного замовлення на всі картриджі, які підтримуються вашим пристроєм, виконайте наступні дії.

- Користувачі Windows: В HP Director натисніть Параметри, перейдіть до Параметри друку і натисніть Панель інструментів принтера. Натисніть Приблизний рівень чорнила, а тоді Інформація щодо замовлення картриджів.
- Користувачі Mac: У HP Director (OS 9) або HP Image Zone (OS X) виберіть Settings (Параметри) і потім виберіть Maintain Printer (Обслуговування принтера).

На підказку виберіть HP All-in-One і потім виберіть **Utilities** (Службові програми). У випадному меню виберіть **Supplies** (Витратні матеріали).

Можна також зв'язатися з місцевим представником НР або зайти на сайт www.hp.com/support за підтвердженням номерів для повторних замовлень картриджів для відповідної країни/регіону.

Щоб замовити для HP All-in-One картриджі, зайдіть на сайт www.hp.com. У відповідь на підказку виберіть свою країну/регіон, дотримуйтесь підказок на вибір свого продукту і потім виберіть одне з посилань для здійснення придбання на сторінці.

# Замовлення інших витратних матеріалів

Щоб замовити інші витратні матеріали, такі як програмне забезпечення НР All-in-One, копію друкованого Посібника користувача, Інструкцію з налаштування або інші матеріали, які користувач може замінити самостійно, зателефонуйте за відповідним номером, поданим нижче:

- У США або Канаді телефонуйте за номером 1-800-474-6836 (1-800-HP-INVENT).
- У Європі телефонуйте за номером +49 180 5 290220 (Німеччина) або +44 870 606 9081 (Великобританія).

Щоб замовити програмне забезпечення HP All-in-One в інших країнах/регіонах, зателефонуйте за номером для відповідної країни/регіону. Нижченаведені номери є чинними на час друку цього посібника. Перелік чинних номерів для замовлення можна знайти на сайті www.hp.com. У відповідь на підказку виберіть свою країну/регіон, а тоді виберіть **Contact HP** (Зв'язатися з HP) за інформацією, як зателефонувати стосовно технічної підтримки.

| Країна/регіон                                                         | Номер для здійснення замовлення                                   |
|-----------------------------------------------------------------------|-------------------------------------------------------------------|
| Країни/регіони Азіатсько-<br>Тихоокеанського регіону<br>(крім Японії) | 65 272 5300                                                       |
| Австралія                                                             | 1300 721 147                                                      |
| Європа                                                                | +49 180 5 290220 (Німеччина)<br>+44 870 606 9081 (Великобританія) |
| Нова Зеландія                                                         | 0800 441 147                                                      |
| Південно-Африканська<br>Республіка                                    | +27 (0)11 8061030                                                 |
| США і Канада                                                          | 1-800-HP-INVENT (1-800-474-6836)                                  |

# **12** Технічне обслуговування HP All-in-One

HP All-in-One не потребує багато обслуговування. Інколи вам треба буде почистити скло та підкладку кришки, витерти пил з поверхні, щоб забезпечити чіткість копій та відсканованих зображень. Час від часу також треба буде замінювати, калібрувати або чистити картриджі. Цей розділ містить інструкції щодо підтримання вашого HP All-in-One у найкращому робочому стані. В разі необхідності виконайте ці прості дії з технічного обслуговування пристрою.

# Очистка HP All-in-One

Відбитки пальців, патьоки, волосся та інші забруднення на склі чи підкладці кришки сповільнюють виконання роботи та впливають на точність таких спеціальних функцій пристрою, як виконання параметру **За розміром сторінки**. Щоб забезпечити чіткість копій та відсканованих зображень, вам треба буде очищати скло та підкладку кришки. Можна також очищати від пилу зовнішні поверхні HP All-in-One.

# Очищення скла

Відбитки пальців, патьоки, волосся та пил забруднюють скло, сповільнюють виконання роботи та впливають на точність таких спеціальних функцій пристрою, як виконання параметру **За розміром сторінки**.

- 1. Вимкніть HP All-in-One, витягніть кабель живлення та підніміть кришку.
- Очистіть скло м'якою тканиною або губкою, зволоженою неабразивним засобом для чищення скла.

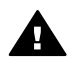

Попередженне Не використовуйти абразивні матеріали, ацетон, бензин чи тетрахлорид вуглецю на склі, щоб не пошкодити його. Не виливайте й не розпилюйте рідину безпосередньо на скло; рідина може протікти під скло та пошкодити пристрій.

3. Витріть скло насухо шматочком замші або губкою, щоб запобігти появі плям.

# Очистка підкладки кришки

Незначні пошкодження можуть скупчуватися на білій основі, розміщеній під кришкою HP All-in-One.

- 1. Вимкніть HP All-in-One, витягніть кабель живлення та підніміть кришку.
- Чистити білу основу підкладки слід м'якою тканиною чи губкою, легко зволоженою теплою водою з м'яким милом.
- 3. Акуратно промийте підкладку, щоб позбутися забруднень. Забороняється терти підкладку.
- 4. Витріть підкладку насухо шматком замші чи м'якої тканини.

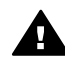

**Попередженне** Не використовуйте паперових серветок, бо вони можуть подряпати підкладку.

 При необхідності повторіть попередні дії очищення, використовуючи ізопропіловий спирт (для натирання), опісля ретельно витріть поверхню підкладки від залишків спирту.

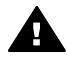

**Попередженне** Спирт не повинен попадати на скло або фарбовані деталі HP All-in-One, бо це може призвести до пошкодження пристрою.

# Очистка зовнішніх поверхонь

Щоб витерти пил, патьоки і плями з корпуса, використовуйте м'яку тканину або легко зволожену губку. Зовнішні поверхні НР All-in-One не потребують чищення. Тримайте рідини на відстані від контрольної панелі та зовнішніх поверхнь HP All-in-One.

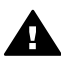

**Попередженне** Щоб запобігти пошкодженню фарбованих частин НР All-in-One, не використовуйте для чищення контрольної панелі, кришки та інших фарбованих деталей пристрою спирт чи миючі засоби на спиртовій основі.

# Перевірка ймовірного рівня чорнил в картриджах

Щоб визначити термін заміни картриджа, можна перевірити рівень чорнила у картриджі. Рівень чорнила показує приблизну кількість чорнила, що залишається в картриджі.

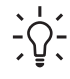

 Порада Є також можливість надрукувати звіт самоперевірки, що покаже, чи не потребуть картриджі заміни. Додаткові відомості див. у розділі Друк звіту самоперевірки.

## Щоб перевірити рівень чорнил з HP Director (Windows):

1. В **НР Director** натисніть **Параметри**, перейдіть до **Параметри друку** і натисніть **Панель інструментів принтера**.

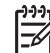

- Примітка Панель інструментів принтера можна відкрити також з діалогового вікна Властивості друку. У діалоговому вікні Властивості друку відкрийте вкладку Служби і натисніть кнопку Обслуговування пристрою.
- Зайдіть на вкладку Приблизний рівень чорнила.
  Буде показано приблизний рівень чорнила у картриджах.

## Щоб перевірити рівень чорнил за допомогою програмного забезпечення HP Image Zone (Macintosh):

- 1. У HP Director (OS 9) або HP Image Zone (OS X) виберіть Settings (Параметри) і потім виберіть Maintain Printer (Обслуговування принтера).
- 2. Якщо відкриється діалогове вікно **Select Printer** (Вибір принтера), виберіть пристрій HP All-in-One і натисніть **Utilities** (Службові програми).

У випадному меню виберіть **Ink Level** (Рівень чорнила).
 Буде показано приблизний рівень чорнила у картриджах.

# Друк звіту самоперевірки

Якщо у вас виникли проблеми з друком, перед заміною картриджів надрукуйте звіт самоперевірки. Цей звіт надасть вам корисну інформацію про кілька аспектів вашого пристрою, включно з даними про картриджі.

- 1. Вставте у вхідний лоток невживаний аркуш звичайного білого паперу розміру Letter, A4 або Legal.
- Натискайте Налаштування, доки не з'явиться пункт Друкувати звіт, тоді натисніть ОК.

З'явиться Звіт самоперевірки.

- 3. Натисніть кнопку ОК.
- HP All-in-One друкує звіт самоперевірки, який може вказати причину виникнення помилки друку. Нижче показаний приклад розділу звіту, що описує тестування чорнил.

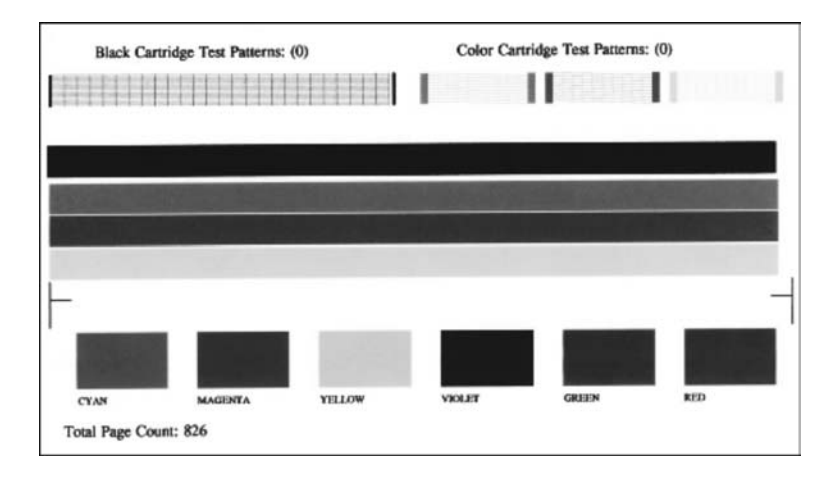

- 5. Переконайтеся, що тестові шаблони є рівними й відображають повну сітку. Якщо деякі лінії шаблону є неповні, це може вказувати на проблему зі соплами. Вам, можливо, треба буде почистити картриджі. Додаткові відомості див. в розділі Очищення картриджів.
- Переконайтеся, що смуги кольору простягаються на всю ширину сторінки. Якщо чорна або смуга відсутня, нестабільна, має розриви або на ній видно лінії, це може вказувати на проблеми з чорним чи фотокартриджем у правому гнізді.

Якщо чорна інші три смуги відсутні, нестабільні, мають розриви або на них видно лінії, це може вказувати на проблеми з триколірним картриджем у лівому гнізді.

7. Перевірте, чи групи кольори мають рівну густину й позначають відповідні кольори зі списку, поданого нижче.

Ви побачите блоки блакитного, пурпурового, жовтого, фіолетового, зеленого та червоного кольорів.

Якщо відсутні якісь кольорові блоки або якщо кольоровий блок не чистий чи не відповідає маркіруванню, що позначено під блоком, це може означати, що закінчились чорнила в триколірному картриджі. Можливо, вам треба буде замінити картридж. Додаткову інформацію про заміну картриджів див. у розділі Заміна картриджів.

 Перевірте кольорові блоки на наявність рисок чи білих ліній. Риски свідчать про закупорені сопла або забруднені контакти. Вам, можливо, треба буде почистити картриджі. Додаткову інформацію стосовно очищення картриджів див. у розділі Очищення картриджів. Не припустимо чистити картриджі за допомогою спирту.

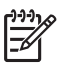

Примітка Приклади тестових схем, кольорових ліній та кольорових блоків, що одержано від нормальних та пошкоджених картриджів, можна побачити в екранній Довідці НР Image Zone, яка надходить разом з програмним забезпеченням.

# Робота з картриджами

Щоб одержати оптимальну якість друку від HP All-in-One, необхідно здійснити деякі прості процедури технічного обслуговування. В цьому розділі наводяться процедури обслуговування картриджів та інструкції з заміни, калібрування та чистки картриджів.

## Експлуатація картриджів

Перед тим, як замінити чи почистити картридж, вам слід знати назви частин картриджа та способи експлуатації.

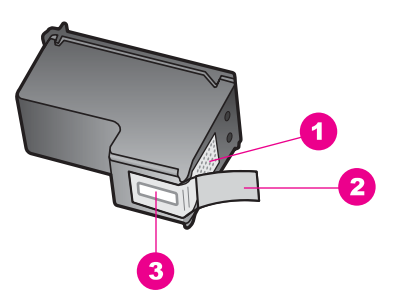

- 1 Мідно-червоні контакти
- 2 Пластикова захисна стрічка з рожевим відривним язичком (знімається перед встановленням картриджа)
- 3 Сопла під захисною стрічкою

Тримайте картриджі за чорні пластикові боки етикеткою догори. Не доторкайтеся до мідно-червоних контактів чи сопел.

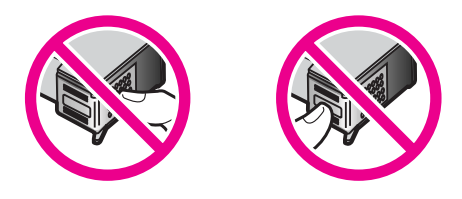

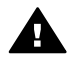

Попереджение Бережіть картриджі від падіння. Це може пошкодити їх та вивести з ладу.

## Заміна картриджів

Коли рівень чорнила в картриджі стає низьким, на дисплеї контрольної панелі з'являється повідомлення.

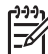

Примітка Ви можете також перевірити рівень чорнил в картриджі за допомогою програмного забезпечення HP Image Zone, що постачається разом з HP All-in-One. Додаткові відомості див. у розділі Перевірка ймовірного рівня чорнил в картриджах.

В разі появи на дисплеї контрольної панелі повідомлення про низький рівень чорнила, переконайтеся, що маєте в наявності картридж для заміни. Замінювати картриджі слід також при зниженні якості друку, що пов'язане з картриджами (блідий текст тощо).

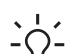

Порада Ви можете додержуватися цих вказівок також і для заміни

 чорного картриджа на фотокартридж з метою друку високоякісних кольорових фотографій.

Дізнатися номерів повторного замовлення на всі картриджі, що їх підтримує HP All-in-One, можна у розділі Замовлення картриджів. Щоб замовити для HP All-in-One картриджі, зайдіть на сайт www.hp.com. У відповідь на підказку виберіть свою країну/регіон, дотримуйтесь підказок на вибір свого продукту і потім виберіть одне з посилань для здійснення придбання на сторінці.

## Щоб замінити картриджі

1. Перевірте, чи НР All-in-One вимкнено.

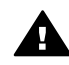

Попередженне Якщо HP All-in-One вимкнено, коли ви спробуєте відкрити кришку доступу до каретки, щоб замінити картриджі, HP All-in-One не видасть вам картриджі для заміни. Ви можете пошкодити HP All-in-One, коли будете намагатися витягнути картриджі, які не знаходяться на своєму місці праворуч.

 Відкрийте кришку доступу до каретки, піднімаючи її за центральну частину спереду пристрою, доки кришка не зафіксується.
 Каретка пересувається у правий бік HP All-in-One.

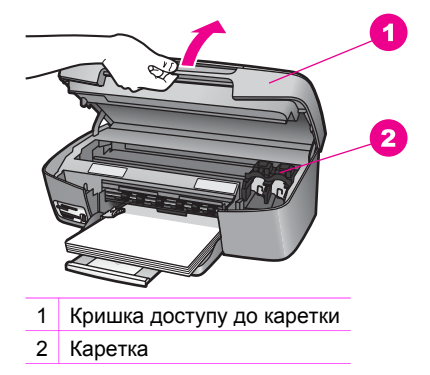

 Дочекайтеся, коли каретка стихне й буде в неробочому стані, а тоді легко натисніть на картридж, щоб звільнити його.
 Якщо ви замінюєте триколірний картридж, видаліть картридж з лівого гнізда.
 Якщо ви замінюєте чорний чи фотокартридж, видаліть картридж з правого гнізда.

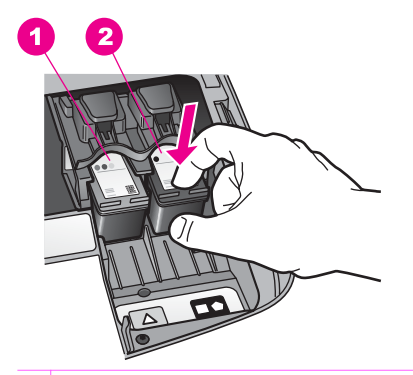

- 1 Гніздо для триколірного картриджа
- 2 Гніздо для чорного картриджа та фотокартриджа
- 4. Витягніть картридж до себе з гнізда.
- 5. Якщо ви витягаєте чорний картридж, щоб замість нього встановити фотокартридж, помістіть чорний картридж для зберігання у захисний корпус. Додаткові відомості див. в розділі Використання захисного корпуса картриджу. Якщо ви знімаєте картридж через нізький рівень або нестачу чорнил, вживані картриджі треба віддати на утилізацію. Програма переробки матеріалів HP Inkjet Supplies Recycling Program здійснюється в багатьох країнах/регіонах і дозволяе безкоштовно утилізувати картрижді, які були у вжитку. По додаткову інформацію зверніться на веб-сайт за адресою: www.hp.com/hpinfo/globalcitizenship/environment/recycle/inkjet.html
- 6. Розпакуйте новий картридж і, обережно тримаючи за чорні пластикові боки, зніміть захисну стрічку за допомогою рожевого відривного язичка.

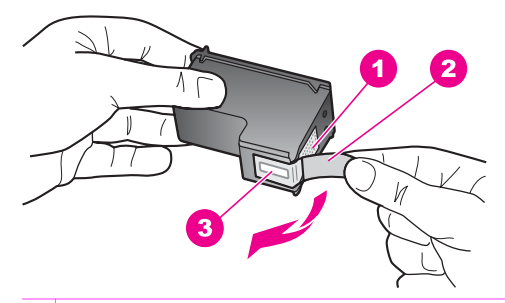

- 1 Мідно-червоні контакти
- 2 Пластикова захисна стрічка з рожевим відривним язичком (знімається перед встановленням картриджа)
- 3 Сопла під захисною стрічкою

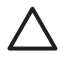

Увага Не торкайтеся мідно-червоних контактів та сопел. Доторкання до цих ділянок може спричинити забруднення, пошкодження чорнил і погіршення електрозв'язків.

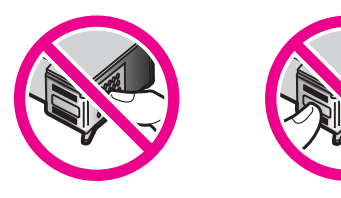

7. Просуньте новий картридж вперед у порожнє гніздо. Проштовхніть картридж вперед, поки він не клацне на місце.

Якщо в маркіруванні картриджа, що ви встановлюєте, є білий трикутник, просуньте картридж у ліве гніздо. Маркірування цього гнізда - зелене с суцільно білим трикутником.

Якщо в маркіруванні картриджа, що ви встановлюєте, є білий квадрат або білий п'ятикутник, просуньте картридж у праве гніздо. Маркірування цього гнізда - чорне с суцільно білим квадратом або суцільно білим п'ятикутником.

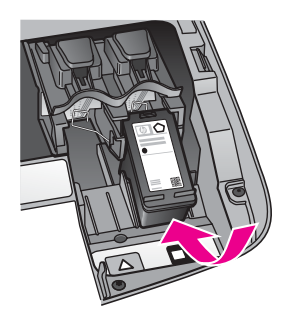

8. Закрийте кришку доступу до каретки.

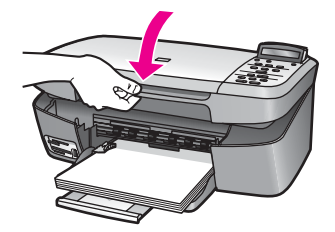

#### Використання фотокартриджа

Ви можете покращити якість кольорових фотографій, що друкуються чи копіюються на HP All-in-One, придбавши фотокартридж. Вийміть чорний картридж і встановіть замість нього фотокартридж. Встановивши триколірний картридж та фотокартридж, ви одержуєте шестичорнильну систему, яка забезпечує покращену якість друку кольорових фотографій.

Коли ви захочете надрукувати звичайний текстовий документ, вставте чорний картридж знову. Використовуйте захисний корпус для безпечного зберігання картриджів у час їх не використання.

- Додаткову інформацію стосовно придбання картриджів для друку фотографій див. у розділі Замовлення картриджів.
- Додаткову інформацію про заміну картриджів див. у розділі Заміна картриджів.
- Додаткову інформацію про використання захисного корпуса див. у розділі Використання захисного корпуса картриджу.

## Використання захисного корпуса картриджу

В деяких країнах при придбанні фотокартриджа додається захисний корпус. В інших країнах/регіонах захисний корпус для картриджів постачається в упаковці разом з HP All-in-One. Якщо захисний корпус не було отримано ні з картриджем, ні з HP All-in-One, його можна замовити в службі підтримки HP. Зайдіть на сайт www.hp.com/support.

Захисний корпус передбачений для безпечного зберігання картриджа та попередження його висихання тоді, коли його не використовують. Кожного разу, коли картридж вийнято з HP All-in-One, і він не буде використовуватись упродовж певного часу, картридж слід зберігати в захисному корпусі. Наприклад, помістіть чорний картридж в захисний корпус для зберігання на той час, коли ви будете користуватись фотокартриджем триколірного друку для отримання високоякісних фотографій.

#### Щоб вставити картридж у захисний корпус

1. Проштовхніть картридж у захисний корпус під незначним кутом і надійно клацніть його на місце.

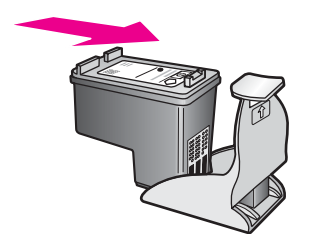

 Для безпечного зберігання тримайте захисний корпус у відділенні НР All-in-One для зберігання картриджів друку. Відкрийте кришку доступу до каретки і розташуйте захисний корпус у пристрої, як показано на малюнку нижче.

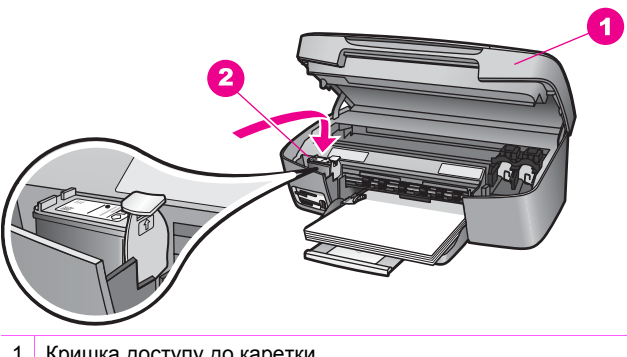

- Кришка доступу до каретки
  Відділення НР All-in-One для зберігання картриджів друку
- 3. Закрийте кришку доступу до каретки.

# Щоб витягнути картридж із захисного корпуса

→ Натисніть верхню частину захисного корпуса донизу й назад, щоб звільнити картридж і тоді виштовхнути його.

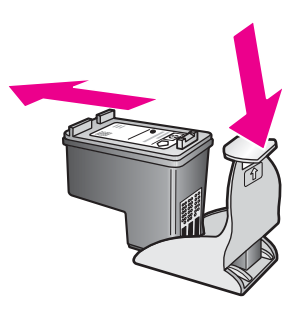

# Калібрування картриджів

HP All-in-One пропонує здійснити калібрування картриджів кожного разу, коли ви встановлюєте чи змінюєте їх. Ви можете також будь-коли відкалібрувати картриджі з контрольної панелі або за допомогою програмного забезпечення **HP Image Zone** на вашому комп'ютері. Калібрування картриджів забезпечує високу якість друку.

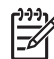

Примітка Якщо ви витягаєте та встановлюєте знову той самий картридж, HP All-in-One не нагадує вам про калібрування картриджів. HP All-in-One запам'ятовує значення калібрування для цього картриджу, тому в повторному калібруванні картриджів немає потреби.

#### Щоб відкалібрувати картриджі після запиту контрольної панелі

 Перевірте, чи вставлено у вхідний лоток для паперу звичайний невживаний білий аркуш Letter чи A4, а тоді натисніть OK.
 HP All-in-One надрукує листок калібрування й відкалібрує картриджі. Викиньте цю сторінку.

Примітка Якщо у вхідний лоток для паперу завантажено кольоровий папір, відкалібрувати картриджі не вдасться. Завантажте у вхідний лоток невживаний звичайний білий папір і спробуйте калібрування знову.

Якщо знову не вдається відкалібрувати, у вас може бути дефектний датчик чи картридж. Зв'яжіться зі Службою підтримки HP. Зверніться на: www.hp.com/support. У відповідь на підказку виберіть свою країну/ регіон, а тоді виберіть **Contact HP** (Зв'язатися з HP) за інформацією, як зателефонувати стосовно технічної підтримки.

2. Натисніть кнопку ОК.

#### Щоб відкалібрувати картриджі із контрольної панелі в будь-який інший час

- 1. Вставте у вхідний лоток невживаний звичайний білий аркуш розміру Letter або А4.
- 2. Натискайте Налаштування, доки не з'явиться пункт Сервіс, тоді натисніть ОК.
- Натискайте ▶, доки не з'явиться пункт Калібрування картриджів, тоді натисніть ОК.

HP All-in-One надрукує листок калібрування й відкалібрує картриджі. Викиньте цю сторінку.

4. Натисніть кнопку ОК.

Інформацію з калібрування картриджів за допомогою програмного забезпечення **HP Image Zone**, яке ви одержали разом з HP All-in-One, можна знайти в екранній **Довідці HP Image Zone**, що постачається разом з програмою.

#### Очищення картриджів

Використовуйте цю функцію, коли звіт самоперевірки показує риски чи білі лінії вздовж якоїсь із кольорових ліній. Не чистіть картриджі без необхідності, бо на це витрачається чорнило та вкорочуєтья термін дії сопел.

#### Щоб очистити картриджі з контрольної панелі

- 1. Вставте у вхідний лоток невживаний звичайний білий аркуш розміру Letter або А4.
- Натискайте Налаштування, доки не з'явиться пункт Сервіс, тоді натисніть ОК.
  З'являється пункт Очистити картридж.
- 3. Натисніть кнопку ОК.

HP All-in-One надрукує сторінку, яку ви зможете потім викинути. Якщо якість копій чи друку все ще не покращилася після очищення картриджів, перед тим, як замінити пошкоджений картридж, спробуйте почистити його контакти. Додаткову інформацію стосовно очищення контактів картриджів див. у розділі Очистка контактів картриджа. Інформацію про заміну картриджів див. у розділі Заміна картриджів.

Інформацію щодо чистки картриджів за допомогою програмного забезпечення **HP Image Zone**, яке ви одержали разом з HP All-in-One, можна знайти в екранній **Довідці HP Image Zone**, що постачається разом з програмою.

# Очистка контактів картриджа

Контакти картриджа слід чистити лише в тому випадку, якщо після очищення та калібрування картриджа на дисплеї контрольної панелі знову з'являються повідомлення про те, що слід перевірити картриджі.

Перед тим, як почистити контакти картриджа, витягніть його та перевірте, чи нічого немає на контактах, а тоді встановіть його знову. Якщо ви продовжуєте отримувати повідомлення про необхідність перевірки картриджів, почистіть контакти.

Переконайтесь, що у вас під рукою є наступні матеріали:

 Сухі очищувальні палички з насадками з пористої гуми, тканина без бахроми або будь-який інший м'який матеріал, що не розпадеться і не залишить ниток.

Горада Кавові фільтри не мають бахроми і добре очищують Картриджі друку.

• Дистильована, фільтрована вода або вода, що реалізується у тарі (проточна вода містить шкідливі для картриджів домішки).

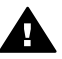

**Попередженне** Забороняється використовувати для очистки контактів картриджа миючі засоби або спирт. Це може пошкодити картридж чи HP All-in-One.

## Щоб очистити контакти картриджа

- 1. Увімкніть HP All-in-One і відкрийте кришку доступу до каретки. Каретка пересувається у правий бік HP All-in-One.
- 2. Дочекайтеся, коли каретка стихне й буде в неробочому стані, а тоді витягніть кабель живлення позаду HP All-in-One.
- 3. Щоб витягнути картридж, натисніть на нього, а тоді потягніть з гнізда до себе.

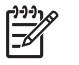

Примітка Не витягуйте обидва картриджі одночасно. Витягуйте і очищуйте картриджі по одному. Не залишайте картридж поза пристроєм НР All-in-One довше ніж на 30 хвилин.

- 4. Перевірте, чи немає на контактах картриджа чорнила або забруднень.
- 5. Змочіть чисту паличку з насадкою з пористої гуми або тканину без бахроми в дистильованій воді і викрутіть, щоб стекла вода.
- 6. Тримайте картридж за боки.
- 7. Очищайте лише мідно-червоні контакти. Інформацію стосовно очищення чорнильних сопел картриджів див. у розділі Очищення зони навколо сопел.

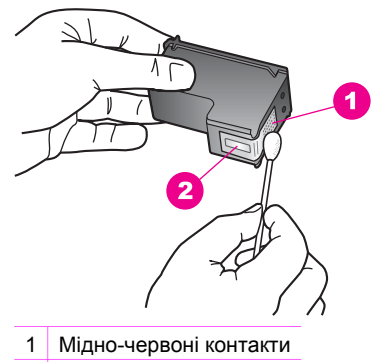

- 2 Сопла (не чистити)
- 8. Дайте картриджу підсохнути приблизно протягом десяти хвилин.
- 9. Просуньте картридж назад у порожнє гніздо. Проштовхніть картридж вперед, поки він не клацне на місце.
- 10. Повторіть процедуру очистки для другого картриджа (якщо це необхідно).
- 11. Легко закрийте кришку доступу до каретки і під'єднайте кабель живлення позаду HP All-in-One.

## Очищення зони навколо сопел

Якщо HP All-in-One використовується в курному, можливо, виробничому, середовищі, усередині пристрою можуть накопичуватися сміття і забруднення. Це сміття може включати пил, волосся, ворс чи волокна з одягу. Коли сміття попадає на картриджі, це може обумовити появу на надрукованих сторінках

чорнильних штрихів і плям. Чорнильні штрихи можуть бути вилучені шляхом очищення зони навколо чорнильних сопел, як показано нижче.

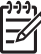

Примітка Зону навколо чорнильних сопів слід чистити тільки якщо ви продовжуєте бачити смуги і плями на надрукованих сторінках після того, як уже виконували очищення картриджів за допомогою контрольної панелі або програми **HP Image Zone**. Додаткові відомості див. у розділі Очищення картриджів.

Переконайтесь, що у вас під рукою є наступні матеріали:

 Сухі очищувальні палички з насадками з пористої гуми, тканина без бахроми або будь-який інший м'який матеріал, що не розпадеться і не залишить ниток.

**Порада** Кавові фільтри не мають бахроми і добре очищують С картриджі друку.

 Дистильована, фільтрована вода або вода, що реалізується у тарі (проточна вода містить шкідливі для картриджів домішки).

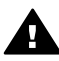

**Попереджение Не торкайтеся** мідно-червоних контактів та сопел. Доторкання до цих ділянок може спричинити забруднення, пошкодження чорнил і погіршення електрозв'язків.

#### Щоб очистити зону навколо сопел

- Увімкніть НР All-in-One і відкрийте кришку доступу до каретки. Каретка пересувається у правий бік НР All-in-One.
- 2. Дочекайтеся, коли каретка стихне й буде в неробочому стані, а тоді витягніть кабель живлення позаду HP All-in-One.
- 3. Щоб витягнути картридж, натисніть на нього, а тоді потягніть з гнізда до себе.

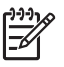

**Примітка** Не витягуйте обидва картриджі одночасно. Витягуйте і очищуйте картриджі по одному. Не залишайте картридж поза пристроєм HP All-in-One довше ніж на 30 хвилин.

- 4. Покладіть картридж на лист паперу соплами догори.
- 5. Злегка зволожте дистильованою водою чистий тампон з пористої гуми.
- 6. Очистіть поверхню і краї картриджа навколо сопел тампоном, як показано нижче.

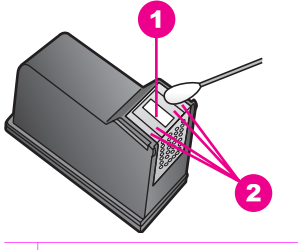

- 1 Пластина сопел (не чистити)
- 2 Поверхня зони навколо сопел

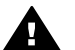

Попереджение Не можна чистити пластину сопел.

- 7. Дайте зоні сопел картриджа підсохнути приблизно протягом десяти хвилин.
- 8. Просуньте картридж назад у порожнє гніздо. Проштовхніть картридж вперед, поки він не клацне на місце.
- 9. Повторіть процедуру очистки для другого картриджа (якщо це необхідно).
- 10. Легко закрийте кришку доступу до каретки і під'єднайте кабель живлення позаду HP All-in-One.

# Зміна параметрів пристрою

Можна змінити швидкість прокручування та час затримки запиту HP All-in-One відповідно до потреб користувача. Ви можете також відновити параметри пристрою, які він мав тоді, коли його придбали. Це скасує всі зроблені вами налаштування.

# Налаштування швидкості прокручування

Параметр Швидкість прокручування дозволяє контролювати темп прокручування тексту повідомлень на дисплеї контрольної панелі. Наприклад, повідомлення Завантажте папір та натисніть "ОК". повністю не буде видно на дисплеї контрольної панелі, і його доведеться прокручувати. Це дозволяє прочитати усе повідомлення. Швидкість прокручування можна задати: Звичайна, Швидка або Повільна. За замовчуванням встановлено Звичайна.

- 1. Натискайте Налаштування, доки не з'явиться пункт Установки, тоді натисніть OK.
- Натискайте ▶, доки не з'явиться пункт Налаштування швидкості прокручування, тоді натисніть ОК.
- 3. Натискайте ▶, щоб вибрати швидкість прокручування, і після того натисніть ОК.

# Встановлення часу затримки запиту

Параметр Час затримки запиту дозволяє керувати часом, який пройде перед тим, як з'явиться повідомлення, що вкаже наступні дії. Наприклад, якщо натиснуто Меню копіювання, і час затримання запиту пройшов до того, як була натиснута інша кнопка, на дисплеї контрольної панелі з'явиться повідомлення Натисніть меню для інших функцій. Можна вибрати Швидка, Звичайна, Повільна або Вимк.. Якщо вибрано Вимк., запити на дисплеї контрольної панелі з'являтися не будуть, але інші повідомлення, такі як попередження про низький рівень чорнила та повідомлення про помилки, будуть з'являтися.

- 1. Натискайте Налаштування, доки не з'явиться пункт Установки, тоді натисніть OK.
- 2. Натискайте ▶, доки не з'явиться пункт Встан. часу затримки запиту, тоді натисніть ОК.
- 3. Натискаючи >, виберіть час затримки і натисніть ОК.

## Відновлення заводських параметрів

Можна також відновити оригінальні заводські параметри пристрою HP All-in-One, які він мав тоді, коли його придбали.

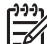

Примітка Відновлення заводських параметрів не вплине на зміни, внесені вами до параметрів сканування та параметрів мови і країни/регіону.

Ви можете зробити це лише з контрольної панелі.

- 1. Натискайте Налаштування, доки не з'явиться пункт Сервіс, тоді натисніть ОК.
- Натискайте ▶, доки не з'явиться пункт Відновити заводські параметри, тоді натисніть ОК.

Буде відновлено заводські параметри.

Розділ 12

# 13 Інформація с усунення несправностей

В наступному розділі наведено інформацію з усунення несправностей НР All-in-One. Також тут містяться спеціальні відомості щодо встановлення та конфігурації, а також деяких тем, що стосуються експлуатації. Додаткові відомості з усунення несправностей див. у екранній довідці програми **HP Image Zone**, що входить до комплекту програмного забезпечення.

Багато питань стосується ситуації, коли HP All-in-One під'єднано до комп'ютера через кабель USB до того, як на комп'ютері було встановлене програмне забезпечення HP All-in-One. Якщо ви під'єднали HP All-in-One до комп'ютера до появи екранних підказок про необхідність це зробити, виконайте наступні дії:

- 1. Від'єднайте кабель USB від комп'ютера.
- 2. Видаліть програмне забезпечення (якщо воно вже встановлене).
- 3. Перезавантажте комп'ютер.
- 4. Вимкніть HP All-in-One, зачекайте 1 хв. і знову увімкніть його.
- Знову встановіть програмне забезпечення НР All-in-One. Не під'єднуйте кабель USB до комп'ютера, доки не з'явиться підказка у вікні встановлення програми.

Інформацію про видалення та перевстановлення програмного забезпечення див. у розділі Проведіть видалення програмного забезпечення та його повторне встановлення.

У цьому розділі містяться такі теми:

- Усунення несправностей за налаштування: Містить інформацію про налаштування устаткування, встановлення програм та інформацію з усунення несправностей за налаштування HP Instant Share.
- Усунення проблем, що виникають при роботі: Містить інформацію щодо питань, які виникають під час виконання звичайних задач за допомогою функцій HP All-in-One.
- Оновлення пристрою: В разі появи пропозиції від служби підтримки користувачів НР або повідомлення на дисплеї контрольної панелі можна звернутися на сайт технічної підтримки НР, щоб відновити або модернізувати пристрій. В цьому розділі надано інформацію щодо оновлення пристрою.

# Перед тим, як телефонувати до Служби підтримки користувачів НР

У разі проблем виконайте наступні кроки:

- 1. Продивіться документацію, яку ви одержали разом з HP All-in-One.
  - Посібник з налаштування: Посібник з налаштування роз'яснює, як налаштувати HP All-in-One.
  - Посібник користувача: Посібник користувача це та книга, яку ви зараз читаєте. В ній розповідається про головні функції HP All-in-One, роз'яснюється, як користуватися HP All-in-One, не приєднуючи пристрою

до комп'ютера; вона також містить інформацію з налаштування та усунення несправностей під час роботи.

- Довідка НР Ітаде Zone: Екранна Довідка НР Ітаде Zone роз'яснює, як використовується НР All-in-One без компьютера, та містить додаткову інформацію з усунення несправностей, яку не було розглянуто в Посібнику користувача.
- Файл Readme: Файл Readme містить інформацію про можливі проблеми під час встановлення. Додаткові відомості див. в розділі Прочитайте файл Readme.
- Якщо ви не в змозі вирішити проблему за допомогою інформації, наведеної в документації, завітайте на сайт www.hp.com/support і виконайте наступні дії:
  - Вийдіть на сторінки онлайнової підтримки
  - Надішліть до компанії НР електронне повідомлення з вашими питаннями
  - Зв'яжіться з техніком НР через онлайновий чат
  - Перевірте, чи немає оновлень програмного забезпечення

Опції підтримки та їх наявність можуть мінятися в залежності від продукту, країни/регіону та мови.

- 3. Зв'яжіться з місцем, де ви придбали продукт. Якщо проблема HP All-in-One пов'язана з несправністю устаткування, вам запропонують доставити пристрій HP All-in-One туди, де ви його придбали. Обслуговування HP All-in-One протягом терміну обмеженої гарантії безкоштовне. Після закінчення гарантійного терміну вам доведеться оплачувати обслуговування.
- 4. Якщо вам не вдається вирішити проблему за допомогою екранної довідки чи веб-сайтів НР, зателефонуйте до служби підтримки НР, скориставшись номером для вашої країни/регіону. Додаткові відомості див. в розділі Технічна підтримка НР.

# Прочитайте файл Readme

Додаткову інформацію про системні вимоги та проблеми, які можуть виникнути в процесі встановлення, можна знайти у файлі Readme.

- В операційній системі Windows відкрити файл Readme можна через панель задач Windows: натисніть Пуск, виберіть Програми або Усі програми, виберіть Hewlett-Packard, перейдіть на HP PSC 1600 All-in-One series і далі виберіть Переглянути файл Readme.
- В ОС Macintosh 9 або X одержати доступ до файлу Readme можна, двічі натиснувши на піктограму, розташовану в папці верхнього рівня програмного компакт-диску HP All-in-One.

# Усунення несправностей за налаштування

Цей розділ містить підказки з усунення несправностей за встановлення та конфігурації щодо найбільш поширених питань, пов'язаних з встановленням програмного забезпечення та налаштуванням устаткування.

# Усунення несправностей за налаштування устаткування

Цей розділ стане у нагоді для розв'язання проблем, які можуть виникнути під час налаштування устаткування HP All-in-One.

## HP All-in-One не вмикається

Метод усунення Спробуйте виконати наступні дії:

 Переконайтеся, що кабель живлення надійно під'єднано до НР All-in-One і до джерела живлення.

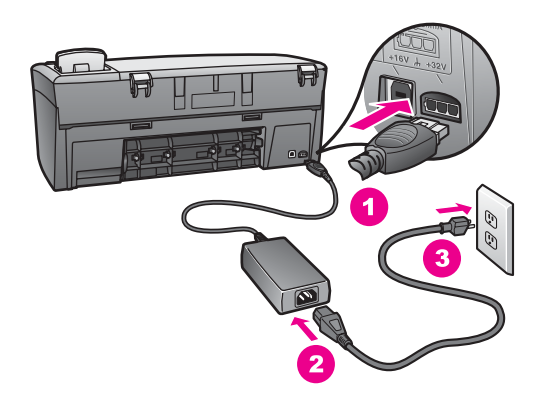

- Під'єднайте кабель живлення до заземленої силової розетки, стабілізатора або іншого джерела живлення. Якщо використовується джерело живлення, що вимикається, перевірте, чи ввімкнене джерело живлення.
- Перевірте силову розетку, щоб переконатися, що вона працює.
  Підключіть прибор, щодо робочого стану якого ви впевнені, і подивіться, чи він працює. Якщо ні, це може бути несправна розетка.
- Якщо для живлення HP All-in-One використовується розетка з вимикачем, перевірте, чи ввімкнено розетку.
- Натисніть кнопку Увімк., щоб увімкнути HP All-in-One, і зачекайте декілька секунд.

#### Кабель USB не під'єднано

Метод усунення Перш, ніж приєднати кабель USB, ви повинні встановити програмне забезпечення, яке поставляється з HP All-in-One. Під час встановлення не під'єднуйте кабель USB, доки на екрані не з'являться відповідні інструкції. Під'єднання кабеля USB до появлення інструкцій може призвести до помилок.

З'єднати комп'ютер з HP All-in-One за допомогою кабеля USB досить просто. Для цього потрібно лише приєднати один кінець кабеля USB до гнізда на задній частині комп'ютера, а другий - до гнізда на задній частині HP All-in-One. Підключитись можна до будь-якого гнізда USB на задній частині комп'ютера.

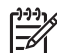

Примітка Не під'єднуйте USB-кабель до порту USB на клавіатурі.

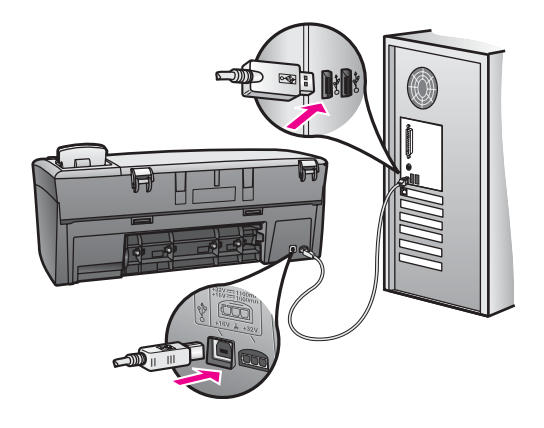

На дисплеї контрольної панелі з'явилося повідомлення про необхідність прикріпити накладку контрольної панелі

**Метод усунення** Це може означати, що накладку контрольної панелі не встановлено або встановлено неправильно. Переконайтесь, чи рівно розташована накладка над кнопками на верхній частині HP All-in-One, та вставте її міцно на місце.

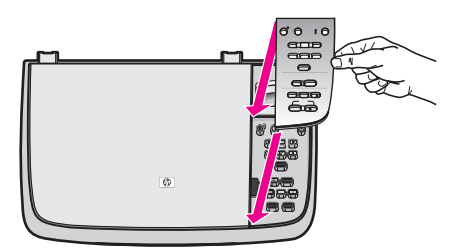

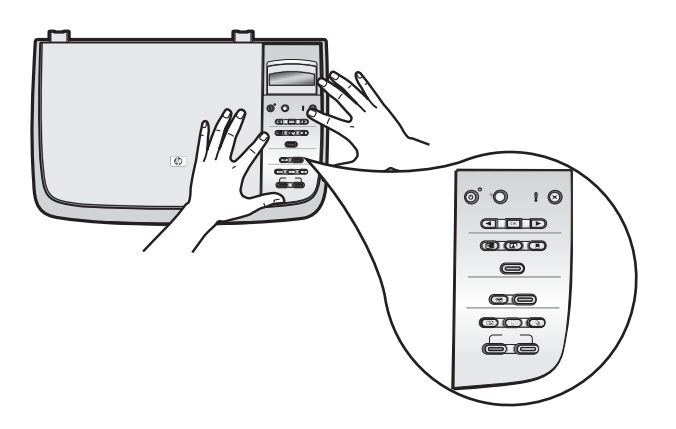

#### Неправильна мова дисплею контрольної панелі

Метод усунення Зазвичай ви встановлюєте мову та країну/регіон під час першого налаштування НР All-in-One. Проте ви можете змінити будь-який з цих параметрів за допомогою наступної процедури:

- 1. Натискайте Налаштування, доки не з'явиться пункт Установки, тоді натисніть ОК.
- Натискайте ▶, доки не з'явиться пункт Встановити мову і країну/ регіон, тоді натисніть ОК.
   Ви побачите список мов. По переліку мов можна пересуватися, користуючись стрілками ◀ та ▶.
- 3. Вибравши відповідну мову, натисніть ОК.
- Одержавши підказку, натисніть ОК, щоб вибрати Так, або Скасувати, щоб вибрати Ні.
  - В підказках будуть вказані всі країни/регіони для вибраної мови.
- 5. Натисніть >, щоб вибрати відповідну країну/регіон, і потім натисніть ОК.
- Одержавши підказку, за допомогою ▶ виділіть Так або Ні і потім натисніть OK.

Щоб підтвердити країну/регіон, надрукуйте Звіт самоперевірки у наступний спосіб:

- 1. Натискайте Налаштування, доки не з'явиться пункт Друкувати звіт, тоді натисніть ОК.
- Натискайте ▶, доки не з'явиться пункт Звіт самоперевірки, тоді натисніть ОК.

## В меню дисплею контрольної панелі відображено неправильні одиниці вимірювання

Метод усунення Можливо, за налаштування HP All-in-One помилково було вибрано не ту країну/регіон. Від країни/регіону, що ви обрали, залежить, як буде відображено на дісплеї контрольної панелі розміри паперу.

Щоб змінити країну/регіон, вам знову потрібно встановити мову за замовчуванням. Зазвичай ви встановлюєте мову та країну/регіон під час першого налаштування HP All-in-One. Проте ви можете змінити будь-який з цих параметрів за допомогою наступної процедури:

- 1. Натискайте Налаштування, доки не з'явиться пункт Установки, тоді натисніть OK.
- Натискайте ▶, доки не з'явиться пункт Встановити мову і країну/ регіон, тоді натисніть ОК.
   Ви побачите список мов. По переліку мов можна пересуватися, користуючись стрілками ◀ та ▶.
- 3. Вибравши відповідну мову, натисніть ОК.
- Одержавши підказку, натисніть ОК, щоб вибрати Так, або Скасувати, щоб вибрати Ні.

В підказках будуть вказані всі країни/регіони для вибраної мови.

5. Натисніть ▶, щоб вибрати відповідну країну/регіон, і потім натисніть ОК.
Одержавши підказку, за допомогою ▶ виділіть Так або Ні і потім натисніть ОК.

Для підтвердження мови та країни/регіону надрукуйте Звіт самоперевірки:

- Натискайте Налаштування, доки не з'явиться пункт Друкувати звіт, тоді натисніть ОК.
- Натискайте ▶, доки не з'явиться пункт Звіт самоперевірки, тоді натисніть ОК.

# На дисплеї контрольної панелі з'явилося повідомлення про необхідність калібрування картриджів

**Причина** HP All-in-One пропонує здійснити калібрування картриджів кожного разу, коли ви встановлюєте новий картридж.

Примітка Якщо ви витягаєте та встановлюєте знову той самий

картридж, HP All-in-One не нагадує вам про калібрування картриджів. HP All-in-One запам'ятовує значення калібрування для цього картриджу, тому в повторному калібруванні картриджів немає потреби.

Метод усунення Відкалібруйте картриджі.

- Перевірте, чи вставлено у вхідний лоток для паперу звичайний невживаний білий аркуш Letter чи A4, а тоді натисніть OK.
   HP All-in-One надрукує аркуш калібрування й відкалібрує картриджі. Викиньте цю сторінку.
- Натисніть кнопку ОК. Додаткову інформацію стосовно калібрування картриджів див. у розділі Калібрування картриджів.

# На дисплеї контрольної панелі з'явилося повідомлення про те, що відкалібрувати картриджі не вдалося

Причина У лоток для паперу завантажено неправильний тип паперу.

Метод усунення Якщо у вхідний лоток для паперу завантажено кольоровий папір, відкалібрувати картриджі не вдасться. Завантажте у вхідний лоток невживаний звичайний білий папір розміру Letter або A4 і спробуйте виконати калібрування знову. Додаткові відомості див. у розділі Калібрування картриджів.

Якщо знову не вдається відкалібрувати, у вас може бути дефектний датчик чи картридж. Зв'яжіться зі службою підтримки НР. Зайдіть на сайт www.hp.com/support. У відповідь на підказку виберіть свою країну/регіон, а тоді виберіть **Contact HP** (Зв'язатися з НР) за інформацією, як зателефонувати стосовно технічної підтримки.

Причина Картриджі покрито захисною стрічкою.

Метод усунення Перевірте кожний картридж. Якщо пластикова стрчіка прикриває сопла, обережно зніміть пластикову стрічку за допомогою

рожевого відривного язичка. Не доторкайтеся до сопел чи мідно-червоних контактів.

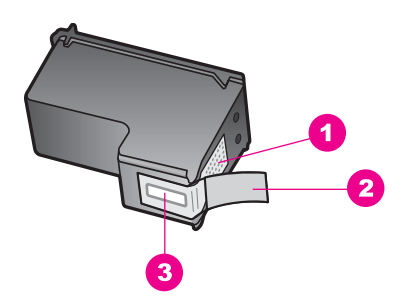

- 1 Мідно-червоні контакти
- 2 Пластикова захисна стрічка з рожевим відривним язичком (знімається перед встановленням картриджа)
- 3 Сопла під захисною стрічкою

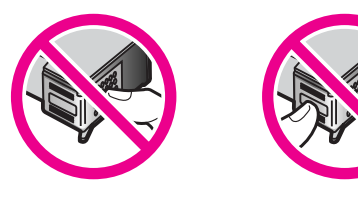

Знову встановіть картриджі і переконайтесь, що вони повністю встали та зафіксувалися на місці. Повторіть спробу калібрування. Додаткові відомості див. у розділі Калібрування картриджів.

**Причина** Контакти на картриджі не торкаються контактів всередині картриджу.

Метод усунення Зніміть та знову встановіть картриджи. Переконайтесь, що вони повністю встали та зафіксувалися на місці, і повторіть спробу калібрування. Додаткові відомості див. у розділі Калібрування картриджів.

**Причина** Використовуються картриджі інших виробників або картриджі було повторно заповнено.

Метод усунення Процес калібрування міг бути невдалим у разі використання картриджів інших виробників. Також він міг бути невдалим у разі використання повторно заповнених картриджів. Замініть картриджі справжніми картриджами НР, що були заповнені виробником, і потім повторіть спробу калібрування. Додаткову інформацію щодо заміни картриджів див. у розділі Заміна картриджів. Додаткову інформацію стосовно калібрування картриджів див. у розділі Калібрування картриджів.

Причина Картридж або сенсор пошкоджено.

Метод усунення Зв'яжіться зі службою підтримки НР. Зайдіть на сайт www.hp.com/support. У відповідь на підказку виберіть свою країну/регіон, а тоді виберіть Contact HP (Зв'язатися з НР) за інформацією, як зателефонувати стосовно технічної підтримки.

## HP All-in-One не друкує

Метод усунення Якщо між НР All-in-One та комп'ютером відсутній зв'язок, виконайте наступні дії:

- Подивіться на дисплей контрольної панелі НР All-in-One. Якщо дисплей контрольної панелі порожній, а індикатор поруч із кнопкою Увімк./Вимк. не світиться, це означає, що НР All-in-One вимкнено. Переконайтеся, що кабель живлення надійно під'єднано до НР All-in-One і до джерела живлення. Натисніть кнопку Увімк./Вимк., щоб увімкнути НР All-in-One.
- Перевірте кабель USB. Якщо ви використовуєте старий кабель, він може працювати хибно. Спробуйте під'єднати його до іншого пристрою та перевірити, чи фукціонує він. У разі проблем кабель USB потрібно замінити. Також переконайтесь, що довжина кабеля не перевищує 3 метри.
- Переконайтесь, що ваш комп'тер здатний працювати з USB. Деякі ОС, наприклад, Windows 95 та Windows NT, не підтримують зв'язок USB. Додаткову інформацію можна знайти в документації до вашої операційної системи.
- Перевірте зв'язок між НР All-in-One та комп'ютером. Переконайтесь, що кабель USB надійно приєднано до порту USB на задній стінці HP All-in-One. Переконайтесь, що інший кінець кабеля приєднано до порту USB на задній стінці вашого комп'ютера. Після того, як кабель приєднано правильно, вимкніть HP All-in-One та увімкніть його знову.

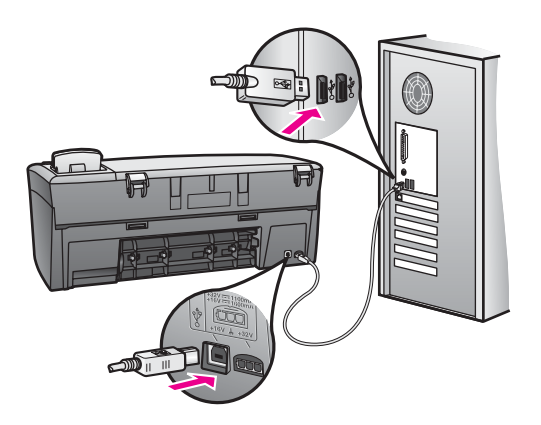

 Користувачі Macintosh: За допомогою Apple System Profiler (OS 9) або System Profiler (OS X) перевірте з'єднання USB. Якщо HP All-in-One відображується у вікні USB, це свідчить, що з'єднання USB між комп'ютером та HP All-in-One працює. Якщо воно працює, проблема може бути пов'язана з програмним забезпеченням. Спробуйте запустити Помічник з налаштування HP All-in-One, щоб з його допомогою розпізнати HP All-in-One. (Доступ до Помічника з налаштування HP All-in-One можна отримати з програми HP Image Zone.)

- Перевірте інші принтери чи сканери. Можливо, слід від'єднати відносно старі пристрої від комп'ютера.
- Спробуйте під'єднати кабель USB до іншого порту USB комп'ютера.
  Перевіривши з'єднання, спробуйте перевантажити комп'ютер. Вимкніть НР All-in-One та ввімкніть його знову.
- Після перевірки з'єднання спробуйте перевантажити комп'ютер. Вимкніть HP All-in-One та увімкніть його знову.

Додаткову інформацію про налаштування НР All-in-One та його підключення до комп'ютера див. у Посібнику з налаштування, що постачається разом з HP All-in-One.

# На дисплеї контрольної панелі з'явилось повідомлення про застрягання паперу чи блокування каретки

**Причина** Усередині HP All-in-One міг залишитися пакувальний матеріал або має місце застрягання паперу.

Метод усунення Підніміть кришку доступу до картриджів, щоб відкрити їх, та видаліть будь-який пакувальний матеріал, стрічку чи інші сторонні предмети. Вимкніть HP All-in-One, зачекайти одну хвилину та натисніть кнопку Увімк./Вимк., щоб увімкнути HP All-in-One знову.

Додаткову інформацію щодо усунення застрягань паперу див. у розділі Папір застряг в НР All-in-One.

## Усунення несправностей за встановлення програмного забезпечення

Якщо проблеми виникають під час встановлення, спробуйте знайти рішення серед наведених нижче тем. Якщо під час встановлення виникать проблеми з устаткуванням, див. розділ Усунення несправностей за налаштування устаткування.

Під час звичайного встановлення програмного забезпечення HP All-in-One відбувається наступне:

- Компакт-диск HP All-in-One запускається автоматично
- Встановлюється програмне забезпечення
- Проходить копіювання файлів на жорсткий диск
- Ви одержуєте повідомлення про необхідність під'єднати HP All-in-One
- На екрані майстру встановлення з'являються зелений напис "ОК" та прапорець
- З'являється підказка перевантажити комп'ютер
- Проходить процес реєстрації

Якщо будь-яка з цих операцій не відбулася, можливо, під час встановлення виникли проблеми. Щоб перевірити встановлення на персональному комп'ютері, виконайте наступні дії:

- Запустіть HP Director і перевірте наявність наступних піктограм: Сканувати зображення та Сканувати документ. Більш докладну інформацію про запуск HP Director можна знайти за допомогою екранної довідки програми HP Image Zone. Якщо піктограми не з'явилися одразу, зачекайте кілька хвилин, щоб HP All-in-One під'єднався до комп'ютера. Якщо це не дало результату, див. розділ В HP Director відсутні деякі піктограми.
- Відкрийте діалогове вікно "Принтери" і перевірте, чи НР All-in-One є в переліку.
- Перевірте, чи є піктограма НР All-in-One в системній панелі з дальнього правого краю панелі задач Windows. Це означає готовність НР All-in-One.

# Коли компакт-диск вставлено в дисковод для компакт-дисків комп'ютера, нічого не відбувається.

## Метод усунення Зробіть наступне:

- 1. З меню Пуск в Windows клацніть Виконати.
- В діалоговому вікні Виконати введіть d:\setup.exe (якщо ваш дисковод для компакт-дисків позначено іншою літерою, аніж літера D, введіть відповідну літеру) і потім натисніть OK.

#### З'являється екран перевірки мінімальних системних вимог

Метод усунення Ваша система не відповідає мінімальним системним вимогам для встановлення програмного забезпечення. Натисніть **Details** (Подробиці), уточніть, в чому полягає проблема і виправіть її, а тоді встановіть програмне забезпечення.

## На підказці під'єднання USB з'являється червона літера Х

**Метод усунення** Зазвичай з'являється зелений прапорець, який свідчить про нормальне функціювання plug and play. Червона літера X свідчить про збій в роботі plug and play.

Зробіть наступне:

- 1. Перевірте надійність підключення накладки контрольної панелі, потім від'єднайте HP All-in-One та приєднайте знову.
- 2. Перевірте надійність підключення кабелів USB та живлення.

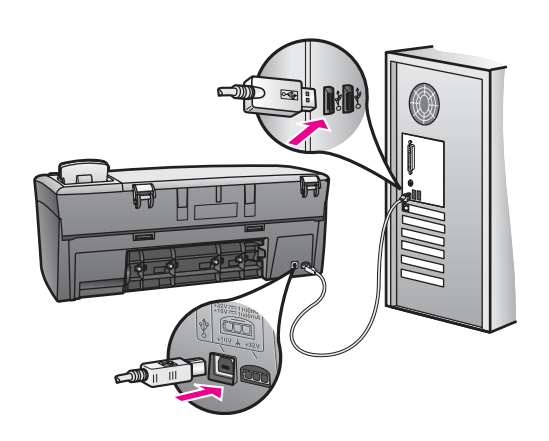

- 3. Переконайтесь, що кабель USB надійно підключено, наступним чином:
  - Від'єднайте кабель USB та приєднайте його знову.
  - Не приєднуйте кабель USB до клавіатури чи концентратора без живлення.
  - Переконайтесь, що довжина кабеля USB не перевищує 3 м.
  - Якщо до вашого комп'ютера підключено декілька пристроїв USB, можливо, на період встановлення потрібно від'єднати інші пристрої.
- Продовжіть встановлення і перевантажте комп'ютер на вимогу. Потім відкрийте HP Director та перевірте наявність головних піктограм (Сканувати зображення та Сканувати документ).
- 5. Якщо головних піктограм немає, видаліть програмне забезпечення та проведіть встановлення знову. Додаткові відомості див. в розділі Проведіть видалення програмного забезпечення та його повторне встановлення.

## З'являється повідомлення про те, що трапилась невідома помилка

Метод усунення Спробуйте продовжити встановлення. Якщо це не вдається, зупиніть процес встановлення і почніть його спочатку, дотримуючись екранних інструкцій. У випадку помилки, можливо, доведеться провести видалення програмного забезпечення та встановити його заново. Додаткові відомості див. у розділі Проведіть видалення програмного забезпечення та його повторне встановлення.

## В HP Director відсутні деякі піктограми

У випадку відсутності головних піктограм (Сканувати зображення та Сканувати документ) встановлення, можливо, було неповним.

Метод усунення За неповного встановлення вам, можливо, доведеться видалити програмне забезпечення та встановити його заново. Не видаляйте програмні файли HP All-in-One з жорсткого диску. Видалення мусить проводитись належним чином з використанням службової програми видалення з програмної групи HP All-in-One. Додаткові відомості див. в розділі Проведіть видалення програмного забезпечення та його повторне встановлення.

#### Екран реєстрації не з'являється

Метод усунення В операційній системі Windows на екран реєстрації можна вийти через панель задач: натисніть Пуск, виберіть Програми або Усі програми (XP), Hewlett-Packard, HP PSC 1600 All-in-One series і далі натисніть Реєстрація.

# Цифровий монітор для роботи з зображеннями не з'являється в системній панелі

Метод усунення Якщо в області повідомлень на панелі задач не з'являється цифровий монітор для роботи з зображеннями, запустіть HP Director та перевірте наявність в ньому головних піктограм (Сканувати зображення та Сканувати документ). Більш детальну інформацію можна знайти в розділі Використання HP Director екранної довідки програми HP Image Zone.

Зазвичай область повідомлень розташовується в нижній частині робочого стола.

#### Проведіть видалення програмного забезпечення та його повторне встановлення

Якщо встановлення неповне або якщо ви підключили кабель USB до комп'ютера раніше, ніж з'явилась підказка на екрані встановлення програми, можливо, вам доведеться видалити програмне забезпечення та встановити його знову. Не видаляйте програмні файли HP All-in-One з жорсткого диску. Видалення мусить проводитись належним чином з використанням службової програми видалення з програмної групи HP All-in-One.

Повторне встановлення потребує від 20 до 40 хвилин на комп'ютерах як на базі Windows, так і Macintosh. Існує три способи видалення програмного забезпечення на комп'ютері Windows.

#### Видалення програми з комп'ютера на базі Windows, спосіб 1

- Від'єднайте НР All-in-One від вашого комп'ютера. Не під'єднуйте НР All-in-One до комп'ютера, доки не буде встановлено програмне забезпечення.
- На панелі задач Windows натисніть Пуск, перейдіть до Запустити програми або Усі програми (XP), виберіть Hewlett-Packard, HP PSC 1600 All-in-One series, Видалити програму.
- 3. Додержуйтесь інструкцій на екрані.
- Якщо з'явиться питання, чи хочете ви видалити сумісні файли, натисніть Ні. У випадку видалення цих файлів можливі збої в роботі інших програм, які користуються цими файлами.

5. Перезавантажте комп'ютер.

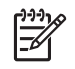

**Примітка** Важливо від'єднати HP All-in-One перед тим, як перезавантажувати комп'ютер. Не під'єднуйте HP All-in-One до комп'ютера, доки не буде встановлено програмне забезпечення.

- Для встановлення програмного забезпечення вставте компакт-диск в дисковод для компакт-дисків та виконуйте екранні інструкції та інструкції в Посібнику з налаштування, який надається разом з HP All-in-One.
- 7. Після встановлення програмного забезпечення під'єднайте HP All-in-One до комп'ютера.
- Натисніть кнопку Увімк., щоб увімкнути НР All-in-One.
  Після того, як НР All-in-One під'єднано та включено, заждіть кілька хвилин, доки завершаться усі події Plug and Play.
- 9. Додержуйтесь інструкцій на екрані.

Після завершення встановлення програмного забезпечення значок монітора роботи з цифровими зображеннями з'являється в області повідомлень, розташованої на правому краї панелі задач Windows.

Щоб перевірити правильність встановлення програмного забезпечення, двічі клацніть піктограму **HP Director** на робочому столі. Якщо **HP Director** відображає головні піктограми (Сканувати зображення та Сканувати документ), встановлення програмного забезпечення пройшло правильно.

#### Видалення програми з комп'ютера на базі Windows, спосіб 2

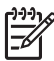

Примітка Скористайтеся цим способом, якщо в меню "Пуск" Windows немає Видалення програм.

- 1. На панелі задач Windows натисніть Пуск, Настройка, Контрольна панель.
- 2. Двічі клацніть Добавити/Видалити програму.
- 3. Виберіть **HP All-in-One & Officejet & OfficeJet 4.0** і натисніть **Замінити**/ **Видалити**.

Додержуйтесь інструкцій на екрані.

- 4. Від'єднайте НР All-in-One від вашого комп'ютера.
- 5. Перезавантажте комп'ютер.

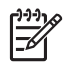

Примітка Важливо від'єднати HP All-in-One перед тим, як перезавантажувати комп'ютер. Не під'єднуйте HP All-in-One до комп'ютера, доки не буде встановлено програмне забезпечення.

- 6. Запустіть налаштування.
- 7. Дотримуйтеся екранних вказівок та вказівок інструкції з налаштування HP All-in-One.

## Видалення програми з комп'ютера на базі Windows, спосіб 3

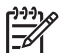

Примітка Це альтернативний спосіб, який використовується, якщо в меню "Пуск" Windows немає Видалення програм.

- 1. Запустіть программу налаштування програмного забезпечення HP PSC 1600 All-in-One series.
- 2. Виберіть Видалити та виконуйте інструкції на екрані.
- 3. Від'єднайте НР All-in-One від вашого комп'ютера.
- 4. Перезавантажте комп'ютер.

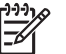

Примітка Важливо від'єднати НР All-in-One перед тим, як перезавантажувати комп'ютер. Не під'єднуйте НР All-in-One до комп'ютера, доки не буде встановлено програмне забезпечення.

- 5. Знову запустіть программу налаштування програмного забезпечення HP PSC 1600 All-in-One series.
- 6. Запустіть Reinstall (Встановити).
- 7. Виконуйте екранні інструкції та інструкції в Посібнику з налаштування, який ви одержали разом з HP All-in-One.

## Для видалення з комп'ютера Macintosh

- 1. Від'єднайте HP All-in-One від комп'ютера Macintosh.
- 2. Двічі клацніть Applications (Прикладні програми): папки HP All-in-One Software (програмне забезпечення HP All-in-One).
- Двічі клацніть HP Uninstaller (програма видалення HP). Додержуйтесь інструкцій на екрані.
- 4. Після видалення програмного забезпечення від'єднайте HP All-in-One та перезавантажте комп'ютер.

тримітка Важливо від'єднати НР All-in-One перед тим, як

перезавантажувати комп'ютер. Не під'єднуйте HP All-in-One до комп'ютера, доки не буде встановлено програмне забезпечення.

- 5. Для повторного встановлення програмного забезпечення вставте компактдиск HP All-in-One в привод для компакт-дисків комп'ютера.
- 6. На робочому столі двічі клацніть піктограму компакт-диска та двічі клацніть піктограму встановлювача **HP All-in-One installer**.
- 7. Виконуйте екранні інструкції та інструкції в Посібнику з налаштування, який ви одержали разом з HP All-in-One.

# Усунення оперативних несправностей

Розділ "Усунення несправностей" НР PSC 1600 All-in-One series довідки **НР Імаде Zone** містить поради щодо усунення несправностей НР All-in-One у деяких найтиповіших випадках.

Для одержання інформації про усунення несправностей на комп'ютері на базі Windows увійдіть до **HP Director**, натисніть **Довідка**, виберіть **Усунення несправностей та підтримка**. Усунення несправностей можливо також за допомогою кнопки "Довідка", яка з'являється на деяких повідомленнях про помилки.

Щоб одержати інформацію з усунення несправностей в Macintosh OS X, клацніть піктограму **HP Image Zone** на пульті "Док", на панелі меню виберіть **Help** (Довідка), виберіть **HP Image Zone Help** (Довідка HP Image Zone) в меню Help (Довідка) і виберіть **1600 series Troubleshooting** у вікні допомоги.

Маючи доступ до Інтернету, можна отримати довідку з веб-сайту НР на www.hp.com/support.

На веб-сайті також можна знайти відповіді на найбільш поширені питання.

## Усунення несправностей з папером

Щоб запобігти застряганню паперу, використовуйте тільки типи паперу, рекомендовані для відповідного пристрою HP All-in-One. Перелік рекомендованих типів паперу наведено в екранній довідці **HP Image Zone** та на сайті www.hp.com/support.

Не завантажуйте в лоток подачі скручений чи м'ятий папір, папір із загнутими чи рваними краями. Додаткові відомості див. в розділі Запобігання застряганню паперу.

У випадку застрягання паперу в пристрої виконайте наступні інструкції, щоб позбавитися застрягання.

## Папір застряг в HP All-in-One

## Метод усунення

1. Натисніть на вкладку з лівого боку та відкрийте дверцята. Зніміть дверцята, витягнувши їх з HP All-in-One.

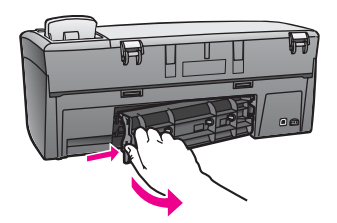

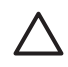

Увага Спроби усунути застрягання з передньої сторони НР All-in-One можуть призвести до ушкодження механізму друку. Завжди звільняйте застрягання паперу через задні дверцята для чистки.

2. Обережно витягніть папір з валиків.

Попередженне Якщо під час витягання паперу з валиків він рветься, перевірте, чи не залишилось між валиками або колесами всередині пристрою решток паперу. Якщо не витягти всі клаптики з HP All-in-One, папір може застрягати знову.

- Встановіть задні дверцята на місце. Обережно проштовхніть дверцята вперед, доки вони не зафіксуються.
- 4. Натисніть кнопку ОК для продовження поточної роботи.

## Усунення несправностей картриджей

У разі проблем з друком, можливо, несправність пов'язана с одним із картриджей для друку. Спробуйте виконати наступні дії:

 Видаліть картридж з правого боку, щоб упевнитися, що пластикову стрічку вилучено. Якщо вона все ще перекриває сопла, обережно зніміть пластикову стрічку за допомогою рожевого відривного язичка. Не доторкайтеся до сопел чи мідно-червоних контактів.

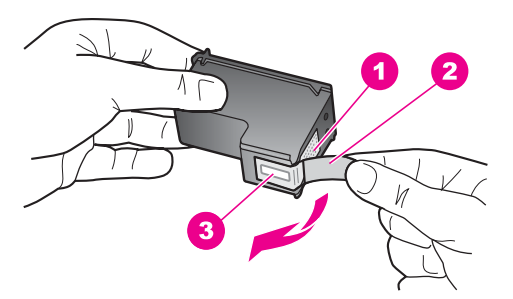

- 1 Мідно-червоні контакти
- 2 Пластикова захисна стрічка з рожевим відривним язичком (знімається перед встановленням картриджа)
- 3 Сопла під захисною стрічкою
- 2. Знову встановіть картридж

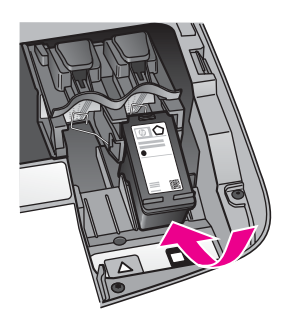

- 3. Повторіть кроки 1 та 2 для картриджа з лівого боку.
- Якщо несправність не усунено, надрукуйте звіт самоперевірки, щоб визначити, в чому саме полягає проблема з картриджами. Цей звіт надасть корисну інформацію стосовно картриджів, зокрема, інформацію щодо статусу. Додаткові відомості див. у розділі Друк звіту самоперевірки.

- Якщо звіт свідчить про наявніть проблеми, почистіть картриджі. Додаткові відомості див. у розділі Очищення картриджів.
- 6. Якщо проблему не усунено, почистіть мідно-червоні контакти на картриджах. Додаткові відомості див. у розділі Очистка контактів картриджа.
- 7. Якщо проблему з друком все ще не вирішено, визначте, який з картриджів є причиною проблеми, та замініть його.

## Усунення несправностей друку

#### Документ не друкується

**Метод усунення** Якщо встановлено кілька принтерів, переконайтеся, що для виконання завдання на друк в прикладній програмі вибрано пристрій HP PSC 1600 All-in-One series.

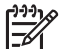

Примітка Щоб HP All-in-One автоматично вибирався для друку з прикладної програми, його можна встановити як принтер, застосовуваний за замовчуванням. Додаткову інформацію можна знайти у розділі з усунення несправностей екранної довідки програми HP Image Zone.

Метод усунення Перевірте статус НР All-in-One, щоб упевнитися, що пристрій працює правильно, тобто, немає застрягання паперу або повідомлення про відсутність паперу. Спробуйте виконати наступні дії:

- Перевірте, чи нема на дисплеї контрольної панелі HP All-in-One якихось повідомлень про помилку.
- Користувачі Windows: Перевірте статус НР All-in-One з комп'ютера. У НР Director виберіть Статус.

Виправте виявлені проблеми. Інформацію щодо повідомлень про помилки можна знайти у розділі з усунення несправностей екранної довідки програми **HP Image Zone**.

## Усунення несправностей карти памяті

Наступна порада з усунення несравностей стосується лише користувачів iPhoto на компютерах Macintosh.

На карті пам'яті є відеокліпи, але вони не з'являються в iPhoto після імпорту змісту карти пам'яті.

Метод усунення iPhoto працює лише з фотографіями. Для роботи з видеокліпами та фотографіями скористайтесь функцією Unload Images (Відвантажити зображення) з HP Director.

# Оновлення пристрою

Якщо надійде рекомендація від служби технічної підтримки НР або з'явиться відповідне повідомлення на комп'ютері, виконайте оновлення пристрою НР All-in-One. Існує декілька способів оновлення. Кожний з них потребує завантаження файлу на комп'ютер, щоб запустити **майстер оновлення пристрою**.

## Оновлення пристрою (Windows)

Щоб одержати оновлення для пристрою, скористайтесь одним з наступних способів:

- Якщо надійде рекомендація від служби технічної підтримки НР, скористайтеся веб-браузером для завантаження оновлення для НР All-in-One з www.hp.com/support. Це буде файл саморозпакування с розширенням .exe. Після подвійного натискання на файл .exe на комп'ютері відкриється майстер оновлення пристрою.
- За допомогою службової програми оновлення програмного забезпечення, що постачається у комплекті програмного забезпечення, можна здійснювати пошук на веб-сайті технічної підтримки НР через заздалегідь визначені проміжки часу. За додатковою інформацією про використання службової програми оновлення програмного забезпечення, див. екранну довідку програми НР Image Zone.
  - Примітка Після встановлення на комп'ютері службової програми оновлення програмного забезпечення вона здійснює пошук оновлення для пристрою. Якщо на момент встановлення відсутня остання версія службової програми оновлення програмного забезпечення, з'являється діалогове вікно, яке пропонує оновити версію. Погодьтесь на оновлення. Після завершення оновлення перезапустіть службову програму оновлення програмного забезпечення, щоб здійснити пошук оновлення для пристрою

HP All-in-One.

## Щоб скористатись оновленням пристрою

- 1. Виконайте одну з таких дій:
  - Двічі клацніть EXE-файл оновлення, завантажений з www.hp.com/support.
  - Коли з'явиться підказка, згодьтесь на оновлення пристрою, яке знайде службова програма Оновлення програмного забезпечення.
    На комп'ютері відкриється Майстер оновлення пристрою.
- На екрані Вітання натисніть Далі.
  З'являється екран Вибір пристрою.
- 3. Виберіть HP All-in-One із списка і натисніть **Далі**. З'являється екран **Важлива інформація**.
- 4. Переконайтесь, що комп'ютер та пристрій задовольняють вказаним вимогам.
- Якщо вимоги задовольняються, клацніть Оновити. На дисплеї пристрою з'являється індикатор виконання операції чи інший подібний элемент.
- 6. Під час оновлення не від'єднуйте пристрій, не вимикайте його, не виконуйте з ним інших дій.

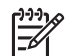

**Примітка** Якщо оновлення перервалося або з'явилося повідомлення про помилку, зверніться за допомогою до служби підтримки HP.

Після перезапуску HP All-in-One на комп'ютері з'явиться єкран **Оновлення** завершено, і пристрій надрукує тестову сторінку.

7. Пристрій оновлено. Зараз ви знову можете використовувати HP All-in-One.

## Оновлення пристрою (Macintosh)

Якщо надійде рекомендація від служби технічної підтримки НР або з'явиться відповідне повідомлення по помилку, скористайтеся інсталятором оновлення пристрою, щоб застосувати оновлення НР All-in-One наступним чином:

- 1. За допомогою веб-браузера завантажте оновлення для HP All-in-One з вебсайта www.hp.com/support.
- Двічі натисніть на завантажений файл. На комп'ютері відкриється інсталятор.
- 3. Для здійснення оновлення HP All-in-One виконуйте підказки, що з'являються на екрані.
- 4. Щоб завершити процес, перезапустіть HP All-in-One.

Інформація с усунення несправностей

## Розділ 13

# 14 Технічна підтримка НР

Hewlett-Packard забезпечує технічну підтримку пристрою HP All-in-One телефоном та за допомогою Інтернету.

В цьому розділі міститься інформація про те, як одержати підтримку через Інтернет, зв'язатися зі Службою підтримки клієнтів НР, одержати свій серійний номер та ідентифікацію для обслуговування, зателефонувати в Північній Америці під час гарантійного терміну, зателефонувати до Служби підтримки клієнтів НР в Японії, зателефонувати до Служби підтримки клієнтів НР в Кореї, зателефонувати в будь-якому місці в світі, зателефонувати до Служби післягарантійного обслуговування в Австралії та підготувати ваш виріб НР Аll-in-One для відправки.

Якщо відповіді на запитання, що вас цікавлять, не вдається знайти в друкованій або електронній документації, яка постачається разом із пристроєм, зверніться до однієї зі служб технічної підтримки НР (список наведено нижче). Деякі служби технічної підтримки доступні лише у США та Канаді, а інші – в багатьох країнах/регіонах по всьому світі. Якщо номера телефону служби технічної підтримки для вашої країни/регіону немає в списку, зверніться до найближчого авторизованого дилера компанії НР.

# Отримання технічної допомоги та іншої інформації через Інтернет

Маючи доступ до Інтернету, можна отримати довідку з веб-сайту НР на www.hp.com/ support. На цьому веб-сайті є відомості з технічних питань, інформація щодо драйверів, витратних матеріалів та оформлення замовлень.

## Гарантійна підтримка

Щоб отримати послуги з ремонту HP, слід спочатку звернутися до офісу обслуговування HP або центру технічної підтримки користувачів HP та спробувати усунути проблему. Дії, які слід виконати перед звертанням у службу технічної підтримки, див. у розділі Технічна підтримка користувачів HP.

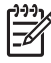

Примітка Ця інформація не поширюється на користувачів у Японії. Додаткові відомості про варіанти обслуговування в Японії див. у розділі HP Quick Exchange Service (Japan).

## Поновлення гарантії

У залежності від країни/регіону, НР може за додаткову плату пропонувати можливість відновлення гарантії, що дозволяє продовжити або розширити стандартну гарантію на продукт. В числі можливих варіантів - пріоритетна телефонна підтримка, можливість повернення або заміна пристрою протягом наступного робочого дня. Зазвичай дія гарантії починається з дати придбання виробу, а пакет необхідно придбати впродовж обмеженого часу із дати придбання виробу.

Додаткова інформація:

- В Сполучених Штатах Америки телефонуйте 1-866-234-1377 для розмови з консультантом НР.
- За межами США звертайтеся в місцевий центр технічної підтримки НР. Список телефонних номерів служби технічної підтримки в інших країнах/регіонах наведено у розділі Телефонна підтримка в інших країнах/регіонах світу.
- Зверніться на веб-сайт НР: www.hp.com/support
   Отримавши підказки, виберіть країну/регіон і знайдіть інформацію про гарантію.

## Повернення HP All-in-One на ремонт

Перед поверненням HP All-in-One для ремонту, необхідно зателефонувати в службу технічної підтримки користувачів HP. Дії, які слід виконати перед звертанням у службу технічної підтримки, див. у розділі Технічна підтримка користувачів HP.

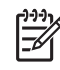

Примітка Ця інформація не поширюється на користувачів у Японії. Додаткові відомості про варіанти обслуговування в Японії див. у розділі HP Quick Exchange Service (Japan).

# Технічна підтримка користувачів НР

У ваш HP All-in-One може бути включено програмне забезпечення інших компаній. У разі виникнення проблем з цими програмами ви одержите найкращу технічну підтримку, звернувшись до фахівців відповідної компанії.

Перед тим, як звертатися в службу технічної підтримки НР, слід виконати дії, наведені нижче.

- 1. Упевніться, що:
  - а. Пристрій HP All-in-One підключений до мережі живлення та ввімкнений.
  - b. Належні картриджі правильно встановлені.
  - с. Рекомендований папір правильно завантажено у вхідний лоток.
- 2. Перевантажте HP All-in-One:
  - а. Вимкніть HP All-in-One, натиснувши кнопку Увімк.
  - b. Від'єднайте шнур живлення на задній панелі HP All-in-One.
  - с. Знову під'єднайте його до HP All-in-One.
  - d. Увімкніть HP All-in-One, натиснувши кнопку Увімк.
- За додатковою інформацією зверніться на сайт www.hp.com/support. На цьому веб-сайті є відомості з технічних питань, інформація щодо драйверів, витратних матеріалів та оформлення замовлень.
- Якщо усунути несправність не вдалося та потрібно звернутися до представника служби технічної підтримки НР, виконайте такі дії:
  - а. Занотуйте назву та модель вашого пристрою, як вони вказані на контрольній панелі HP All-in-One.
  - Надрукуйте звіт самоперевірки. Вказівки щодо друку звіту самоперевірки див. у розділі Друк звіту самоперевірки.
  - с. Зробіть кольорову копію, яка слугуватиме зразком.
  - d. Підготуйте детальний опис несправності.
  - е. Підготуйте серійний номер та сервісний ідентифікаційний код. Щоб дізнатись, як отримати серійний номер та сервісний ідентифікаційний код, див. Отримання серійного номеру та сервісного ідентифікаційного коду.
- 5. Зателефонуйте в службу технічної підтримки користувачів НР. Телефонуючи, знаходьтеся поблизу НР All-in-One.

# Отримання серійного номеру та сервісного ідентифікаційного коду

Всю важливу інформацію можна одержати за допомогою Меню інформації НР All-in-One.

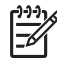

Примітка Якщо HP All-in-One не вмикається, серійний номер можна побачити на наклейці над кришкою для очищення на задній панелі. Серійний номер - це 10значний код у верхньому лівому кутку наклейки.

#### Щоб отримати серійний номер та сервісний ідентифікаційний код

- Натисніть та утримуйте кнопку ОК. Утримуючи кнопку ОК, натисніть Меню копіювання. Ця комбінація викликає Меню інформації.
- Натискайте ▶, доки не з'явиться пункт Номер моделі, тоді натисніть ОК. З'явиться сервісний ідентифікаційний код. Запишіть повний сервісний ідентифікаційний код.
- 3. Натисніть Скасувати і потім натискайте ▶, доки не з'явиться Серійний номер.
- Натисніть кнопку ОК.
  Висвітиться серійний номер. Запишіть повний серійний номер.
- Натисніть Скасувати, щоб вийти з Меню інформації.

# Телефонна підтримка у Північній Америці впродовж гарантійного терміну

Зателефонуйте за номером **1-800-474-6836 (1-800-НР invent)**. Обслуговування по телефону в США здійснюється англійською та іспанською мовами цілодобово, без вихідних (дні та години надання послуг можуть бути змінені без повідомлення). Обслуговування протягом гарантійного терміну безкоштовне. Після закінчення гарантійного періоду обслуговування стає платним.

## Телефонна підтримка в інших країнах/регіонах світу

Нижченаведені номери є чинними на час друку цього посібника. Щоб отримати новіший список телефонних номерів служби технічної підтримки НР, зайдіть на веб-сайт www.hp.com/support та виберіть свою країну/регіон і мову.

Далі наведено країни/регіони, в яких можна телефонувати в службу технічної підтримки НР. Якщо вашої країни/регіону немає в списку, відомості про обслуговування можна отримати в місцевого дилера або в найближчому центрі продажу і технічної підтримки НР.

Обслуговування протягом гарантійного терміну безкоштовне, потрібно оплатити лише міжміський телефонний дзвінок. У деяких випадках може також бути нарахована незначна оплата.

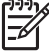

 Примітка Розцінки дзвінків за виклик і хвилинні, наведені в цьому розділі, є приблизними.

Детальну інформацію та умови телефонної підтримки в країнах/регіонах Європи можна отримати на веб-сайті www.hp.com/support.

Можна також звернутися до місцевого дилера або зателефонувати в компанію НР за номером телефону, наведеним у цьому посібнику.

Ми постійно докладаємо зусиль для вдосконалення служби телефонної підтримки і тому радимо регулярно відвідувати наш веб-сайт для отримання нової інформації щодо різних аспектів послуг та їх надання.

| Країна/регіон                                | Технічна<br>підтримка НР | Країна/регіон                 | Технічна<br>підтримка НР |
|----------------------------------------------|--------------------------|-------------------------------|--------------------------|
| Австралія (протягом<br>гарантійного терміну) | 1300 721 147             | Німеччина (0,12 євро/<br>хв.) | +49 (0) 180 5652 180     |
| Австралія після<br>завершення                | 1902 910 910             | Об'єднані Арабські<br>Емірати | +971 4 366 2020          |

# Appendix 14

(продовження)

| Країна/регіон                                    | Технічна<br>підтримка НР            | Країна/регіон                                    | Технічна<br>підтримка НР            |
|--------------------------------------------------|-------------------------------------|--------------------------------------------------|-------------------------------------|
| гарантійного терміну<br>(оплата за дзвінок)      |                                     |                                                  |                                     |
| Австрія                                          | +43 1 86332 1000                    | Оман                                             | +971 4 366 2020                     |
| Алжир <sup>1</sup>                               | +213 61 56 45 43                    | Пакістан                                         | fax to: +65-6275-6707               |
| Англомовні<br>(міжнародний)                      | +44 (0) 207 512 5202                | Палестина                                        | +971 4 366 2020                     |
| Аргентина                                        | (54)11-4778-8380,<br>0-810-555-5520 | Панама                                           | 001-800-711-2884                    |
| Бангладеш                                        | номер факсу:<br>+65-6275-6707       | Перу                                             | 0-800-10111                         |
| Бахрейн                                          | 800 171                             | Польща                                           | +48 22 5666 000                     |
| Бельгія (голл.)                                  | +32 070 300 005                     | Португалія                                       | +351 808 201 492                    |
| Бельгія (франц.)                                 | +32 070 300 004                     | Пуерто-Рико                                      | 1-877-232-0589                      |
| Болівія                                          | 800-100247                          | Південна Африка<br>(ПАР)                         | 086 0001030                         |
| Бразилія (регіон Сан-<br>Паулу)                  | (11) 3747 7799                      | Південна Африка, за<br>межами ПАР                | +27 11 2589301                      |
| Бразилія (інші<br>території)                     | 0800 157751                         | Російська Федерація,<br>Москва                   | +7 095 7973520                      |
| Бруней                                           | номер факсу:<br>+65-6275-6707       | Російська Федерація,<br>Санкт-Петербург          | +7 812 3467997                      |
| В'єтнам                                          | 84-8-823-4530                       | Румунія                                          | +40 (21) 315 4442                   |
| Великобританія                                   | +44 (0) 870 010 4320                | Саудівська Аравія                                | 800 897 1444                        |
| Венесуела                                        | 0-800-474-6836<br>(0-800-HP invent) | Середній Схід<br>(міжнародний)                   | +971 4 366 2020                     |
| Венесуела (Каракас)                              | (502) 207-8488                      | Словаччина                                       | +421 2 50222444                     |
| Гватемала                                        | 1800-999-5105                       | Спеціальний<br>адміністративний<br>район Гонконг | +(852) 2802 4098                    |
| Греція (дзвінок з Кіпру<br>до Атен безкоштовний) | 800 9 2649                          | Сполучені Штати<br>Америки                       | 1-800-474-6836<br>(1-800-HP invent) |
| Греція (міжнародний)                             | +30 210 6073603                     | Сінгапур                                         | 65 - 62725300                       |
| Греція, в межах країни                           | 801 11 22 55 47                     | Сірія                                            | +971 4 366 2020                     |
| Данія                                            | +45 70 202 845                      | Тайвань                                          | +886 (2) 8722-8000,<br>0800 010 055 |

(продовження)

| Країна/регіон                                                             | Технічна<br>підтримка НР                    | Країна/регіон                               | Технічна<br>підтримка НР |  |
|---------------------------------------------------------------------------|---------------------------------------------|---------------------------------------------|--------------------------|--|
| Домініканська<br>Республіка                                               | 1-800-711-2884                              | Таїланд                                     | 0-2353-9000              |  |
| Еквадор (оператор<br>Andinatel)                                           | 999119+1-800-7112884                        | Тринідад і Тобаго                           | 1-800-711-2884           |  |
| Еквадор (оператор<br>Pacifictel)                                          | 1-800-225528<br>+1-800-7112884              | Туніс¹                                      | +216 71 89 12 22         |  |
| Западна Африка                                                            | +351 213 17 63 80                           | Туреччина                                   | +90 216 579 71 71        |  |
| Йорданія                                                                  | +971 4 366 2020                             | Угорщина                                    | +36 1 382 1111           |  |
| Камбоджа                                                                  | номер факсу:<br>+65-6275-6707               | Україна, Київ                               | +7 (380 44) 4903520      |  |
| Канада (протягом<br>гарантійного терміну)                                 | (905) 206 4663                              | Франція (0,34 євро/хв.)                     | +33 (0)892 69 60 22      |  |
| Канада після<br>завершення<br>гарантійного терміну<br>(оплата за дзвінок) | 1-877-621-4722                              | Філіппіни                                   | 632-867-3551             |  |
| Катар                                                                     | +971 4 366 2020                             | Фінляндія                                   | +358 (0) 203 66 767      |  |
| Китай                                                                     | 021-38814518,<br>8008103888                 | Чеська Республіка                           | +420 261307310           |  |
| Колумбія                                                                  | 01-800-51-474-6836<br>(01-800-51-HP invent) | Чилі                                        | 800-360-999              |  |
| Корея                                                                     | +82 1588 3003                               | Швейцарія <sup>з</sup>                      | +41 0848 672 672         |  |
| Коста-Рика                                                                | 0-800-011-4114,<br>1-800-711-2884           | Швеція                                      | +46 (0)77 120 4765       |  |
| Країни Карибського<br>басейну та<br>Центральної Америки                   | 1-800-711-2884                              | Шрі-Ланка                                   | fax to: +65-6275-6707    |  |
| Кувейт                                                                    | +971 4 366 2020                             | Ямайка                                      | 1-800-711-2884           |  |
| Люксембург (нім.)                                                         | 900 40 007                                  | Японія                                      | +81-3-3335-9800          |  |
| Люксембург (франц.)                                                       | 900 40 006                                  | Єгипет                                      | +20 2 532 5222           |  |
| Ліван                                                                     | +971 4 366 2020                             | Ємен                                        | +971 4 366 2020          |  |
| Малайзія                                                                  | 1-800-805405                                | Ізраїль                                     | +972 (0) 9 830 4848      |  |
| Марокко <sup>1</sup>                                                      | +212 22 404747                              | Індонезія                                   | 62-21-350-3408           |  |
| Мексика                                                                   | 01-800-472-6684                             | Індія                                       | 91-80-8526900            |  |
| Мексика (місто Мехіко)                                                    | (55) 5258-9922                              | Індія (без плати за<br>міжміське з'єднання) | 1600-4477 37             |  |

| Країна/регіон                  | Технічна<br>підтримка НР | Країна/регіон | Технічна<br>підтримка НР |
|--------------------------------|--------------------------|---------------|--------------------------|
| Нова Зеландія                  | 0800 441 147             | Ірландія      | +353 1890 923 902        |
| Норвегія <sup>2</sup>          | +47 815 62 070           | Іспанія       | +34 902 010 059          |
| Нігерія                        | +234 1 3204 999          | Італія        | +39 848 800 871          |
| Нідерланди (0,10 євро/<br>хв.) | 0900 2020 165            |               |                          |

- Цей Центр обробки дзвінків обслуговує франкомовних користувачів з наступних країн: Марокко, Туніс, Алжир.
- 2 Плата за з'єднання: 0,55 норвезької крони (0,08 Євро), вартість хвилини розмови: 0,39 норвезької крони (0,05 Євро).
- 3 Цей центр обробки дзвінків надає підтримку користувачам із Швейцарії німецькою, французькою та італійською мовами (0,08 шв.фр./хв. в часи пік, 0,04 шв.фр./хв. в інший час).

# Call in Australia under warranty and post-warranty

If your product is under warranty, call 1300 721 147.

If your product is not under warranty, call 1902 910 910. A per-incident, out-of-warranty support fee will be charged to your phone bill.

# Call HP Korea customer support

# HP 한국 고객 지원 문의

- \*고객 지원 센터 대표 전화 1588-3003
- \*제품가격 및 구입처 정보 문의 전화 080-703-0700
- \* 전화 상담 가늉 시간 : 평 일 09:00~18:00 토요일 09:00~13:00 (일요일,공휴일 제외)

# Call HP Japan support

カスタマー・ケア・センター

TEL:0570-000-511(ナビダイヤル)

03-3335-9800(ナビダイヤルをご利用いただけない場合)

FAX: 03-3335-8338

月~金 9:00 ~ 17:00

土・日 10:00 ~ 17:00(祝祭日、1/1~3 を除く)

FAX によるお問い合わせは、ご質問内容とともに、ご連絡先、

弊社製品名、接続コンピュータ名をご記入ください。

## HP Quick Exchange Service (Japan)

製品に問題がある場合は以下に記載されている電話番号に連絡してください。製品が故障している、または欠陥があると判断された場合、HP Quick Exchange Serviceがこの製品を正常品と交換し、故障した製品を回収します。保証期間中は、修理代と配送料は無料です。また、お住まいの地域にも依りますが、プリンタを次の日までに交換することも可能です。

電話番号:0570-000511 (自動応答) :03-3335-9800 (自動応答システムが使用できない場合) サポート時間:平日の午前9:00 から午後5:00まで 土日の午前10:00 から午後5:00まで。 祝祭日および1月1日から3日は除きます。

#### サービスの条件

- サポートの提供は、カスタマケアセンターを通してのみ行われます。
- カスタマケアセンターがプリンタの不具合と判断した場合に、サービスを受けることができます。
  ご注意: ユーザの扱いが不適切であったために故障した場合は、保証期間中あっでも修理は有料となります。詳細については保証書を参照してください。

#### その他の制限

- 運送の時間はお住まいの地域によって異なります。 詳しくは、カスタマケアター に連絡してご確認ください。
- 出荷配送は、当社指定の配送業者が行います。
- 配送は交通事情などの諸事情によって、遅れる場合があります。
- このサービスは、将来予告なしに変更することがあります。

# Приготування HP All-in-One до відправлення

Якщо після звертання в службу технічної підтримки користувачів НР чи в пункт придбання виникла потреба відправити НР All-in-One для ремонту будь-ласка, наведені нижче кроки, щоб уникнути пошкодження пристрою НР.

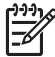

 Примітка Ця інформація не поширюється на користувачів у Японії. Інформацію про можливі варіанти обслуговування в Японії див. у розділі HP Quick Exchange Service (Japan).

- Увімкніть НР All-in-One. Якщо НР All-in-One не вмикається, пропустіть цей крок і перейдіть до кроку 2.
- 2. Відкрийте дверцята доступу до каретки.
- Зачекайте, доки каретка зупиниться і затихне, тоді вийміть картриджі з гнізд. Інформацію про виймання картриджів див. у розділі Заміна картриджів.

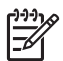

Примітка Якщо HP All-in-One не вмикається, можна від'єднати кабель живлення і тоді вручну посунути каретку в крайнє праве положення, щоб видалити картриджі. По завершенні вручну пересуньте каретку у вихідну позицію (ліворуч), потім перейдіть до кроку 6.

 Зачиніть дверцята доступу до каретки та зачекайте декілька хвилин, щоб каретка повернулася на вихідну позицію (праворуч).

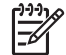

Примітка Перш ніж вимкнути HP All-in-One, переконайтеся, що сканер повернувся у вихідне положення.

5. Натиснувши клавішу Увімк., вимкніть НР All-in-One, потім від'єднайте кабель живлення.

- 6. Покладіть картриджі у захисні корпуси чи повітронепроникний пластиковий пакет, щоб запобігти їх висиханню та зберегти їх. Не відсилайте їх разом з HP All-in-One, якщо вас про це не проінструктували в службі технічної підтримки користувачів НР.
- 7. Від'єднайте кабель живлення від HP All-in-One.

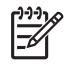

Примітка Не відсилайте кабель живлення та блок живлення разом з НР All-in-One. Комплект НР All-in-One, що висилається на заміну, не містить цих компонентів. Зберігайте кабель живлення в безпечному місці до прибуття HP All-in-One, що висилається на заміну.

- 8. Зніміть накладку контрольної панелі наступним чином:
  - Переконайтеся, що дисплей контрольної панелі лежить рівно на HP All-in-One. a.
  - Підніміть кришку. b.
  - C. Покладіть великий палець у паз на лівому боці накладки контрольної панелі. Обережно зніміть накладку контрольної панелі з пристрою, як показано нижче.

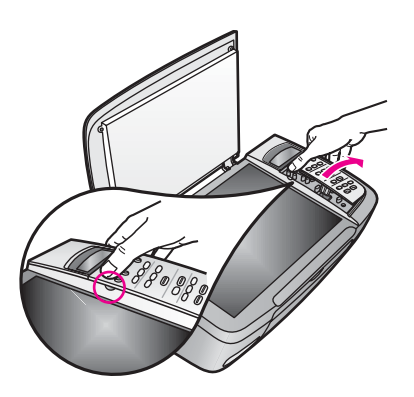

9 Залиште накладку контрольної панелі. Не відсилайте накладку контрольної панелі разом з HP All-in-One.

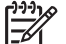

Примітка Замінний пристрій HP All-in-One може прийти без накладки контрольної панелі. Зберігайте накладку контрольної панелі у безпечному місці, а коли прибуде інший HP All-in-One, встановіть накладку на ньому. Щоб використовувати функції контрольної панелі на заміненому пристрої НР All-in-One, треба буде приєднати накладку контрольної панелі.

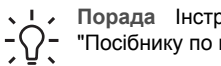

Порада Інструкції по встановленню накладки контрольної панелі див. у "Посібнику по встановленню", який ви отримуєте з HP All-in-One.

10. При можливості, запакуйте HP All-in-One для транспортування в оригінальні пакувальні матеріали або пакувальні матеріали від пристрою, що ви одержали на заміну.

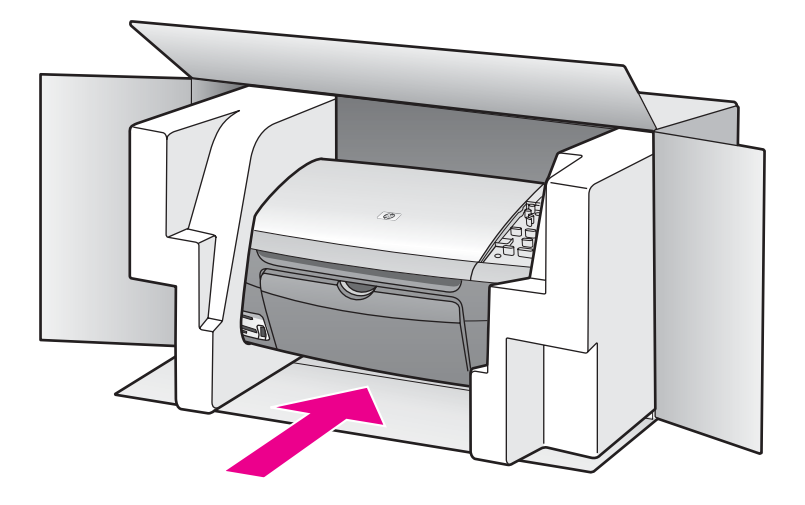

Якщо оригінальних пакувальних матеріалів немає, використайте інші придатні матеріали. Гарантія не поширюється на пошкодження, які виникли внаслідок неналежного пакування та (або) неправильного транспортування.

- 11. Наклейте етикетку зі зворотною адресою на зовнішній бік коробки.
- 12. Вкладіть у коробку такі матеріали:
  - Повний опис ознак несправності для персоналу з обслуговування (якщо проблема пов'язана з якістю друку, доцільно додати зразки друку).
  - Копію товарного чека або іншого документа, який підтверджує факт придбання, для визначення гарантійного терміну.
  - Ваше прізвище, адресу та номер телефону, за яким можна зв'язатися з вами протягом дня.

Appendix 14

# **15** УМОВИ ОБМЕЖЕНОЇ ГАРАНТІЇ Hewlett-Packard

# Тривалість обмеженої гарантії:

| Продукт НР                | Тривалість обмеженої гарантії:                                                                                                    |
|---------------------------|----------------------------------------------------------------------------------------------------|
| Програмне<br>забезпечення | 90 днів                                                                                                    |
| Принтер                   | 1 рік                                                                                                    |
| Картриджі для друку       | До настання першої з двох подій: закінчення чорнила НР або<br>настання дати закінчення гарантії, зазначеної на картриджі.<br>Ця гарантія не стосується чорнильних продуктів НР, які були<br>перезаповнені, перероблені, відновлені, неправильно<br>використані чи підроблені. |
| Аксесуари                 | 90 днів                                                                                                    |

# Тривалість обмеженої гарантії:

Hewlett-Packard (HP) гарантує кінцевому користувачеві, що кожен з зазначених вище виробів не матиме дефектів матеріалу чи виробництва впродовж зазначеного вище періоду, починаючи з моменту придбання користувачем.

Для продуктів програмного забезпечення обмежена гарантія НР може застосовуватись лише до помилок у роботі програм. НР не гарантує, що робота будь-якого продукту буде безперебійною або безпомилковою.

Обмежена гарантія HP стосується тільки дефектів, що виникають у результаті нормального використання продукту, і не стосується будь-яких інших неполадок, включаючи ті, що виникають у результаті: а) неправильного обслуговування чи зміни; б) застосування програмного забезпечення, носіїв інформації, запчастин чи витратних матеріалів, що не поставляються або не підтримуються HP; в) эксплуатації з порушенням специфікацій продукту; г) неправомочної зміни чи неправильного використання.

Для принтерів НР використання чорнильних картриджів інших виробників або повторно заправлених картриджів жодним чином не впливає ні на гарантійні зобовязання перед користувачем, ані на будь-які угоди про технічну підтримку НР. Проте, якщо поломка чи пошкодження принтера було спричинене використанням чорнильного картриджу іншого виробника чи повторно заправленого картриджу, НР нараховує стандартну оплату за роботу та матеріали для усунення поломки чи пошкодження.

При одержанні звернення щодо несправності будь-якого продукту впродовж дії гарантії НР його буде відремонтовано або замінено на розгляд НР.

Якщо HP не зможе відремонтувати або замінити несправний продукт, який підлягає гарантійному обслуговуванню HP, користувачеві буде відшкодовано вартість продукт впродовж прийнятного часу з моменту виявлення несправності.

НР не бере на себе жодних зобовязань щодо ремонту, заміни або відшкодування, поки користувач не поверне дефектний продукт до НР.

Будь-який продукт, використаний для заміни, може бути новим або подібним до нового за умови, що його функціональні можливості будуть не гіршими за можливості продукту, що замінюється. Будь-який продукт НР може містити відновлені деталі, компоненти та матеріали, що є еквівалентними новим за своїми властивостями.

Обмежена гарантія НР дійсна у будь-якій країні/регіоні або місцевості, де продукт, що підлягає гарантійному обслуговуванню, розповсюджується компанією НР. Угоди щодо додаткового гарантійного обслуговування, наприклад, обслуговування на території замовника, можуть бути укладені у будь-якому уповноваженому сервісному центрі НР у країнах/регіонах, де продукт продається компанією НР або її уповноваженим імпортером.

## Обмеження гарантії

У МЕЖАХ, ДОЗВОЛЕНИХ МІСЦЕВИМ ЗАКОНОДАВСТВОМ, АНІ КОМПАНІЯ НР, АНІ ЇЇ СТОРОННІ ПОСТАЧАЛЬНИКИ НЕ ДАЮТЬ ЖОДНИХ ІНШИХ ГАРАНТІЙ АБО УМОВ, ЯВНИХ АБО НЕЯВНИХ ГАРАНТІЙ АБО УМОВ ЩОДО КОМЕРЦІЙНОЇ ЦІННОСТІ, ЗАДОВІЛЬНОЇ ЯКОСТІ АБО ПРИДАТНОСТІ ДЛЯ ПЕВНОГО ПРИЗНАЧЕННЯ.

# Обмеження відповідальності

У межах, дозволених місцевим законодавством, відшкодування, яке визначається цими умовами обмеженої гарантії, є єдиним і виключним відшкодуванням, що надається користувачеві.

У МЕЖАХ, ДОЗВОЛЕНИХ МІСЦЕВИМ ЗАКОНОДАВСТВОМ, ЗА ВИНЯТКОМ ОБОВЯЗКІВ, СПЕЦІАЛЬНО ВИКЛАДЕНИХ В ЦИХ УМОВАХ ГАРАНТІЇ, КОМПАНІЯ НР АБО ЇЇ СТОРОННІ ПОСТАЧАЛЬНИКИ У ЖОДНОМУ РАЗІ НЕ НЕСУТЬ ВІДПОВІДАЛЬНОСТІ ЗА ПРЯМІ, ОПОСЕРЕДКОВАНІ, НЕПЕРЕДБАЧЕНІ АБО ПОБІЧНІ ЗБИТКИ, НЕЗАЛЕЖНО ВІД ТОГО, ЧИ Є ОСНОВОЮ ПРЕТЕНЗІЇ КОНТРАКТ, ПОЗОВ АБО ІНШИЙ ЮРИДИЧНИЙ АКТ, А ТАКОЖ НЕЗАЛЕЖНО ВІД ТОГО, ЧИ БУЛО ЗРОБЛЕНЕ ПОПЕРЕДЖЕННЯ ПРО МОЖЛИВІСТЬ ТАКИХ ЗБИТКІВ.

## Місцеве законодавство

Ці умови гарантії надають користувачеві певні юридичні права. Користувач також може мати інші права, які можуть бути різними в різних штатах США, різних провінціях Канади та в різних країнах/регіонах світу.

У частині умов гарантії, яка не відповідає місцевому законодавству, їх слід вважати зміненими відповідно до місцевого законодавства. У відповідності з місцевим законодавством деякі обмеження відповідальності виробника та обмеження умов цієї гарантії можуть бути незастосовні до користувача. Наприклад, у деяких штатах США, а також у деяких правових юрисдикціях за межами США (включаючи провінції Канади):

можуть бути виключені обмеження відповідальності виробника та обмеження умов цієї гарантії, які суперечать законним правам споживача (наприклад, у Великобританії);

можуть бути іншим чином обмежені права виробника вводити такі обмеження відповідальності або обмеження гарантії;

користувач може мати додаткові гарантійні права, наприклад, стосовно тривалості неявних гарантій, від яких виробник не може відмовитися, або може дозволятися обмеження тривалості неявних гарантій.

УМОВИ ЦІЄЇ ГАРАНТІЇ, ЗА ВИНЯТКОМ ДОЗВОЛЕНИХ ЗАКОНОМ МЕЖ, НЕ ВИКЛЮЧАЮТЬ, НЕ ОБМЕЖУЮТЬ ТА НЕ ЗМІНЮЮТЬ ОБОВ'ЯЗКОВИХ ЗАКОННИХ ПРАВ, ЗАСТОСОВНИХ ДО ПРОДАЖУ ВИРОБІВ НР ТАКИМ КОРИСТУВАЧАМ, А ЛИШЕ ДОПОВНЮЮТЬ ТАКІ ПРАВА.

# Інформація щодо обмеженої гарантії для країн/регіонів ЄС

Нижче наведено назви та адреси представництв HP, які надають обмежену гарантію HP (гарантію виробника) в відповідних країнах.

Ця гарантія виробника не обмежує додаткових прав, які користувач може отримати відносно продавця на основі угоди купівлі-продажу та які не зазначено в даній гарантії.

| Бельгія/Люксембург<br>Hewlett-Packard Belgium BVBA/<br>SPRL<br>Luchtschipstraat 1<br>Rue de l'aeronef<br>B-1140 Bruxelles | Ірландія<br>Hewlett-Packard Ireland Ltd.<br>30 Herbert Street<br>IRL-Dublin 2                                       | Данія<br>Hewlett-Packard A/S<br>Kongevejen 25<br>DK-3460 Birkeroed                                                                                                    |
|----------------------------------------------------------------------------------------------------|----------------------------------------------------------------------------------------------------|----------------------------------------------------------------------------------------------------|
| Нідерланди<br>Hewlett-Packard Nederland BV<br>Startbaan 16<br>1187 XR Amstelveen NL                                       | Франція<br>Hewlett-Packard France<br>1 Avenue du Canada<br>Zone d'Activite de Courtaboeuf<br>F-91947 Les Ulis Cedex | Португалія<br>Hewlett-Packard Portugal -<br>Sistemas de<br>Informatica e de Medida S.A.<br>Edificio D. Sancho I<br>Quinta da Fonte<br>Porto Salvo<br>2780-730 Paco de Arcos<br>P-Oeiras |
| Німеччина<br>Hewlett-Packard GmbH<br>Herrenberger Stra?e 110-140<br>D-71034 Boblingen                                     | Австрія<br>Hewlett-Packard Ges.m.b.H.<br>Lieblgasse 1<br>A-1222 Wien                                                | Iспанія<br>Hewlett-Packard Espanola S.L.<br>C/ Vicente Aleixandre 1<br>Parque Empresarial Madrid - Las<br>Rozas<br>28230 Las Rozas<br>E-Madrid                                          |
| Фінляндія<br>Hewlett-Packard Oy<br>Piispankalliontie 17<br>FIN-02200 Espoo                                                | Греція<br>Hewlett-Packard Hellas E.П.Е.<br>Voriou Epirou 76<br>151 25 Maroussi<br>Athens                            | Швеція<br>Hewlett-Packard Sverige AB<br>Skalholtsgatan 9<br>S-164 97 Kista                                                                                                    |
| Італія<br>Hewlett-Packard Italiana S.p.A.<br>Via G. Di Vittorio 9<br>20063 Cernusco sul Naviglio<br>I-Milano              | Великобританія<br>Hewlett-Packard Ltd<br>Cain Road<br>Bracknell<br>GB-Berks RG12 1HN                                | Польща<br>Hewlett-Packard Polska Sp. z o.o.<br>ul. Szturmowa 2A<br>02–678 Warszawa<br>Wpisana do rejstru<br>przedsiebiorcow w Sadzie<br>Rejonowym dla m.st. Warszawy,                   |

## Appendix 15 (продовження)

|                                      |                                             | XX Wydzial Gospodarczy pod<br>numerem KRS 0000016370 |
|--------------------------------------|---------------------------------------------|------------------------------------------------------|
| Угорщина                             | Літва                                       | Латвія                                               |
| Hewlett-Packard Magyarorszag<br>Kft. | UAB "Hewlett-Packard"<br>Seimyniskiu g. 21B | Hewlett-Packard SIA<br>Palasta iela 7                |
| 1117 Budapest<br>Neumann J. u. 1.    | 09200 Vilnius                               | Riga, LV-1050                                        |
| Республіка Словакія                  | Чеська республіка                           | Естонія                                              |
| Hewlett-Packard Slovakia, s.r.o.     | HEWLETT-PACKARD s.r.o.                      | HP Oy Eesti Filiaal                                  |
| Mileticova 23                        | Vyskocilova 1/1410                          | Estonia pst. 1                                       |
| 826 00 Bratislava                    | 140 21 Praha 4                              | EE-10143 Tallinn                                     |
|                                      |                                             | tel +372 6 813 820                                   |
|                                      |                                             | fax +372 6 813 822                                   |
| Словенія                             | Кіпр                                        | Мальта                                               |
| Hewlett-Packard d.o.o.               | Hewlett-Packard Hellas E.Π.E.               | Hewlett-Packard Europe B.V.                          |
| Tivolska cesta 48                    | Voriou Epirou 76                            | Amsterdam, Meyrin Branch                             |
| 1000 Ljubliana                       | 151 25 Maroussi                             | 150, Route de Nant d'Avril                           |
|                                      | Athens, Greece                              | 1217 Meyrin, Geneva                                  |
|                                      |                                             | Switzerland                                          |

# 16 Технічна інформація

В цьому розділі наведено технічні спеціфікації та міжнародну законодавчу інформацію стосовно HP All-in-One.

У цьому розділі містяться такі теми:

- Системні вимоги для використання з Windows і Macintosh
- Спеціфікації папера, друку, копіювання, карти пам'яті і сканування
- Фізичні характеристики, спеціфікації живлення і вимоги до навколишнього середовища
- Положення законодавчого характеру
- Декларація відповідності

## Системні вимоги

Системні вимоги стосовно програмного забезпечення наведено в файлі Readme. Інформацію про перегляд файлу Readme див. у розділі Прочитайте файл Readme.

# Спеціфікації паперу

Цей розділ містить інформацію щодо місткості лотків для паперу, розмір паперу та специфікації налаштування полів сторінки для друку.

| Тип                        | Вага паперу                                       | Лоток подачі*           | Вихідний лоток**       |
|----------------------------|---------------------------------------------------|-------------------------|------------------------|
| Звичайний папір            | 16 - 24 фунти (60 - 90 г/м²)                      | 100 (20-фунтовий папір) | 50 (20-фунтовий папір) |
| Папір Legal                | 20 - 24 фунти (75 - 90 г/м²)                      | 100 (20-фунтовий папір) | 50 (20-фунтовий папір) |
| Картки                     | Максимальний<br>показник 110 фунтів<br>(200 г/м²) | 20                      | 10                     |
| Конверти                   | 20 - 24 фунти (75 - 90 г/м²)                      | 10                      | 10                     |
| Прозорі плівки             | Не стосується                                     | 30                      | 15 або менше           |
| Наклейки                   | Не стосується                                     | 20                      | 10                     |
| Фотопапір<br>102 на 152 мм | 145 фунтів (236 г/м²)                             | 30                      | 15                     |
| Фотопапір<br>216 на 279 мм | Не стосується                                     | 20                      | 10                     |

#### Місткість лотка для паперу

\* Максимальна місткість.

\*\* Місткість вихідного лотка залежить від типу паперу та кількості чорнила, які використовуються для друку. НР рекомендує частіше виймати папір з вихідного лотка.

## Розміри паперу

| Тип            | Розмір                                                                                                    |
|----------------|----------------------------------------------------------------------------------------------------|
| Папір          | Letter: 216 на 279 мм<br>A4: 210 x 297 мм<br>A5: 148 x 210 мм<br>Executive: 184 на 267 мм<br>Legal: 216 на 356 мм<br>B5: 176 x 250 мм |
| Конверти       | США № 10: 105 на 241 мм<br>США № 9: 99 на 226 мм<br>А2: 111 на 146 мм<br>DL: 110 на 220 мм<br>С6: 114 на 162 мм                       |
| Прозорі плівки | Letter: 216 на 279 мм<br>А4: 210 x 297 мм                                                                                             |
| Фотопапір      | 102 на 152 мм<br>127 на 178 мм<br>Letter: 216 на 280 мм<br>А4: 210 x 297 мм<br>102 на 305 мм<br>127 на 305 мм                         |
| Картки         | 76 на 127 мм<br>Індексні карти: 101 на 152 мм<br>127 на 178 мм<br>А6: 105 x 149 мм<br>Картка Hagaki: 100 на 148 мм                    |
| Наклейки       | Letter: 216 на 279 мм<br>А4: 210 x 297 мм                                                                                             |
| Custom (Інше)  | від 76 на 127 мм до 216 на 356 мм                                                                                                    |

# Спеціфікації полів друку

|                                | Верх (відступ зверху) | Нижній край (вільний)* |
|--------------------------------|-----------------------|------------------------|
| Папір або прозора плівка       |                       |                        |
| США (Letter, Legal, Executive) | 1,8 мм                | 6,7 мм                 |
| ISO (A4, A5) та JIS (B5)       | 1,8 мм                | 6,7 мм                 |
| Конверти                       | ·                     |                        |

#### (продовження)

|        | Верх (відступ зверху) | Нижній край (вільний)* |
|--------|-----------------------|------------------------|
|        | 3,2 мм                | 6,7 мм                 |
| Картки |                       |                        |
|        | 1,8 мм                | 6,7 мм                 |

\* Це поле не сумісне з HP All-in-One; але загальна площа друку - сумісна. Площа друку зміщена від центру на 5,4 мм (0,21 дюйма), в результаті чого верхні та нижні поля є асиметричними.

# Спеціфікації друку

- Розподільча здатність 1200 на 1200 dpi, чорно-білий
- 1200 на 1200 dpi кольоровий, з HP PhotoREt III
- Метод: drop-on-demand thermal inkjet
- Мова: HP PCL Level 3, PCL3 GUI або PCL 10
- Швидкість друку залежить від складності документа
- Продуктивність за місяць: 500 друкованих сторінок (середня), 5000 друкованих сторінок (максимальна)
- Панорамний друк

| Режим                |             | Розподільча здатність (dpi)                     | Швидкість**<br>(сторінок за<br>хвилину) |
|----------------------|-------------|-------------------------------------------------|-----------------------------------------|
| Best (Найкраща)      | Чорно-білий | 1200 x 1200                                     | 2                                       |
|                      | Кольоровий  | Від 1200 x 1200 до 4800 dpi<br>(оптимізований)* | 0,5                                     |
| Normal<br>(Звичайна) | Чорно-білий | 600 x 600                                       | 7                                       |
|                      | Кольоровий  | 600 x 600                                       | 4                                       |
| Fast (Швидкий)       | Чорно-білий | 300 x 300                                       | 23                                      |
|                      | Кольоровий  | 300 x 300                                       | 18                                      |

\* До 4800 х 1200 dpi (оптимізований) кольоровий друк на високоякісних фотопаперах, вхідна 1200 х 1200 dpi.

\*\* Максимум, залежно від моделі і типу папера.

# Спеціфіцації копіювання

- Обробка цифрових зображень
- До 99 копій з оригіналу (в залежності від моделі)
- Цифровий масштаб від 25 % до 400 % (в залежності від моделі)
- "За розміром сторінки", "Плакат", "Багато на сторінці"
- До 23 чорно-білих копій на хвилину; до 18 кольорових копій на хвилину (в залежності від моделі)
- Швидкість копіювання смінюється в залежності від складності документа

#### Appendix 16

| Режим                |                 | Швидкість<br>(ppm) | Розподільча здатність<br>друку (dpi) | Розподільча здатність<br>сканування (dpi)* |
|----------------------|-----------------|--------------------|--------------------------------------|--------------------------------------------|
| Best<br>(Найкраща)   | Чорно-<br>білий | до 0,8             | 1200 x 1200                          | 1200 x 2400                                |
|                      | Кольоровий      | до 0,8             | 1200 x 1200**                        | 1200 x 2400                                |
| Normal<br>(Звичайна) | Чорно-<br>білий | до 7               | 600 x 600                            | 1200 x 2400                                |
|                      | Кольоровий      | до 4               | 600 x 600                            | 1200 x 2400                                |
| Швидкий              | Чорно-<br>білий | до 23              | 300 x 300                            | 600 x 1200                                 |
|                      | Кольоровий      | до 18              | 300 x 300                            | 600 x 1200                                 |

\* Максимум з масштабом 400%.

\*\* До 4800 x 1200 dpi (оптимізований) кольоровий друк на високоякісних фотопаперах, вхідна 1200 x 1200 dpi.

## Спеціфікації карти пам'яті

- Максимальна рекомендована кількість файлів в карті пам'яті: 1,000
- Максимальний рекомендований розмір окремого файла: максимум 12 мегапікселей, максимум 8 Мб
- Максимальний рекомендований розмір карти пам'яті: 1 Гб (тільки solid state)

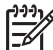

Примітка За наближення до рекомендованих меж карти пам'яті робота вашого вироба HP All-in-One може уповільнюватись.

#### Типи карт пам'яті, що підтримуються

- CompactFlash
- SmartMedia
- Memory Stick
- Memory Stick Duo
- Memory Stick Pro
- Magic Gate Memory Stick
- Secure Digital
- MultiMediaCard (MMC)
- Карта xD-Picture

# Спеціфікації сканування

- Редактор зображень включено
- Інтегроване програмне забезпечення оптичного розпізнавання тексту перетворює сканований текст на такий, який можна редагувати
- Швидкість сканування змінюється в залежності від складності документа
- Twain-сумісний інтерфейс
- Розподільча здатність: 600 x 2400 ppi оптична; 19200 dpi підвищена (програмна)
- Кольоровий: Колір 36 біт, градації сірого 8 біт (256 рівнів сірого)
- Максимальний розмір сканування із скла: 216 на 297 мм

## Фізичні розміри

- Висота: 171 мм (дисплей контрольної панелі в нижній позиції)
- Ширина: 438 мм
- Глибина: 283 мм
- Вага: 5,5 кг

## Спеціфікації живлення

- Споживана потужність: максимум 40 Вт
- Вхідна напруга: Перемінний ток 90-240 В, 1 А, 47-63 Гц, з заземленням
- Вихідна напруга: Постійний ток 32 В, 940 мА, 16 В, 625 мА

# Спеціфікації стосовно зовнішніх умов

- Рекомендований діапазон робочих температур: 15 32 градуси С (59 90 градусів F)
- Допустимий діапазон робочих температур: 15- 35 град. С (59-95 град. F)
- Вологість: 15 % 85 % відносної вологості без конденсації
- Температура для неробочого стану (зберігання): -40- 60 град. С (-40-140 град. F)

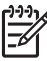

**Примітка** За наявності потужних електромагнітних полів вихід HP All-in-One може бути трохи деформовано.

НР рекомендує використовувати кабель USB довжиною до 3 м (10 футів), щоб мінімізувати появу шумів через потенційно потужні електромагнитні поля.

# Додаткові спеціфікації

Пам'ять: 8 Мб ROM, 32 Мб DRAM

Маючи доступ до Інтернету, можна отримати довідку щодо звукових специфікацій з вебсайту HP. Зверніться за адресою: www.hp.com/support.

## Програма захисту навколишнього середовища

У цьому розділі наведено інформацію про захист навколишнього середовища; утворення озону; споживання енергії; використання паперу; пластики; інформаційні листи безпеки матеріалів; а такод програми утилізації.

#### Захист навколишнього середовища

Компанія Hewlett-Packard постійно прагне до забезпечення високого рівня захисту навколишнього середовища у своїй продукції. Даний пристрій має кілька властивостей, які мінімізують його вплив на навколишнє середовище.

Додаткову інформацію про діяльність НР в галузі захисту навколишнього середовиша можна хнайти на веб-сайті НР за адресою:

www.hp.com/hpinfo/globalcitizenship/environment/index.html

#### Утворення озону

Даний виріб не генерує помітного рівню озону (O3).

#### **Energy consumption**

Energy usage drops significantly while in ENERGY STAR® mode, which saves natural resources, and saves money without affecting the high performance of this product. This product

qualifies for ENERGY STAR, which is a voluntary program established to encourage the development of energy-efficient office products.

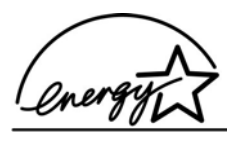

ENERGY STAR is a U.S. registered service mark of the U.S. EPA. As an ENERGY STAR partner, HP has determined that this product meets ENERGY STAR guidelines for energy efficiency.

For more information on ENERGY STAR guidelines, go to the following website:

www.energystar.gov

#### Використання паперу

Цей виріб придатний для використання переробленого паперу за стандартом DIN 19309.

#### Пластики

Пластикові деталі вагою понад 25 г промаркіровано згідно з міжнародними стандартами, які сприяють ідентифікації пластиків з метою переробки після закінчення терміну служби вироба.

#### Інформаційні листки безпеки матеріалів

Інформаційні листки безпеки матеріалів (MSDS) можна знайти на сайті HP за адресою:

#### www.hp.com/go/msds

Користувачам, які не мають доступу до Інтернету, слід звернутися до найближчого Центру обслуговування користувачів НР.

#### Програма переробки

Компанія НР пропонує широкий вибір програм повернення виробів і переробки у багатьох країнах/регіонах. У цих програмах задіяні партнери, що володіють найбільшими центрами переробки електронних приладів у всьому світі. НР також зберігає ресурси шляхом оновлення і перепродажу деяких із своїх найпопулярніших продуктів.

Цей продукт НР містить наступні матеріали, що можуть потребувати спеціальної переробки по закінченні терміну експлуатації:

- Ртуть у флуоресцентній лампі в сканері (< 2 мг)</li>
- Свинець у припої

#### Програма переробки аксесуарів НР для струменевого друку

НР докладає значних зусиль для збереження навколишнього середовища. Програма переробки матеріалів НР Inkjet Supplies Recycling Program здійснюється в багатьох країнах/ регіонах і дозволяє безкоштовно утилізувати картриджі, які були у вжитку. По додаткову інформацію зверніться на веб-сайт за адресою:

www.hp.com/hpinfo/globalcitizenship/environment/recycle/inkjet.html

## Положення законодавчого характеру

НР All-in-One відповідає вимогам до характеристик виробів, що встановлено законодавчими агенціями вашої країни/регіону.

В цьому розділі наведено інформацію про законодавчий ідентифікаційний номер моделі HP All-in-One; заяву Федеральної комісії зв'язку; а також окремі положення для користувачів в Австралії, Японії та Кореї.

#### Законодавчий ідентифікаційний номер моделі

З метою нормативної ідентифікації даному виробу надано нормативний номер моделі. Законодавчий номер моделі вашого виробу - SDGOB-0401-01. Цей законодавчий номер не слід плутати з маркетинговою назвою (HP PSC 1600 All-in-One series) чи номером виробу.

#### FCC statement

The United States Federal Communications Commission (in 47 CFR 15.105) has specified that the following notice be brought to the attention of users of this product.

Declaration of Conformity: This equipment has been tested and found to comply with the limits for a Class B digital device, pursuant to part 15 of the FCC Rules. Operation is subject to the following two conditions: (1) this device may not cause harmful interference, and (2) this device must accept any interference received, including interference that may cause undesired operation. Class B limits are designed to provide reasonable protection against harmful interference in a residential installation. This equipment generates, uses, and can radiate radio frequency energy, and, if not installed and used in accordance with the instructions, may cause harmful interference to radio communications. However, there is no guarantee that interference will not occur in a particular installation. If this equipment does cause harmful interference to radio or television reception, which can be determined by turning the equipment off and on, the user is encouraged to try to correct the interference by one or more of the following measures:

- Reorient the receiving antenna.
- Increase the separation between the equipment and the receiver.
- Connect the equipment into an outlet on a circuit different from that to which the receiver is connected.
- Consult the dealer or an experienced radio/TV technician for help.

Більш детальну інформацію можна отримати у менеджера з нормативних питань виробницства, компанія Hewlett-Packard, Сан-Дієго, (858) 655-4100.

The user may find the following booklet prepared by the Federal Communications Commission helpful: How to Identify and Resolve Radio-TV Interference Problems. This booklet is available from the U.S. Government Printing Office, Washington DC, 20402. Stock No. 004-000-00345-4.

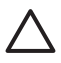

**YBARA** Pursuant to Part 15.21 of the FCC Rules, any changes or modifications to this equipment not expressly approved by the Hewlett-Packard Company may cause harmful interference and void the FCC authorization to operate this equipment.

## Note à l'attention des utilisateurs Canadien/notice to users in Canada

Le présent appareil numérique n'émet pas de bruit radioélectrique dépassant les limites applicables aux appareils numériques de la classe B prescrites dans le Règlement sur le brouillage radioélectrique édicté par le ministère des Communications du Canada.

Цей цифровий пристрій не перевищує меж по радіоперешкодах для цифрової апаратури класу В, викладених в положеннях з радіоперешкод Управління зв'язку Канади.
#### Notice to users in Australia

Це устаткування відповідає вимогам з електромагнитного випромінювання, прийнятим в Австралії.

Notice to users in Japan (VCCI-2)

この装置は、情報処理装置等電波障害自主規制協議会(VCCI)の基準 に基づくクラスB情報技術装置です。この装置は、家庭環境で使用すること を目的としていますが、この装置がラジオやテレビジョン受信機に近接して 使用されると受信障害を引き起こすことがあります。 取り扱い説明書に従って正しい取り扱いをして下さい。

Notice to users in Korea

# 사용자 안내문(B급 기기)

이 기기는 비업무용으로 전자파 적합 등록을 받은 기기로서, 주거지역에서는 물론 모든 지역에서 사용할 수 있습니다.

# Declaration of conformity (European Economic Area)

The Declaration of Conformity in this document complies with ISO/IEC Guide 22 and EN 45014. It identifies the product, manufacturer's name and address, and applicable specifications recognized in the European community.

# **Declaration of conformity**

| Manufacturer's Name:        |                                                                           | Hewlett-Packard Company                                             |
|-----------------------------|---------------------------------------------------------------------------|---------------------------------------------------------------------|
| Manufacturer's Address:     |                                                                           | 16399 West Bernardo Drive                                           |
|                             |                                                                           | San Diego CA 92127, USA                                             |
| Regulatory Model Number:    |                                                                           | <u>SDGOB-0401-01</u>                                                |
| Declares, the               | at the product:                                                           |                                                                     |
| Product Nan                 | ne: HP PSC 1                                                              | 600 All-in-One series                                               |
| Power Adapte<br>RoHS Compli | ers HP part#: 0950-<br>iant Adapters: 0957-                               | 4491, 0957-2144, 0950-4466<br>2146, 0957-2152, 0957-2153, 0957-2151 |
| Conforms to                 | the following Pro                                                         | duct Specifications:                                                |
| Safety:                     | IEC 60950: 1999 3 <sup>rd</sup> edition                                   |                                                                     |
|                             | EN 60950: 1999                                                            |                                                                     |
|                             | IEC 60825-1                                                               | Edition 1.2: 2001 / EN 60825-1+A11+A2+A1: 2002 Class 1(Laser/Led)   |
|                             | UL 60950: 19                                                              | 99                                                                  |
|                             | CAN/CSA-22<br>NOM 019-SE                                                  | .2 No. 60950-1-03<br>CI-1993 AS/NZS 60950: 2000 GB4943: 2001        |
|                             |                                                                           |                                                                     |
| EMC:                        | CISPR 22:19                                                               | 97 / EN 55022:1998 Class B                                          |
|                             | CISPR 24:1997 / EN 55024:1998<br>IEC 61000-3-2: 2000 / EN 61000-3-2: 2000 |                                                                     |
|                             | IEC 61000-3-                                                              | 3/A1: 2001 / EN 61000-3-3/ A1: 2001                                 |
|                             | CNS13438:19                                                               | 998, VCCI-2                                                         |
|                             | FCC Part 15-                                                              | Class B/ICES-003, Issue 2                                           |
|                             | GB9254. 199<br>Sun                                                        | o<br>plementary Information:                                        |
| The produ                   | ct herewith complie                                                       | s with the requirements of the Low Voltage Directive 73/23/EC, the  |
| EMC Dire                    | ctive 89/336/EC and                                                       | I carries the CE-marking accordingly.                               |
| 1) The pro                  | oduct was tested in a                                                     | a typical configuration.                                            |
|                             |                                                                           | NI P.                                                               |
| 05                          | Nov 2004                                                                  | Muthye Gaba                                                         |
| Date                        |                                                                           | Muthya S. Guha, Hardware Test & Regs                                |
| _                           |                                                                           | MGR.                                                                |
| European Conta              | et for regulatory topics (                                                | nly: Hewlett Packard GmbH_HO_TRE_Herrenberger Strasse 140           |

Appendix 16

# Вказівник

#### В

Встановлення кабеля USB 103 відвантажити зображення HP Director (OS 9) 14 HP Image Zone (OS X) 12 відновлення заводських параметрів 99 відправити на пристрій HP Image Zone (Macintosh) 79 вітальні листівки завантаження 31

#### г

гарантія 121 поновлення умови 131

#### Д

декларація відповідності Сполучені Штати Америки 143 Європейська економічна зона 143 Довідка НР HP Director (OS 9) 15 додаткове програмне забезпечення HP Director (OS 9) 15 друк з комп'ютера 71 з прикладних програм 71 звіт самоперевірки 87 Моментальний відбиток 51 параметри друку 72 скасувати завдання 73 спеціфікації друку 137 тестовий лист 43 фотографій з карти пам'яті 49 фотографії з файлу DPOF 51

### 3

за замовчуванням відновлення 99 за розміром сторінки 61 завантаження вітальні листівки 31 Картки Надакі 30 конверти 31 листівки 30 наклейки 31 оригіналу 25 nanip Legal 28 nanip Letter 28 папір А4 28 папір в повний розмір 28 плівка для термоаплікації 31 прозора плівка 31 фотопапір 10 на 15 см 29 фотопапір 4 на 6 дюймів 29 заводські параметри, відновлення 99 замовлення картриджі 83 Налаштування: 84 папір 83 Посібник користувача 84 програмне забезпечення 84 заміна картриджів 89 заповнити сторінку 58 застрягання, папір 32, 115 захисний корпус картриджу 92 Заява Федеральної комісії зв'язку 141 зберегти фото на комп'ютері 43 звичайна якість копії 56 звіт самоперевірки 87 звіт, самоперевірка 87 зменшити/збільшити копії вмістити декілька на одній сторінці 60 змінити розмір до Letter або А4 61

плакат 63 зробити світліше копії 61 зробити темніше копії 61

### К

калібрування картриджів 94 карта пам'яті вставити карту 43 друк файлу DPOF 51 друк фотографій 49 збереження файлів на комп'ютері 43 тестовий лист 43 карта пам'яті CompactFlash 41 карта пам'яті Memory Stick 41 карта пам'яті MultiMediaCard (MMC) 41 карта пам'яті Secure Digital 41 карта пам'яті SmartMedia 41 карта пам'яті xD 41 карти пам'яті відправка фотографій 76 огляд 41 Картки Hagaki завантаження 30 картридж переробка 140 картриджі експлуатація 88 замовлення 83 заміна 89 зберігання 92 калібрування 94 назви частин 88 очистка 95 очистка контактів 95 очишення зони навколо сопел 96 перевірка рівня чорнил в картриджах 86 усунути несправність 116 фотокартридж 92 Кнопка "ОК" 7 кнопка "Скасувати" 7

Кнопка "Увімк./Вимк." 7 кольоровий копії 62 інтенсивність 61 конверти завантаження 31 контрольна панель огляд 6 прокручування швидкість 98 час затримки запиту 98 контрольна панель, дисплей змінити одиниці вимірювань 105 поміняти мову 105 копіювання декілька на одній сторінці 60 збільшити до плакату 63 меню 8 параметри за замовчуванням 65 плівка для термоаплікації 64 покращання світлих ділянок 62 розмір паперу 53 скасування 65 спеціфіцації копіювання 137 текст, підвищення якості 62 типи паперу, рекомендовані 54 фотографій на аркуш розміром Letter та А4 58 фотографії, підвищення якості 62 чорно-білі документи 57 швидкість 56 якість 56 інтенсивність кольору 61 копіювати HP Director (OS 9) 15 HP Director (Windows) 10 HP Image Zone (OS X) 12 копія без полів заповнити сторінку 58 Фото 10 на 15 см (4 на 6 дюймів) 57

#### Л

листівки

завантаження 30

#### М

медіа. *див.* папір меню Сканувати на Windows 8 Моментальний відбиток 51 місткість лотка для паперу 135

#### н

надіслати на пристрій HP Image Zone (Windows) 78 скановані зображення 76 найкраща якість копії 56 наклейки завантаження 31 налаштування кнопка 7 меню 9

# 0

обслуговування відновлення заводських параметрів 99 заміна картриджів 89 звіт самоперевірки 87 калібрування картриджів 94 налаштування швидкості прокручування 98 очистка зовнішніх поверхонь 86 очистка картриджів 95, 96 очистка підкладки кришки 85 очищення скла 85 перевірка рівня чорнил в картриджах 86 час затримки запиту 98 див. також технічна підтримка користувачів оновлення пристрою Macintosh 119 Windows 118 огляд 118 очистка зовнішні поверхні 86 зона сопел картриджа 96 картриджі 95 контакти картриджа 95

очищення підкладка кришки 85 скло 85

# П

папір завантаження 27 замовлення 83 застрягання 32, 115 невідповідні типи 26 рекомендовані паперу копій 54 рекомендовані типи 26 розміри паперу 136 nanip Legal завантаження 28 папір Letter завантаження 28 папір А4 завантаження 28 Параметри HP Director (OS 9) 15 параметри параметри друку 72 Перегляд документів HP Director (Windows) 11 перенести зображення HP Director (Windows) 11 переробка витратні матеріали 140 пристрій 140 переробка аксесуарів для струменевого друку 140 плакати копіювання 63 плівка для термоаплікації завантаження 31 копіювання 64 повернення HP All-in-One 127 положення законодавчого характеру note a l'attention des utilisateurs Canadien 141 notice to users in Japan 142 декларація відповідності 143 декларація відповідності (Європейська економічна зона) 143 законодавчий ідентифікаційний номер моделі 141

Заява Федеральної комісії зв'язку 141 повідомлення для користувачів в Австралії 142 повідомлення для користувачів в Канаді 141 Поштовий портал НР HP Image Zone (OS X) 13 прикладні програми, друк з 71 припинення завдання друку 73 копіювання 65 сканувати 69 Програма захисту навколишнього середовища 139 прозора плівка завантаження 31 прокручування швидкість 98 пуск кольорового копіювання 7 пуск чорно-білого копіювання 7 підкладка кришки, очистка 85 підтримка перед тим, як телефонувати 101 ресурси 101

#### Ρ

Редагування зображення HP HP Image Zone (OS X) 13 рівень чорнил в картриджах, перевірка 86

#### С

сервісний ідентифікаційний код 122 серійний номер 122 системні вимоги 135 сканувати НР Instant Share 76 з контрольної панелі 68 кнопка 7 на карту пам'яті 68 припинення 69 спеціфікації сканування 138 тестовий лист 46 сканувати в ОСК

HP Image Zone (OS X) 12 сканувати документ HP Director (OS 9) 15 HP Director (Windows) 10 сканувати зображення HP Director (OS 9) 15 HP Director (Windows) 10 HP Image Zone (OS X) 12 сканувати скло завантаження оригіналу 25 скасування завдання друку 73 копіювання 65 сканувати 69 скло завантаження оригіналу 25 очищення 85 скло сканування очищення 85 Служба підтримки користувачів НР перед тим, як телефонувати 101 спеціфікації друк 137 конверти 135 наклейки 135 папір Legal 135 папір Letter 135 прозора плівка 135 фотопапір 135 фотопапір 10 на 15 см 135 спеціфікації живлення 139 спеціфікації карти пам'яті 138 спеціфікації паперу 135 спеціфікації полів друку 136 спеціфікації стосовно зовнішніх умов 139 спільне користування принтером Macintosh 20 Windows 20 стрілка ліворуч 7 стрілка праворуч 7

#### т

текст підвищення якості копіювання 62 телефонні номери, технічна підтримка користувачів 122 тестовий аркуш меню 9 тестовий лист відзначити 45 друк 43 сканувати 46 Технічна підтримка користувачів веб-сайт 121 серійний номер 122 технічна підтримка користувачів Австралія 126 за межами США 123 зв'язок 122 Північна Америка 123 сервісний ідентифікаційний код 122 технічна інформація вага 139 місткість лотка для паперу 135 розміри паперу 136 системні вимоги 135 спеціфікації друку 137 спеціфікації живлення 139 спеціфікації карти пам'яті 138 спеціфікації паперу 135 спеціфікації полів друку 136 спеціфікації сканування 138 спеціфікації стосовно зовнішніх умов 139 спеціфіцації копіювання 137 фізичні розміри 139 типи з'єднань, що підримуються USB 20 спільне користування принтером 20 у мережі 21

#### У

усунення несправностей: застрягання, папір 32 усунути несправність встановлення програмного забезпечення 109 зв'язатися зі Службою підтримки НР 101 карта пам'яті 117 налаштування устаткування 102 огляд 101 огляд встановлення 102 оперативні 114 ресурси підтримки 101 хибні одиниці вимірювань 105

#### Φ

файл DPOF 51 фото кнопка меню 7 меню 8 фотографії HP Image Zone 78 без полів 50 відправка з картки пам'яті 76 друк з файлу DPOF 51 Моментальний відбиток 51 надіслати скановані зображення 76 покращання копій 62 скасування вибору 50 фотокартридж 92 фотографії без полів друк з карти пам'яті 50 фотопапір завантаження 29 фотопапір 10 на 15 см завантаження 29 фотопапір 4 на 6 дюймів завантаження 29 фізичні розміри 139

# ц

цифровий фотоапарат PictBridge 50

### Ч

час затримки запиту 98

#### ш

швидкість

копіювання 56 прокручування контрольної панелі 98

# Я

якість копіювання 56 якість швидкого копіювання 56

# A

asistencia tecnica Corea 126 HP Quick Exchange Service (Japon) 127 Japon 126

# н

HP All-in-One огляд 5 підготовка до транспортування 127 **HP** Director пуск 10 HP Director (HP: Посібник) HP Instant Share 81 HP Gallery HP Director (OS 9) 15 HP Image Zone (OS X) 13 HP Image Print HP Image Zone (OS X) 13 HP Image Zone HP Instant Share 78, 79, 80 Windows 10, 78 огляд 9 HP Image Zone HP Director (Windows) 11 Macintosh 79,80 Macintosh (OS 9) 14 Macintosh (OS X) 11 HP Instant Share HP Image Zone 78 HP Image Zone (OS X) 13 відправити на пристрій 78 відправити фотографій електронною поштою з 78 відправка фотографій з карти пам'яті 76 надіслати зображення з 78

НР Instant Share відіслати на пристрій 76 надсилання зображень 76 надіслати скановані зображення 76 налаштування (USB) 76 про 75 НР JetDirect 19, 21 НР в Інтернеті НР Director (OS 9) 15 НР: Посібник відсутні піктограми 111

# L

Instant Share. *due*. HP Instant Share

#### Ρ

PictBridge 50

## R

regulatory notices notice to users in Korea 142

#### w

Webscan 22

#### © 2004 Hewlett-Packard Development Company, L.P.

Electronic Editior

www.hp.com

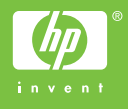

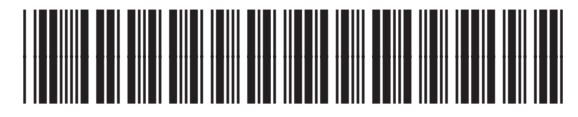

Q5584-90279